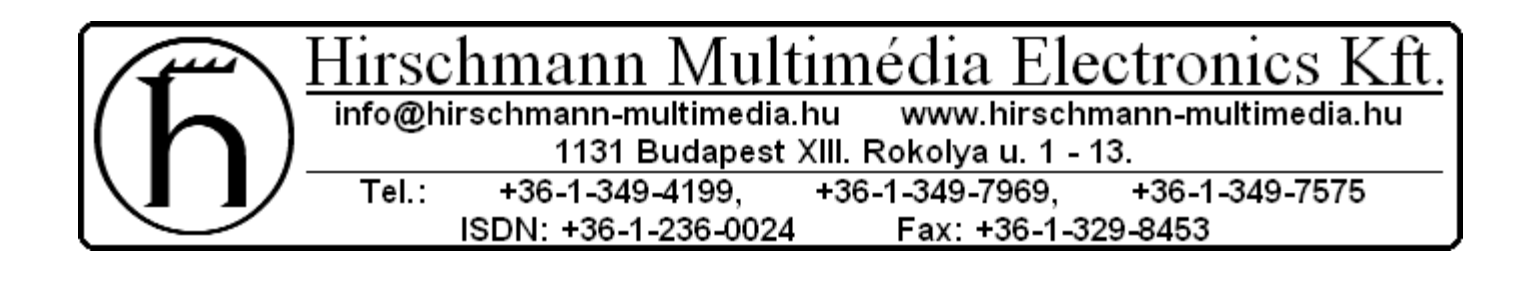

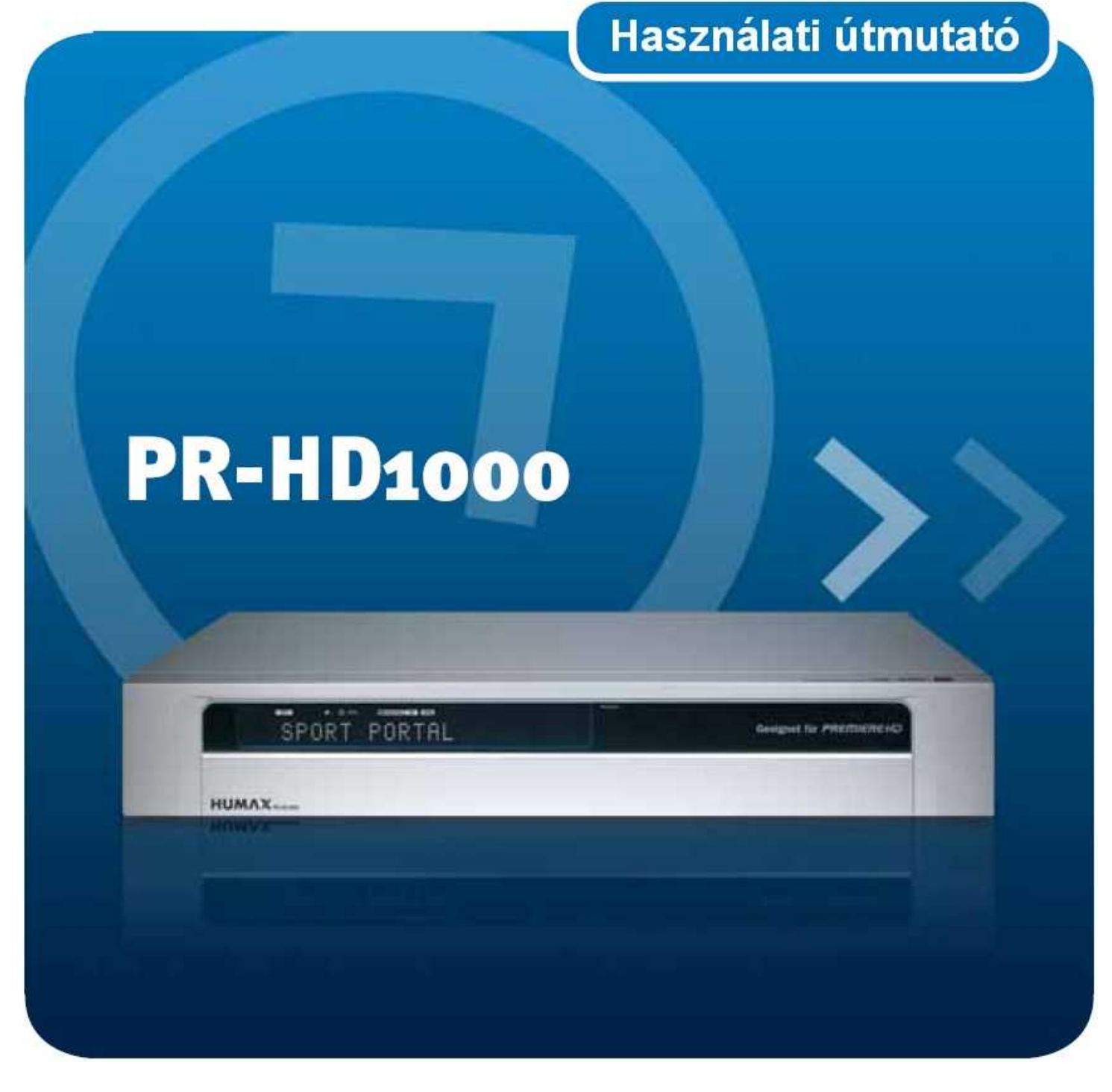

Magyar

## <u>Előszó</u>

## Kedves Vásárló!

Köszönjük, hogy a PR-HD1000 típusú HDTV vevőt választotta. Ezen használati útmutató segíteni fog Önnek abban, hogy a műholdvevője elbűvölő funkcióit optimálisan ki tudja használni.

A PR-HD1000 HDTV műholdvevővel az egész televíziós világ nyitva áll Ön előtt, és mindez csúcs minőségben. Ezzel a készülékkel legjobban felkészült a televíziózás jövőjére. A HDTV a televíziózás új dimenzióját nyitja meg – kristálytiszta, éles képek és briliáns színek. A Premiere megmutatja Önnek a Hollywoodi történeteket, a nagy sporteseményeket, a kiemelkedő dokumentumfilmeket, eddig nem ismert minőségben. Ezzel a televíziózás nagy élmény lesz!

Az Ön új digitális műholdvevője, a PR-HD1000 egyedülállóan a Premiere csatornáinak vételére van felkészítve, mindazok számra, akik többet várnak a televíziózástól. Egy Premiere előfizetés exkluzív csatornákat, egyéni választási lehetőséget, széleskörű szolgáltatásokat és jövőbe mutató technikát jelent.

A Premiere-nél egyszerűen hamarabb élheti át a legnagyobb TV innovációkat, mint bárki más. Ilyen a HDTV adás is, hiszen a Premiere az első és mindmáig az egyetlen 24 órás HDTV formátumú műsort sugárzó adó. Tapasztalja meg a Premiere HD csatornáin az első osztályú színvonalat, egy eddig sosem látott minőségben.

- Hagyja magát elragadtatni a filmektől, amelyeket olyan minőségben nézhet és hallgathat meg, mint a moziban természetesen eredeti szélesvásznú formátumban.
- Úgy nézze a világot, amilyen az valójában A Premiere HD speciális ajánlatával
- Kísérje figyelemmel az élsportot csúcsminőségben különleges tekintettel a futball sztárokra, jégkorongosokra, kosarasokra és minden más nagyágyúra.

Minden Premiere ajánlat tiszta televíziós élményt ígér – igazi sokféleséget, nagyobb választékot, több komfortot!

- PREMIERE FILM: minden ízlésnek megfelelően első osztályú szórakozást nyújt, napi 100 filmmel, reklámok nélkül. A DISNEY CHANNEL-en az egész család megtalálja a neki valót.
- PREMIERE SPORT & PREMIERE FUSSBALL LIVE: a világ legjobb sporteseményeit mutatja meg.
- PREMIERE THEMA: nagyszámú tematikus csatornákat ölel át minden hangulathoz és minden érdeklődéshez. Dokumentumfilmek, riportok, interaktív tanácsadó műsorok, gyerekcsatornák, zenei és erotikus adások, műsorok sci-fi rajongóknak, krimik, akciók és filmklasszikusok.
- PREMIERE DIREKT: a legjobb filmeket, élő sporteseményeket, erotikus tartalmú adásokat és különleges eseményekről szóló műsorokat rendelhet meg és nézhet meg otthon.

A Premiere installálásához olvassa el a leírást, amit a Premiere kártyához mellékelnek.

## <u>Megjegyzés</u>

### Szerzői jog (Copyright © 2006 HUMAX Corporation)

Ezen dokumentumot a Humax előzetes írásbeli engedélye nélkül nem szabad sokszorosítani, lefordítani vagy más célra felhasználni, akár részleteiben, akár egészben, kivéve, ha ezt a tulajdonos szerzői jogai vagy az erről szóló törvények lehetővé teszik.

#### Felelősség kizárása

A garancia alól kivételt képeznek olyan alkatrészkárok, amelyek ezen használati útmutatóban található információk be nem tartására vezethetők vissza.

#### Megjegyzés a jelölésekhez

VIACCESS<sup>™</sup> a francia Telecom egy márkaneve. Cryptoworks a Philips Electronics N.V. egy márkaneve. Irdeto a Mindport BV egy márkaneve. Nagravision a KUDELKI S.A. egy bejegyzett márkaneve. Conax a Telenor Conax AS egy márkaneve. Dolby és a dupla-D-jel a Dolby Laboratories egy márkaneve. Dolby Laboratories licence alatt gyártva.

Ezen készülék olyan szerzői jogvédő technikát tartalmaz, amelyet az Egyesült államok szabadalma és más szellemi tulajdonjogok védenek.

Ezen technológia használatát a Macrovision Corporation-nak engedélyeznie kell és csak háztartási környezetben vagy más korlátozott célra használható, hacsak más irányú engedélyt a Macrovision nem ad.

Figyelmesen olvassa végig ezt az útmutatót, és a saját biztonsága érdekében tartsa be a következő biztonsági figyelmeztetéseket!

## Figyelmeztetések és tanácsok

Különösen figyeljen a használati útmutatóban a következő veszélyes helyzetekre figyelmeztető tanácsokra.

• Figyelmeztetés

Egy veszélyes helyzetre hívja fel a figyelmet, ami komoly sérülésekhez vezethet.

• Figyelem

Olyan szituációra utal, amely a készülék, vagy más berendezés károsodását okozhatja.

• Tanács

Olyan kiegészítő információt tartalmaz, ami egyéb lehetséges problémákra utal, vagy segíti az addig leírtak jobb megértését.

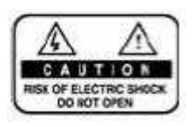

Áramütés veszélye miatt ne nyissa ki a készülék tetejét (ill. a hátát). A készülék semmi olyan alkatrészt nem tartalmaz, amit a felhasználónak kéne beállítani vagy tisztítani. Ezeket bízza szakemberre.

Ez a szimbólum a készülék belsejében uralkodó veszélyes feszültségre hívja fel a

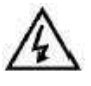

figyelmet. Áramütés veszélyére figyelmeztet.

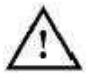

Ez a szimbólum valamilyen fontos dologra hívja fel a figyelmet.

## Biztonsági figyelmeztetések és tanácsok

Ezt a készüléket nemzetközi biztonsági szabványok betartása mellett készítették. Kérjük figyelmesen olvassa végig a biztonsági figyelmeztetéseket.

## Biztonsági figyelmeztetések

## 1. Áramellátás

90 – 250 V váltóáram, 50/60 Hz A készüléket ilyen hálózathoz csatlakoztassa. Amennyiben nem tudja milyen feszültségű az Ön otthonában az elektromos hálózat forduljon az elektromos szolgáltatójához. Mielőtt bármit csatlakoztatna a készülékhez vagy tisztítani szeretné húzza ki az elektromos hálózatból.

## 2. Túlterhelés

Kerülje a hálózati csatlakozó aljzat, hosszabbító kábelek és adapterek túlterhelését, mert ez tűzveszélyes és elektromos áramütéshez vezethet.

## 3. Folyadékok

A készüléket semmilyen folyadék nem érheti, semmilyen folyadékkal töltött tárgyat (pl.: virágváza) sem szabad a tetejére tenni.

## 4. Tisztítás

Mielőtt hozzákezdene húzza ki a készüléket a hálózati aljzatból. Csak enyhén nedves ronggyal törölje le és semmilyen oldószertartalmú tisztítószert ne használjon.

### 5. Szellőzés

Ügyeljen arra, hogy a készülék tetején lévő szellőzőnyílásokat ne takarja le, hogy a megfelelő szellőzését biztosítsa. Ne tegye puha anyagú bútorra vagy szőnyegre és ne helyezzen rá egy másik elektromos eszközt (pl.: videót).

### 6. Kiegészítők

Csak kifejezetten arra a célra tervezett eszközt csatlakoztasson a műholdvevőjére. Más készülékek csatlakoztatása veszélyhelyzetekhez vezethet, vagy a készülékben kárt okozhat.

### 7. Csatlakoztatás a kimenetekre

Húzza ki a készüléket a hálózati aljzatból, mielőtt a készülékhez bármilyen kábelt is csatlakoztatna, vagy leválasztana. Egyébként az valamelyik eszköz károsodását okozhatja.

### 8. Csatlakoztatás egy Tv készülékhez

Húzza ki a készüléket a hálózati aljzatból, mielőtt a Tv készülékhez csatlakoztatná vagy leválasztaná. Egyébként a Tv készülék károsodhat.

### 9. Földelés

Az LNB kábelt a parabola antennán a rendszer földelő pontjánál földelni kell.

### 10. A műholdvevő elhelyezése

A készüléket csak kizárólag csak beltéren használja, hogy villámcsapástól, esőtől és a közvetlen napsugárzástól megvédje. Ne tegye fűtőtest vagy meleg levegőt fújó ventilátor közelébe. Figyeljen arra, hogy a műholdvevő és máskészülékek között, amelyeket az elektromágneses sugárzás zavarhat (pl.: Tv vagy videó),legalább 10 cm helyet hagyjon. Ne takarja le a szellőzőnyílásokat és ne tegye a készüléket ágyra, pamlagra vagy szőnyegre vagy hasonló felületű anyagokra. Ha polcra helyezi, akkor gondoskodjon a megfelelő szellőzésről és figyeljen a gyártól elhelyezési tanácsaira. Ne tegye instabil kocsira, állványra, tartóra vagy

asztalra, ahonnan az leeshet. Leséskor megsértheti a gyermeket vagy felnőtteket és maga a készülék is károsodhat.

#### 11. Zivatar és hosszas használaton kívül lét

Húzza ki a készüléket a hálózati aljzatból és válassza le a parabolaantenna csatlakozását is zivatar esetén, vagy ha hosszabb ideig nem használja a műholdvevőt. Ezzel elkerülheti a készülék károsodását, amelyek villámcsapás vagy túlfeszültségek révén keletkezhetnek.

#### 12. Hegyes tárgyak

Semmilyen tárggyal ne nyúljon a készülék belsejébe a szellőzőnyílásokon keresztül, mert áramütés érheti illetve a készülék belső alkatrészei is károsodhatnak.

#### 13. Alkatrészek

Csak a gyártó által ajánlott eredeti alkatrészeket használja, vagy olyanokat, amelyek ezekkel megegyező funkciót töltenek be. Nem megfelelő alkatrészek alkalmazása további károsodáshoz vezethet.

#### Figyelmeztetés

- Figyeljen a következő tanácsokra, hogy elkerülje a hálózati kábel és csatlakozó dugó sérülését. Ne szerelje át a hálózati dugót! Ne hajlítsa és ne tekerje meg a hálózati kábelt. Amikor a készüléket kihúzza a hálózati csatlakozó aljzatból, akkor ne a kábelnél fogva tegye ezt, hanem a dugót fogja meg. A dugót ne helyezze a fűtőberendezés közelébe, nehogy megolvadjon a műanyag borítása. A hálózati dugónak könnyen megközelíthető helyen kell lennie.
- Kövesse az utasításokat. Azok nem betartása áramütéshez is vezethet. Soha ne nyissa ki a készülék házát. Ne tegyen semmilyen fémből lévő vagy tűzveszélyes tárgyat a készülék közelébe. Ne fogja meg a készüléket nedves kézzel! Zivatar esetén húzza ki a hálózati csatlakozó kábelét!
- 3. Ne használja készüléket, ha valamilyen probléma van vele. Ha egy rossz készüléket tovább használ, az további súlyosabb problémákat okozhat. Keresse fel a szakszervizt.
- 4. Ne tegyen semmilyen fémből lévő vagy tűzveszélyes tárgyat a készülék kártyaolvasójába. Károsodások érhetik a készüléket és csökkenhet az élettartama.

# <u>Tartalomjegyzék</u>

| 1. | 1. Használat előtt                                                         |                  |
|----|----------------------------------------------------------------------------|------------------|
|    | 1.1. A doboz tartalma                                                      |                  |
|    | 1.2. Elölnézet                                                             |                  |
|    | 1.3. Előfizetéses csatornák                                                |                  |
|    | 1.4. Hátulnézet                                                            |                  |
|    | 1.5. Távirányító                                                           | 14               |
| r  |                                                                            | 16               |
| ۷. | 2. Feiszereles                                                             |                  |
|    | 2.1. A HDIVII-CSaliakozo Használata                                        |                  |
|    | 2.2. DVI Csaliarozas Haszinalata                                           |                  |
|    | 2.5. A Komponens kineriet nasznalata                                       | 20<br>20         |
|    | 2.4. OOART Rabel hasznalata                                                | 20               |
|    |                                                                            | ۔<br>۔ ۔         |
| 3. | 3. Beüzemelési asszisztens                                                 |                  |
|    | 3.1. Nyelv                                                                 |                  |
|    | 3.2. Video kimenet                                                         |                  |
|    | 3.3. Csatornakeresés                                                       | 23               |
|    | 3.4. Szoftverfrissítés                                                     |                  |
| 4  | 4 Alapvető funkciók                                                        | 25               |
| •• | 4.1 Csatornaváltás                                                         | 25               |
|    | 4.2 Hangerőszabályzás                                                      | 25               |
|    | 4.3 Aiakszinkron                                                           | 25               |
|    | 4.4. Felbontás                                                             |                  |
|    | 4.5. Opciólista                                                            |                  |
|    | 4.6. Programinformáció (Info-box)                                          |                  |
|    | 4.7. Ifjúságvédelem – PIN kód                                              |                  |
| 5  | 5 Premiere kiegészítő funkciók                                             | 30               |
| 5. | 5.1 Onciócsatorna                                                          | 30               |
|    | 5.2 Onciók (PREMIERE DIREKT)                                               | 31               |
|    |                                                                            |                  |
| 6. | 6. Csatornalista                                                           |                  |
|    | 6.1. Minden csatorna listája                                               |                  |
|    | 6.2. Kedvencek listája                                                     |                  |
|    | 6.3. Műholdlista                                                           |                  |
|    | 6.4. Előfizetéses csatornák listája                                        |                  |
| 7  | 7 FPG                                                                      | 37               |
| /. | 7.1 Az FPG behívása                                                        | 37               |
|    | 7.2 EPG tábla                                                              | 39               |
|    | 7.3. Időzítő                                                               |                  |
|    | 7.4. Keresés                                                               |                  |
| 0  | <sup>9</sup> Dromiero menü                                                 |                  |
| ð. | <ol> <li>PIEIIIIEIE IIIEIIU</li> <li>2.1 DIN kód mogyáltoztotác</li> </ol> |                  |
|    | 0.1. FIN KUU IIIEgvälluzialas                                              |                  |
|    | 0.2. Silidit-Kaliya                                                        |                  |
|    | 0.3. OI IIIUUUI<br>8.4. Dondezor                                           | 40<br>7 <i>ا</i> |
|    | 0.4. INDINOZEI                                                             | 41               |
|    | 8.6 Kénernyő                                                               |                  |
|    |                                                                            |                  |

|     | 8.7.   | Dolby Digital                               |    |
|-----|--------|---------------------------------------------|----|
|     | 8.8.   | Kezdőcsatorna                               |    |
| 9.  | Beállí | tások                                       | 51 |
|     | 9.1.   | Gyermekzár                                  | 51 |
|     | 9.2.   | Nyelvbeállítás                              | 53 |
|     | 9.3.   | Idő beállítása                              | 54 |
|     | 9.4.   | A/V-kontrol.                                |    |
|     | 9.5.   | További beállítások                         | 57 |
| 10. | Csato  | rnaszerkesztés                              |    |
|     | 10.1.  | Csatornaszerkesztés                         |    |
|     | 10.2.  | Előnyben részesített csatornák szerkesztése | 61 |
|     | 10.3.  | Kedvenc lista szerkesztése                  | 61 |
| 11. | Instal | láció                                       | 64 |
|     | 11.1.  | Csatornakeresés                             | 64 |
|     | 11.2.  | SMATV-keresés                               |    |
|     | 11.3.  | Gyári beállítások                           |    |
| 12  | Szoft  | verfrissítés.                               |    |
|     | 12.1.  | Műholdas szoftverfrissítés (OTA)            |    |
|     | 12.2.  | Menükártya                                  |    |
| 13  | Hibak  | eresés                                      | 82 |
| 19. | 13.1   | Hibakeresés                                 | 82 |
| 13. | 2. Hi  | bajelenségek                                |    |

## 1. Használat előtt

Ebben a fejezetben részletes információkat talál a készülékről és a tartozékairól.

## 1.1. A doboz tartalma

Mielőtt használatba venné a készüléket ellenőrizze, hogy minden alkatrészt és tartozékot megkapott-e.

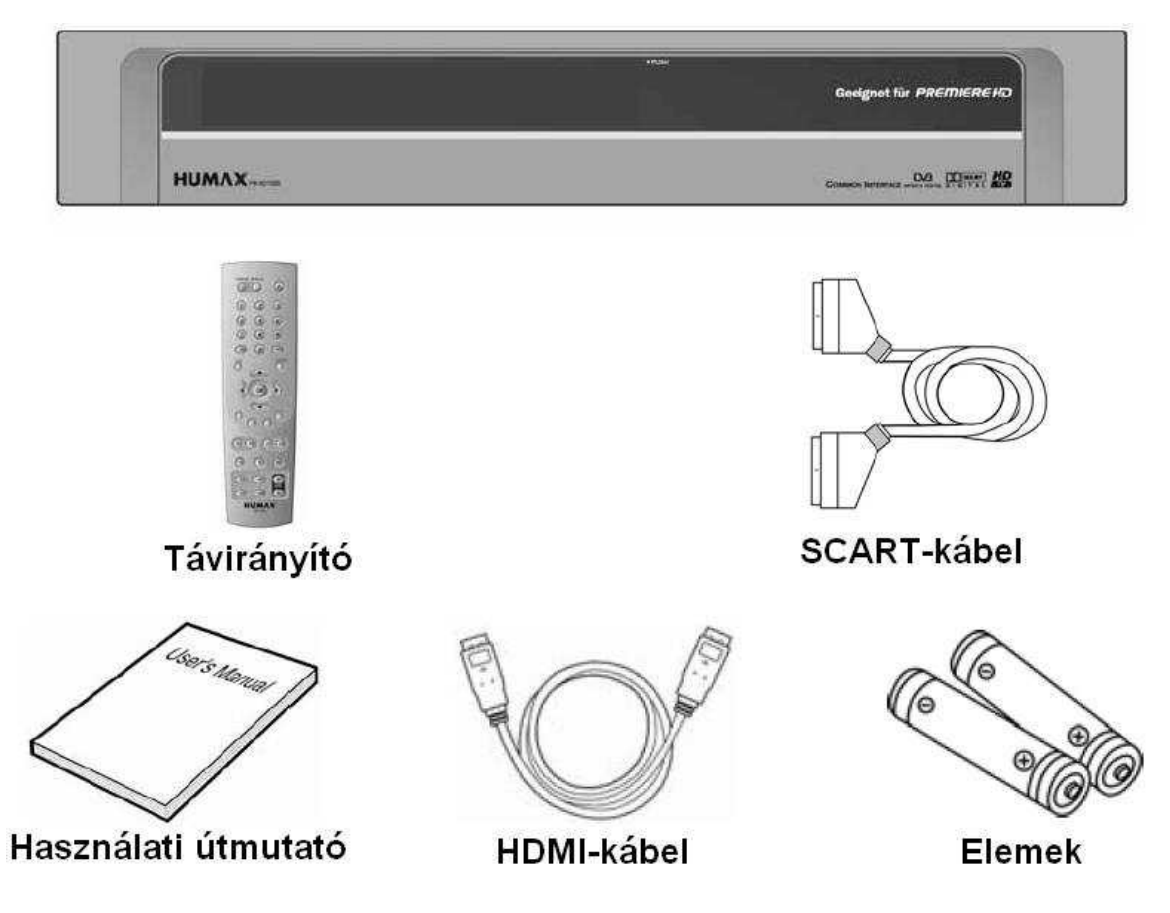

Megjegyzés:

- Ha hosszabb időre kiveszi az elemeket a távirányítóból, akkor előfordulhat, hogy a gyári beállítások állnak vissza, ezért hagyja ez elemeket mindig a távirányítóban.
- Területektől függően változhat a csomag tartalma.

## 1.2. <u>Elölnézet</u>

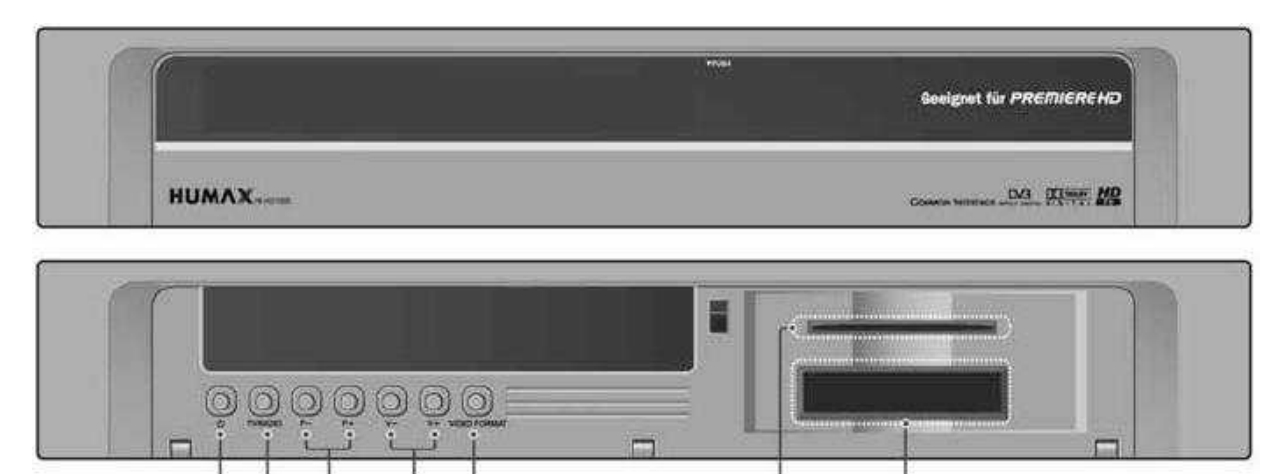

6

## 1. Stand-by gomb

Váltás a normál és a stand-by (készenlét) üzemmódok között

#### 2. Tv/rádió gomb

Váltás a Tv és a rádió üzemmód között

1 2

3

- 3. P-/P+ gomb Tv/rádió csatorna váltás
- **4. Hangerő -/+** Hangerőszabályzó gombok
- 5. Video formátum A video felbontás megváltoztatása
- 6. Smart-kártya fogadóhely Fogadóhely 1 db smart-kártya részére
- 7. Cl-modul fogadóhely Fogadóhely 2 db CA modul részére (smart-kártyával)

### 1.3. Előfizetéses csatornák

Szabadon fogható adások mellett előfizethet kódolt adásokra is. Ehhez szüksége lesz egy smartkártyára, amit a szolgáltatótól kap meg. Ezt a smart-kártyát vagy közvetlenül (mint pl.: PREMIERE) vagy egy CI-modul segítségével dughatja be a készülékbe.

#### A smart-kártya behelyezése

A smart-kártya hasonlít egy bankkártyához. A készülék előlapjának lehajtható ajtaja mögött jobb oldalon található a csatlakozónyílás. Egy érvényes kártyával minden olyan csatornát nézhet és hallhat, amelyekre előfizetett.

- 1. Nyissa le az előlapon lévő ajtót.
- 2. Tartsa úgy a smart-kártyát, hogy a chip aranyozott felületű érintkezője felfelé nézzen.
- 3. Tolja be a smart-kártyát teljesen a felső csatlakozónyílásba.

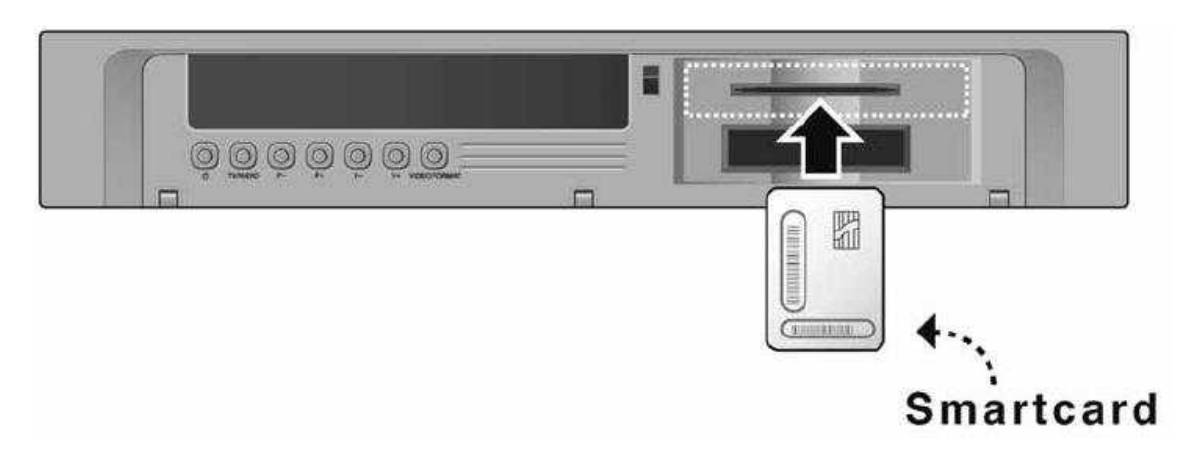

#### 2. CI-modul behelyezése (smart-kártyával)

Egy CI-modul úgy néz ki, mint egy laptophoz való PC-kártya (PCMCIA). Különböző CI-modulok léteznek, amelyek különböző kódolási rendszerekhez jók, pl.: Cryptoworks Irdeto, Conax... A CI modulhoz szüksége van még egy smart-kártyára is, hogy dekódolni tudja az adást.

- 1. Nyissa le az előlapon lévő ajtót.
- 2. A CI-modul leírásának megfelelően helyezze bele a CI-modulba a smart-kártyát
- 3. Tartsa a CI-modult (a smart-kártyával együtt) vízszintesen
- 4. Majd teljesen nyomja be a CI-modult a felső csatlakozónyílásba

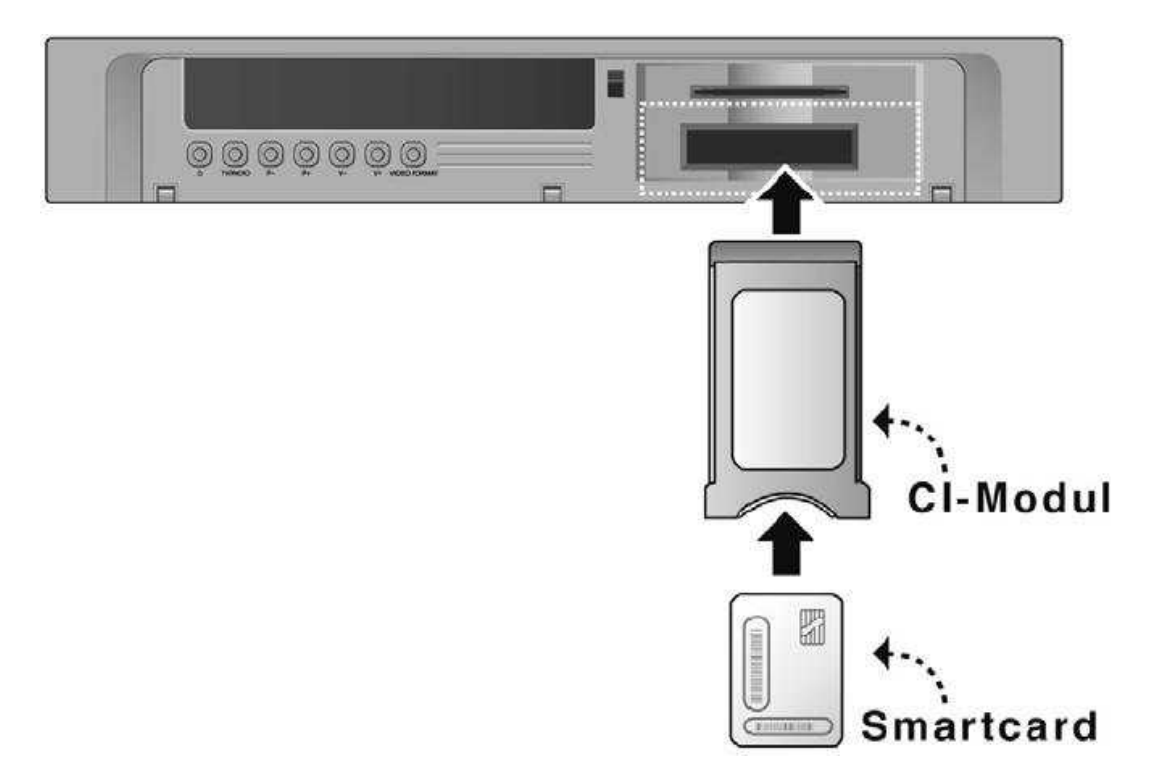

## 1.4. <u>Hátulnézet</u>

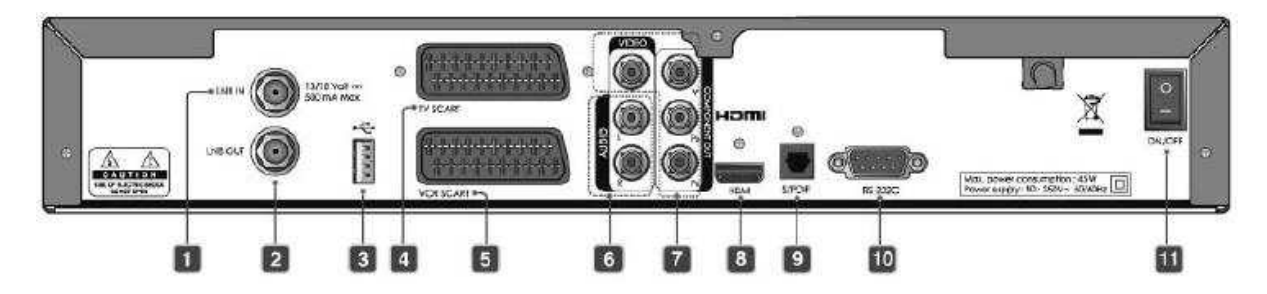

#### 1. LNB IN

Csatlakozás a parabolaantennához.

#### 2. LNB OUT

Csatlakozás egy másik digitális vevőkészülékhez.

#### 3. USB-host

Csatlakozás egy USB-kábelhez.

#### 4. TV SCART

Csatlakozás egy TV SCART kábeléhez.

#### 5. VCR SCART

Csatlakozás egy videó SCART kábeléhez.

#### 6. AUDIO L/R

Audio csatlakozás egy Tv-hez vagy videóhoz.

## 7. VIDEO

Alapsávi vagy komponens kimenet Tv-hez vagy videóhoz.

#### 8. HDMI

Csatlakozás Tv-hez HDMI kábellel (digitális nagyfelbontású video kimenet).

#### 9. S/PDIF

Digitális hangkimenet.

#### 10.RS-232C

Csatlakozás egy PC-hez.

#### 11.ON/OFF

Be- / kikapcsoló gomb.

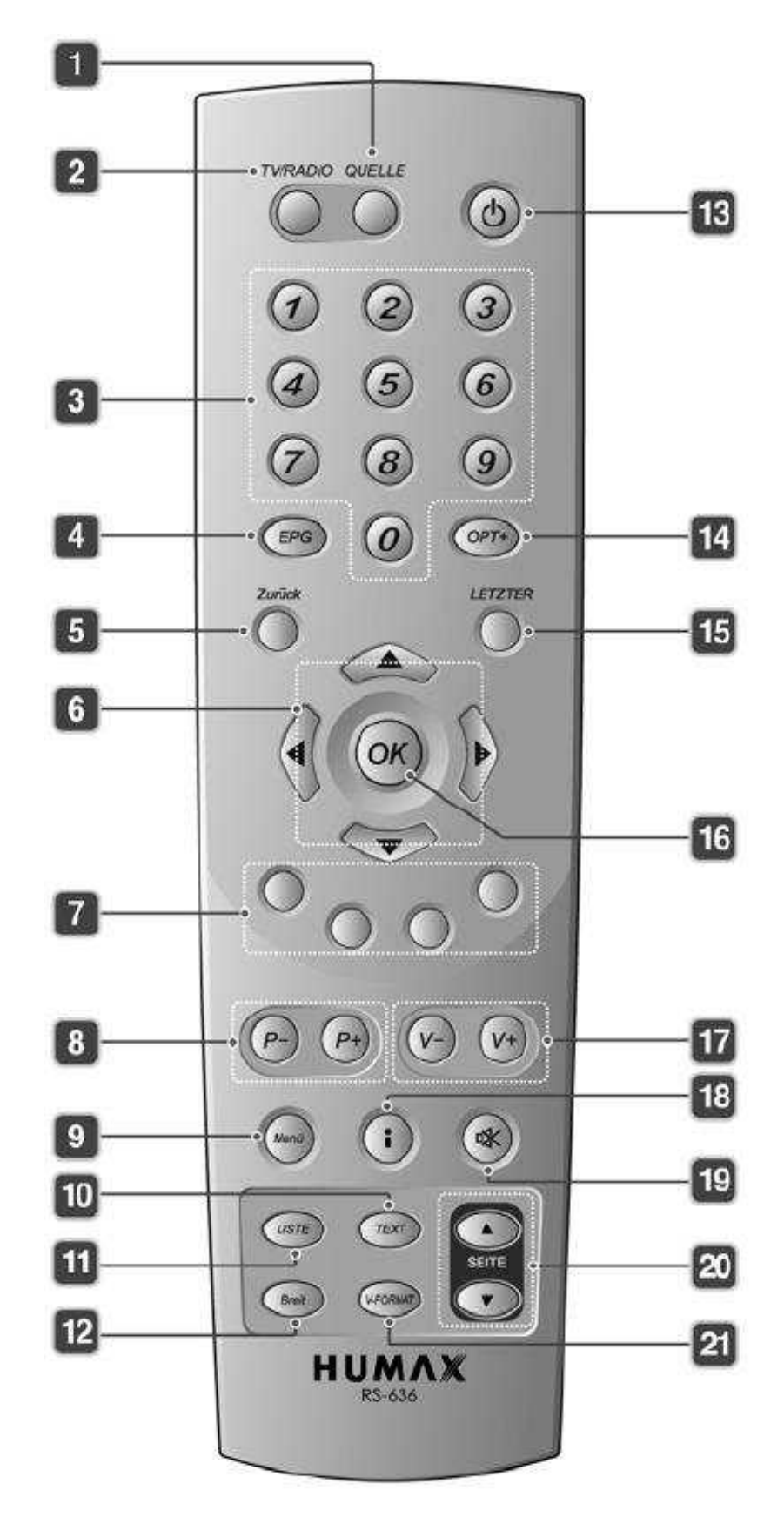

1. QUELLE (forrás)

Tv bemenet vezérlése

2. TV/RADIO

Váltás a Tv és a rádió között

## 3. Számjegygombok (0-9)

TV / rádiócsatorna vagy menüpont számának beírása

## 4. EPG

EPG (Elektronikus programkalauz) behívása

5. Zurück (vissza) Visszalépés egy előbbi menüponthoz vagy valami bezárása

**6. Nyíl gombok** Csatornaváltás vagy a kurzor mozgatása (fel, le, balra, jobbra)

Színes gombok
 (Vörös / Zöld / Sárga / Kék)
 Interaktív alkalmazás gombjai

8. P- / P+ Csatornaváltás

**9. Menü** Főmenü behívása

**10. TEXT** Teletext behívása

11. LISTE (lista) Csatornalista behívása

## 12. Breit (szélesség)

Megjelenítési formátum beállítása

#### 13. STAND-BY (készenlét)

Váltás a normál és a Stand-by üzemmódok között

#### 14. OPT+ (opció)

A következő szolgáltatások megjelenítése: hangkiválasztás, képkiválasztás, időválasztás, Teletext és feliratnyelv

## 15. LETZTER (utolsó)

Váltás az utoljára nézett csatornára

### 16. OK

Egy menüpont kiválasztása, vagy egy kiválasztott opció jóváhagyása, valamint a csatornalista behívása egy csatorna nézése közben

17. V- / V+ Hangerőszabályzás

**18. i (információ)** Csatorna és programinformáció kijelzése

## 19. STUMM (némítás)

Hang elnémítása, vagy a némítás megszüntetése

#### 20. SEITE ▲/▼ (oldal fel / le) Előre vagy visszalapozás

**21. V-FORMAT** A video felbontás megváltoztatása

## 2. Felszerelés

Ebben a fejezetben megtudhatja, hogyan lehet a készüléket az optimális jelminőség elérése érdekében a Tv készülékhez csatlakoztatni. Többféle csatlakozási felületet kínál a műholdevő egy Tv, videó vagy más készülékek csatlakoztatására. Válassza ki az adott eszköznek leginkább megfelelő csatlakozási módot.

**Megjegyzés:** Amennyiben problémába ütközne keressen fel egy szerelőt, vagy akészülék forgalmazóját!

#### 2.1. A HDMI-csatlakozó használata

Ezt a csatlakozási módot nagyfelbontású Tv készülékhez ajánlják. Amennyiben a Tv rendelkezik ilyen speciális, teljesen digitális csatlakozási lehetőséggel, akkor a legjobb felbontás és a legjobb képminőség elérése érdekében HDMI kábellel csatlakozzon a TV-hez.

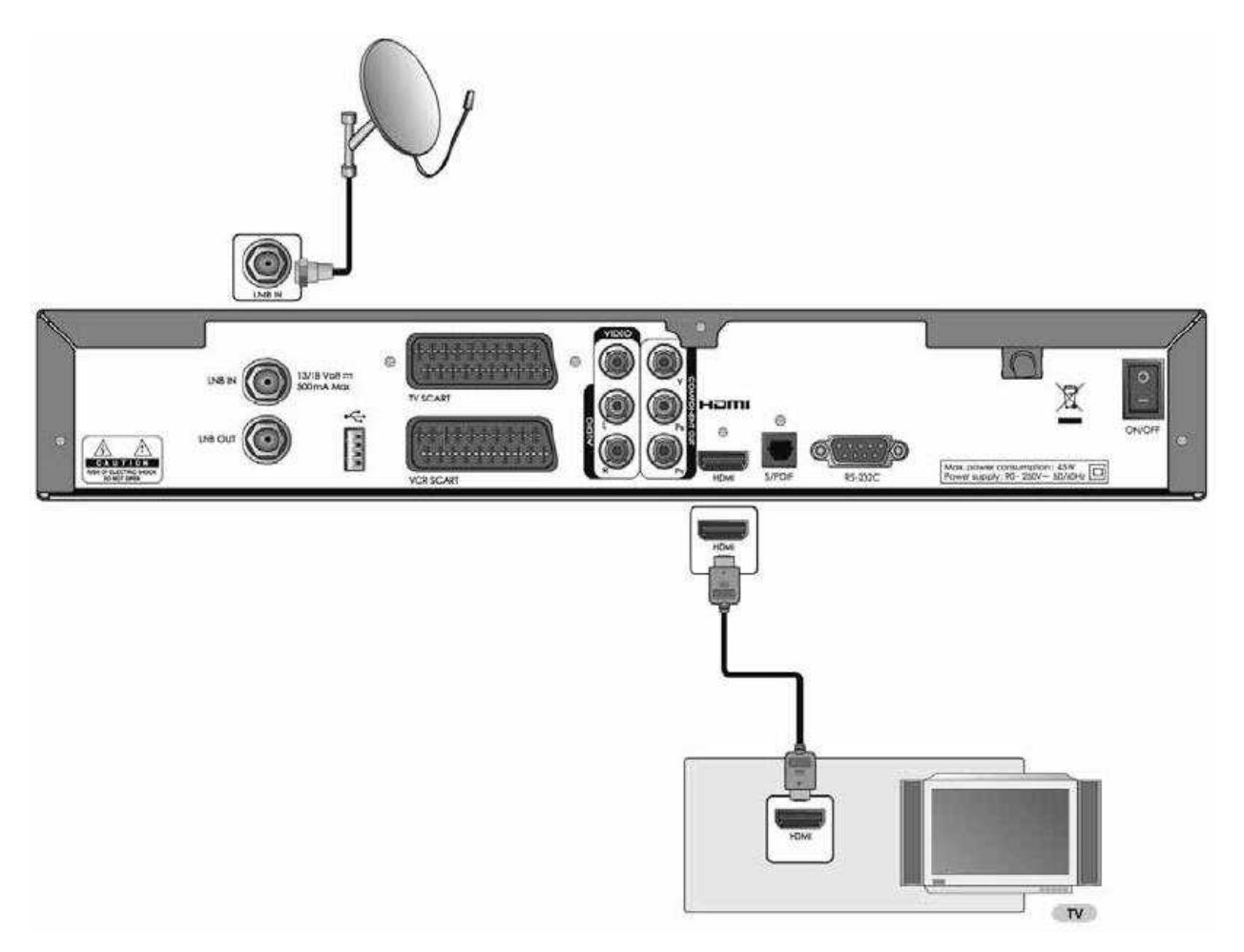

#### 2.2. DVI csatlakozás használata

A DVI csatlakozás digitális televízióhoz egy HDMI / DVI adapter segítségével lehetséges. Amennyiben a Tv készülék DVI csatlakozási felülettel rendelkezik, akkor egy HDMI kábellel és egy HDMI / DVI adapter segítségével csatlakozzon a Tv-hez.

1. Ha rendelkezik digitális hangbemenettel

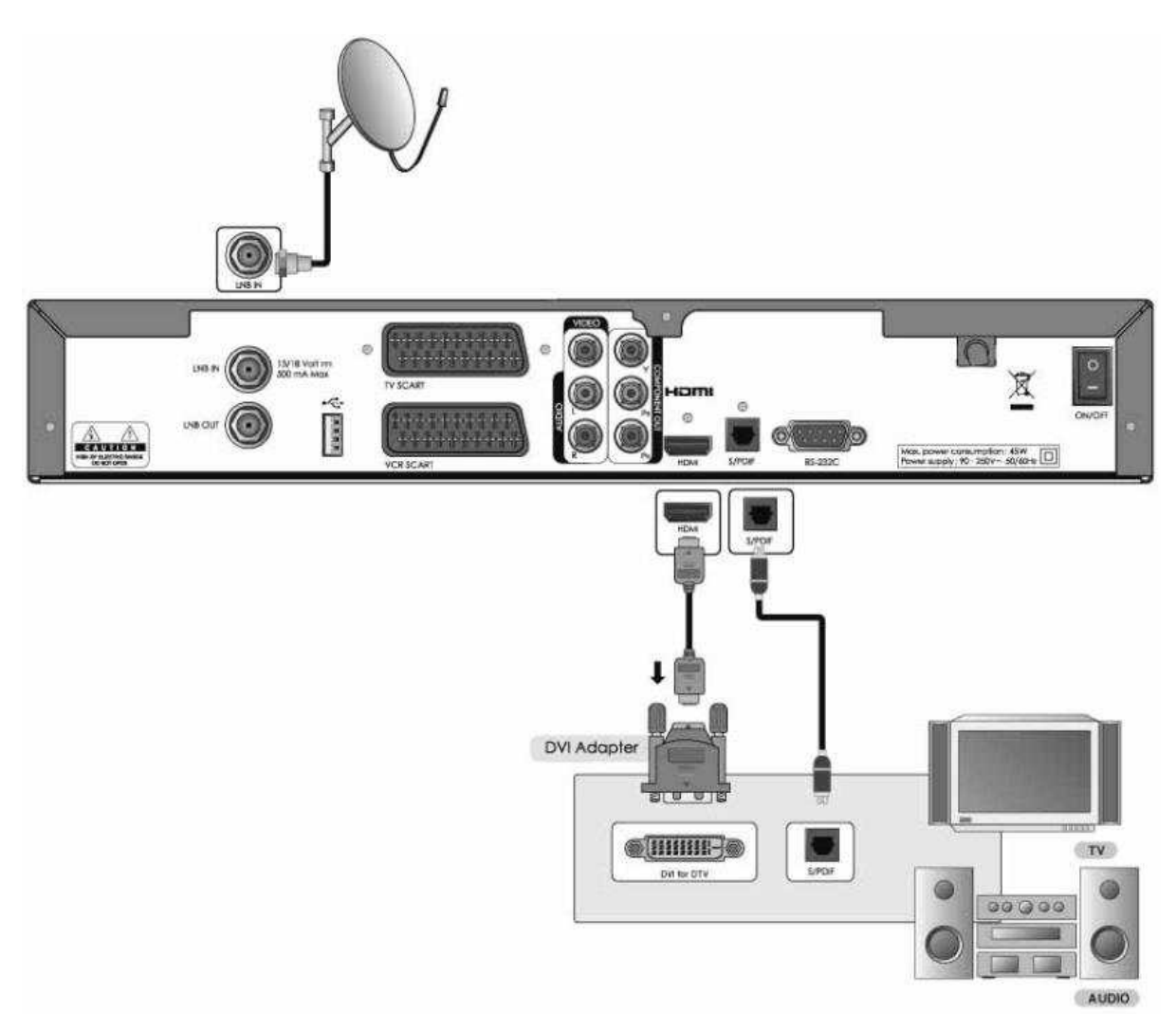

## 2. Ha nem rendelkezik digitális hangbemenettel

Ebben az esetben egy audio kábellel csatlakoztathatja a hangot a Tv készülékhez.

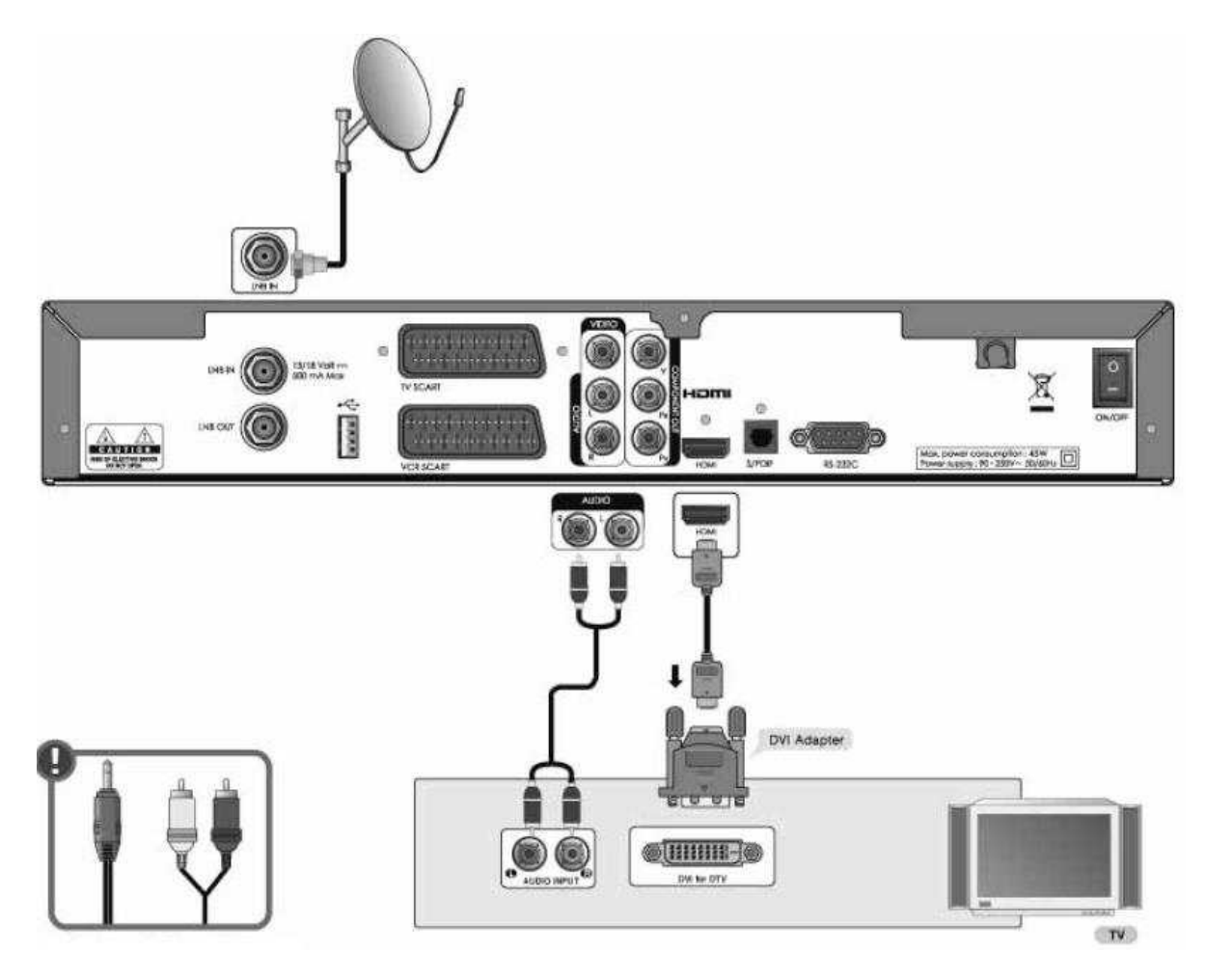

## Megjegyzés:

- Jack dugós bemenet esetén a rajzon látható kábellel csatlakoztathatja a hangot (1 szterero jack dugó, 2 RCA)
- Ne a Tv fejhallgató kimenetéhez csatlakoztassa!

## 2.3. A komponens kimenet használata

A komponens kimenetet hagyományos televíziókhoz ajánlják. Ehhez a csatlakozási módhoz egy három eres kábelre lesz szüksége.

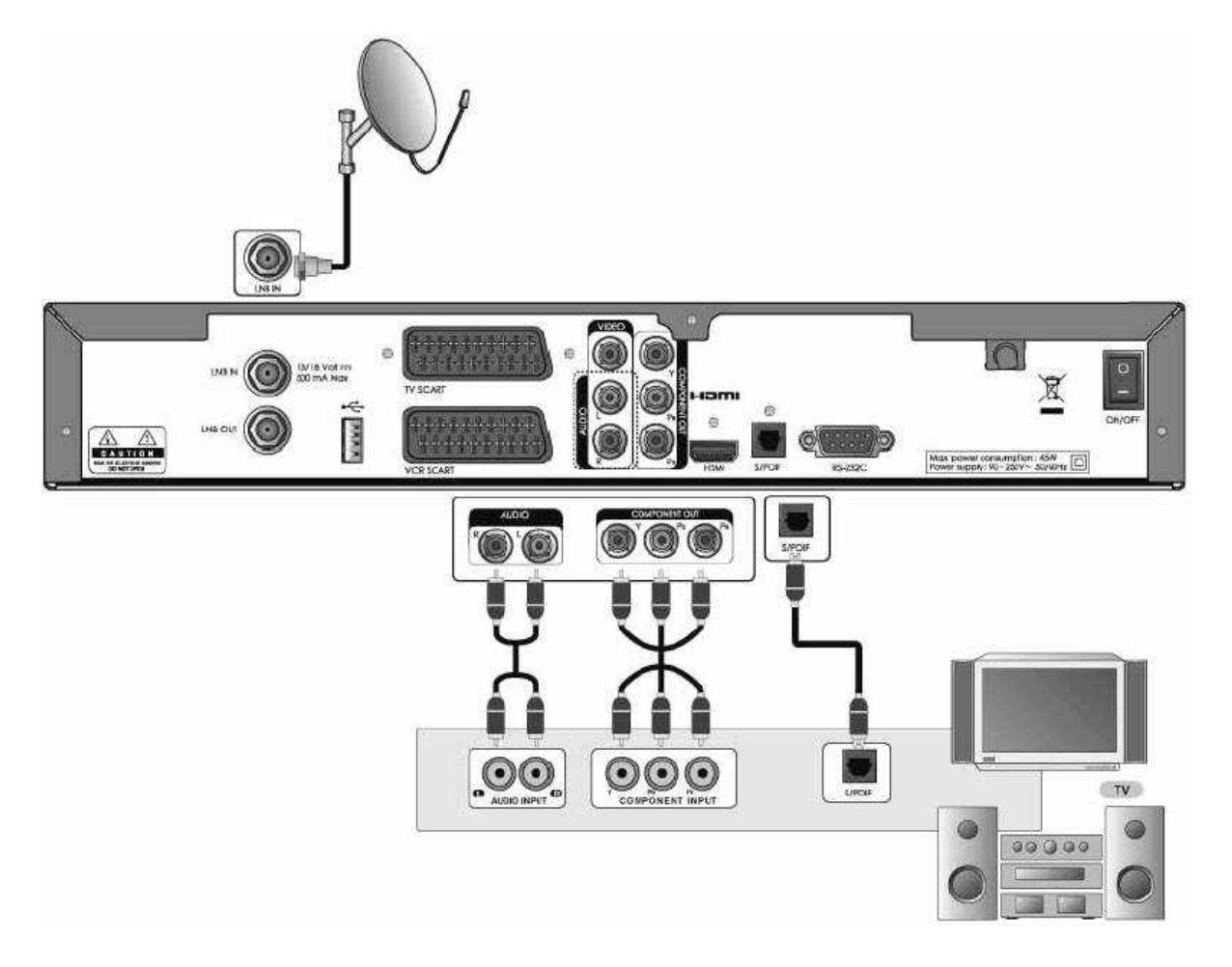

### 2.4. SCART kábel használata

A SCART kábeles kapcsolatot hagyományos Tv-khez és videókhoz ajánlják.

Megjegyzés: Ha a Tv készüléket közvetlenül műholdvevő Video- / audio-kiemenetéhez csatlkaoztatja, akkor élethűbb képet fog kapni.

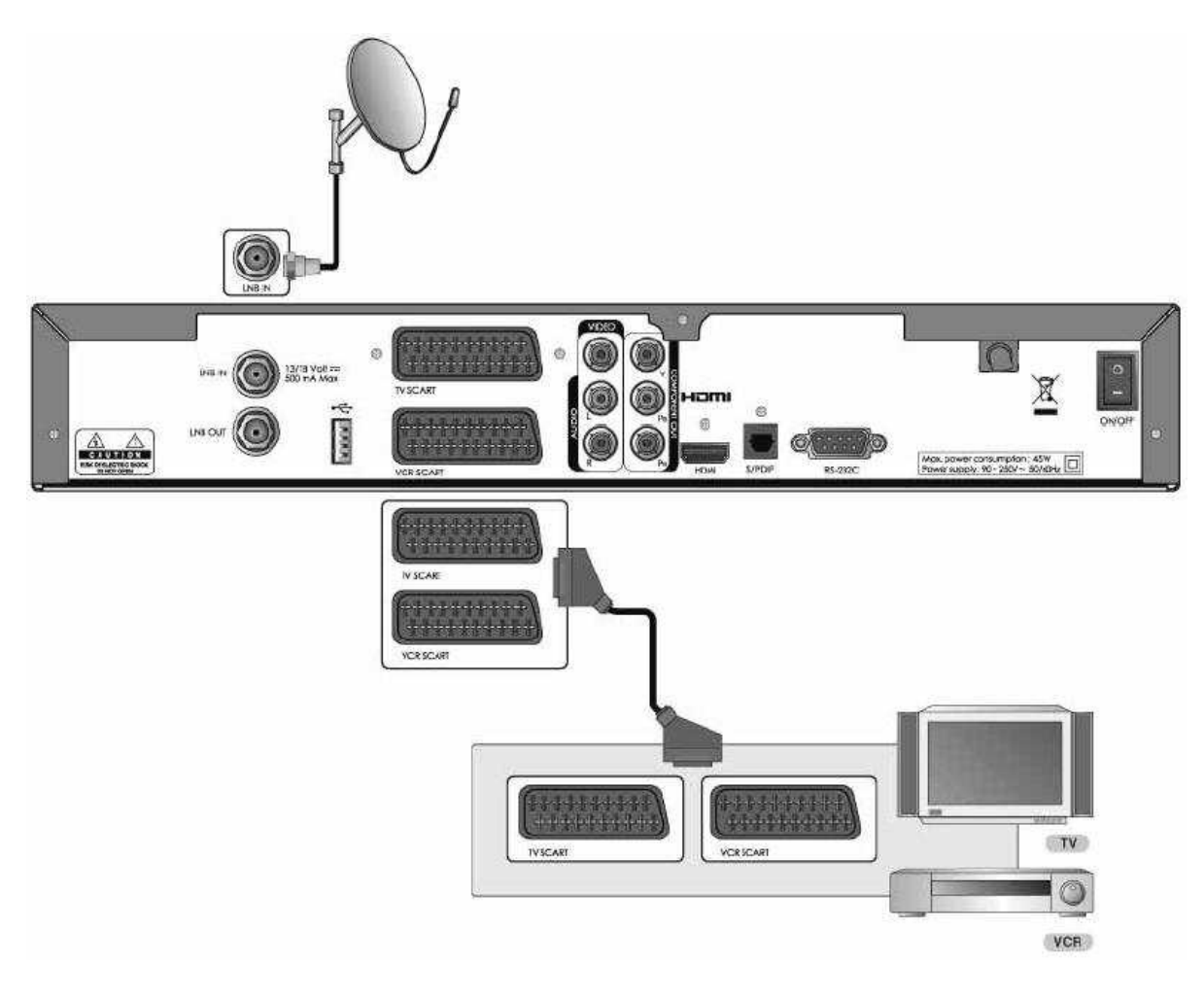

## 2.5. A műholdvevő bekapcsolása

- Dugja be a hálózati csatlakozódugót az aljzatba.
   Kapcsolja be a készüléket a hátoldalán balra található kapcsolóval

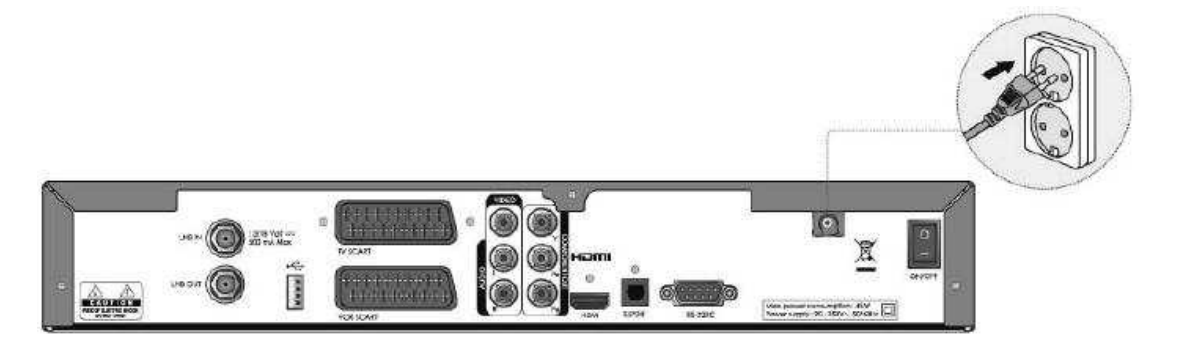

3. Nyomja meg vagy a távirányítón vagy magán a készüléken a STAND-BY gombot!

|         |        | i      |
|---------|--------|--------|
| TVRADIO | Overte | 0      |
| T       | 2      | 3      |
| •       | 5      | 6      |
| Ø       | 8      | 9      |
|         | 0      | (OPTS) |

## 3. Beüzemelési asszisztens

Amikor a készülék megvásárlása után először bekapcsolja azt automatikusan egy beüzemelési asszisztens indul el. Ebben a fejezetben az első bekapcsolást követő beállításokról lesz szó, mint a menünyelv, video kimenet, csatornakeresés és szoftverfrissítés.

## Megjegyzés:

- A gyárilag beállított PIN kód a 0000
- Ha elfelejti a megváltoztatott PIN kódját, keresse fel a szakszervizt

### 3.1.<u>Nyelv</u>

Ezzel a funkcióval kiválaszthatja a főnyelvet.

A  $\blacktriangle/\nabla$  gombok segítségével válassza ki a kívánt menünyelvet és nyomja meg az **OK** gombot a jóváhagyáshoz.

Megjegyzés: A megjelenítési nyelv országfüggő.

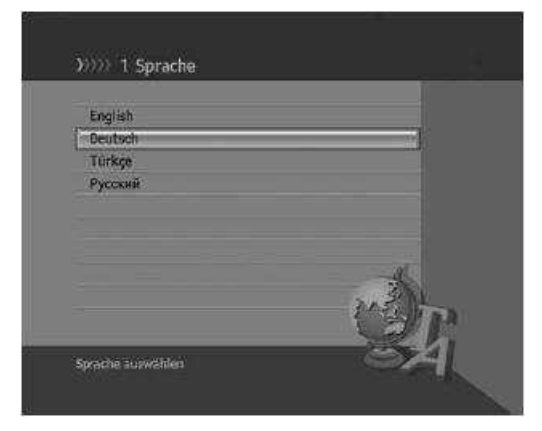

#### 3.2. Video kimenet

Másolásvédelemmel ellátott adások HDCP és Macrovision alapokon licenc megállapodások miatt kódoltak. Ezeket az adásokat nem tudja a komponens kimeneten keresztül nézni, hanem csak a HDMI csatlakozón keresztül. Amennyiben a Tv készüléke DVI bemenettel rendelkezik, akkor egy megfelelő adapter segítségével csatlakozhat a Tv-hez, és a hangot RCA kábellel kötheti össze. Ha a HDTV adásokat hagyományos Tv készüléki minőségben akarja megnézni, akkor ezt a SCART csatlakozón keresztül teheti meg. Nyomja meg az **OK** gombot a továbblépéshez.

**Megjegyzés:** A Tv készülékének támogatnia kell a HDMI-t HDCP-vel vagy a DVI-t HDCP-vel.

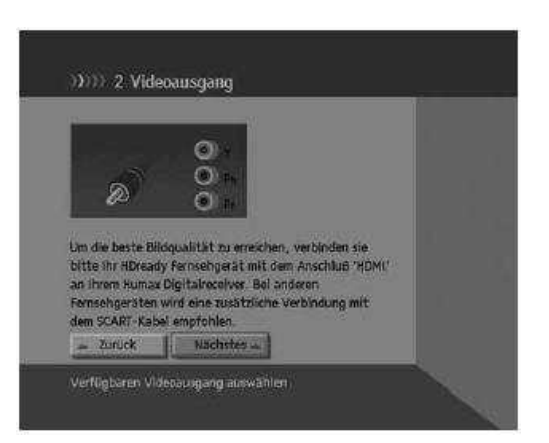

#### 3.3. Csatornakeresés

A Csatornakeresés menüben a következő paraméterek értékeit tudja beállítani. Miután ezeket megtette elindíthatja a keresést.

#### 1. Satellit (Műhold):

Válassza ki a kívánt műholdat az **OK** gombbal, vagy a **◄**/► gombokkal, majd nyomja meg az **OK** gombot.

#### 2. LNB-Frequenz (LNB-Frekvencia):

Válassza ki a kívánt LNB frekvenciát az **OK** gombbal, vagy a ◄/► gombokkal, majd nyomja meg az **OK** gombot.

#### 3. 22-kHz-Ton (22 kHz-es jel):

Állítsa **aktiviert / deaktiviert** (aktív / nem aktív) állapotba az **OK** gombbal, vagy a **◄**/► gombokkal, majd nyomja meg az **OK** gombot.

4. DiSEqC-Eingang (bemenet):

Válassza ki a kívánt DiSEqC bemenetet az **OK** gombbal, vagy a **◄**/▶ gombokkal, majd nyomja meg az **OK** gombot.

- 5. Majd válassza ki a **Nächstes** (Következő) pontot és nyomja meg az **OK** gombot, hogy tovább tudjon lépni.
- Válassza a Kanalsuche beginnen (Csatornakeresés indítása) pontot és nyomja meg az OK gombot, hogy elindítsa a keresést.
- Válassza a Weiteren Satelliten von Antenne hinzufügen (további műholdak hozzáadása) pontot és nyomja meg az OK gombot, hogy műholdakat adhasson még a kereséshez. 4 műholdat tud maximum kezelni.

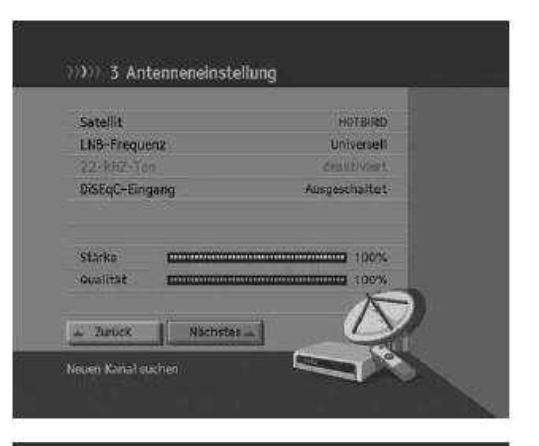

| ASTRA 1 /                | Universell / AL  | ito / ElSEGC A                                    |                       |                    |
|--------------------------|------------------|---------------------------------------------------|-----------------------|--------------------|
| HOT6:RD /                | Universell / AL  | ito / Ausgesch                                    | altet                 |                    |
|                          |                  |                                                   |                       |                    |
| Weiteren                 | Sateliiten Isini | zafügen                                           |                       |                    |
|                          |                  |                                                   |                       |                    |
|                          | 1 46.00          |                                                   | -1                    | $\bigtriangledown$ |
| STATISTICS OF STATISTICS |                  | TO CARLES AND AND AND AND AND AND AND AND AND AND | and the second second |                    |

#### ))))) 3 Automatischer Suchlauf

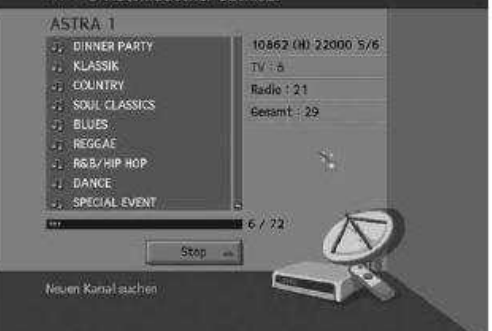

24

állítani, akkor nyomja meg az **OK** gombot.

8. Várjon, amíg a keresés lefut. Ha ezt előbb meg akarja

 Miután a keresésnek vége van a készülék megmutatja az eredményt (a megtalált csatornákat). Nyomja meg az OK gombot, hogy továbbléphessen.

#### Megjegyzés:

- Ha a kívánt LNB Frekvencia nincs a listában, akkor válassza a Benutzerdefiniert (Felhasználó által beállított) értéket, majd a számjegygombokkal (0-9) adja meg a kívánt frekvenciát és nyomja meg az OK gombot.
- Univerzális LNB használatakor válassza az Universell értéket. Ekkor a 22 kHz-es jel inaktív marad.

### 3.4. Szoftverfrissítés

Ez az ablak megmutatja Önnek a szoftververziót és lehetővé teszi a szoftver frissítését.

Ha egy újabb szoftver elérhető, akkor azt letöltheti azonnal, de ezt később is megteheti. Amennyiben nem akarja frissíteni a szoftvert, akkor ezt megtagadhatja. Ha nincs újabb elérhető szoftver, akkor válassza a **Nächstes** (Következő) pontot, hogy a következő menüpontra léphessen.

#### Megjegyzés:

- Ha nincs elérhető újabb szoftver verzió, akkor előugró ablak tájékoztat erről.
- Bővebben olvashat a szoftverfrissítésről a 11. fejezetben.

Ha a beállításokat elvégezte egy eredményablakot hívhat elő. Válassza az **Ende** (Vége) ablakot és nyomja meg az **OK** gombot, hogy a Beállítási asszisztens elhagyja.

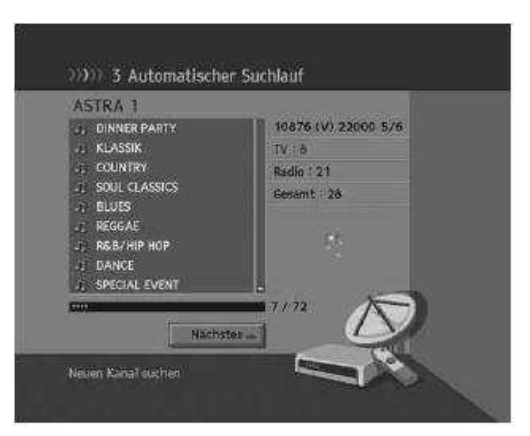

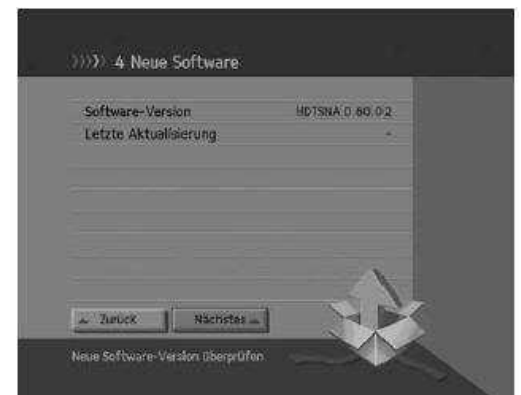

## 4. Alapvető funkciók

Ebben a fejezetben az alapvető funkciók kezeléséről lesz szó, mint a csatornaváltás, hangerőszabályzás, ajakszinkron, opciólista és programinformáció. A beállításokat ellenőrizheti vagy megváltoztathatja.

#### 4.1. Csatornaváltás

Többféle lehetősége van az aktuális csatorna váltására.

- 1. Nyomja meg a **P-/P+** gombot.
- 2. A csatorna közvetlen eléréséért adja be a számjegygombokkal (0-9) a csatorna számát
- 3. Nyomja meg a **TV/RADIO** gombot, hogy a Tv és a rádió csatornák között válthasson.

**Megjegyzés:** Csatornát a csatornalistában vagy az EPG-ben is válthat. A legutoljára nézett csatornára váltáshoz nyomja meg a **LETZTER** gombot.

#### 4.2. Hangerőszabályzás

- 1. A hangerőt a V-/V+ gombokkal csökkentheti / növelheti.
- 2. Nyomja meg a **STUMM** gombot, hogy a hangot átmenetileg kikapcsolja.

Megjegyzés: A némítás funkció a csatornaváltásnál bekapcsolva marad.

#### 4.3. <u>Ajakszinkron</u>

Ezzel a funkcióval a hang és a kép egymáshoz képesti elcsúszását tudja visszaállítani.

- 1. Nyomja meg a **STUMM** némító gombot 3 másodperc hosszan.
- Ekkor szinkronba hozhatja képet a hanggal, majd memorizálhatja a beállítást egyesével minden csatornára.

Langsam Normal

Lippen-Synchronisation

Megjegyzés: Az ajakszinkron csak Dolby Digital hangnál állítható.

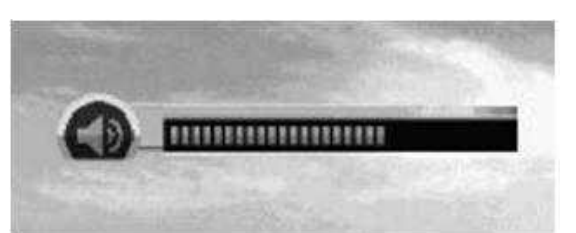

## 4.4 Felbontás

Itt a megjelenített kép felbontását állíthatja be.

- 1. Nyomja meg a **V-FORMAT** gombot.
- 2. Ekkor a jelenlegi felbontást kijelzi a készülék.
- A V-FORMAT gomb valahányszori megnyomására a felbontás a következő sorrendben változik: 576p → 720p → 1080i

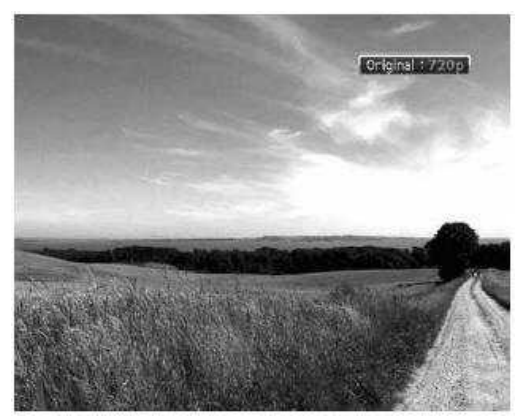

### 4.5. Opciólista

Az opciólistában a következőket állíthatja be: Hangkiválasztás, Képkiválasztás, Időválasztás, Teletext, Feliratnyelv.

### 1. Hangkiválasztás

Itt kiválaszthatja a kívánt nyelvet, amennyiben az adott programot több nyelven sugározzák.

- 1. Nyomja meg az **OPT+** gombot.
- Válassza ki a Hangkiválasztás menüpontot a ▲/▼gombokkal, majd nyomja meg a ► gombot.
- 3. Válassza ki a kívánt nyelvet a listából a ▲/▼gombokkal és nyomja meg az **OK** gombot.
- 4. Végül ► gombbal állítsa be a balanszot (bal, jobb vagy sztereo).

#### Megjegyzés:

- A kívánt nyelvet a 8.2-es menüpontban állíthatja be a Hangcsatorna kiválasztásánál.
- Ha a programot Dolby Digital-ban sugározzák, akkor a balanszot nem lehet állítani.

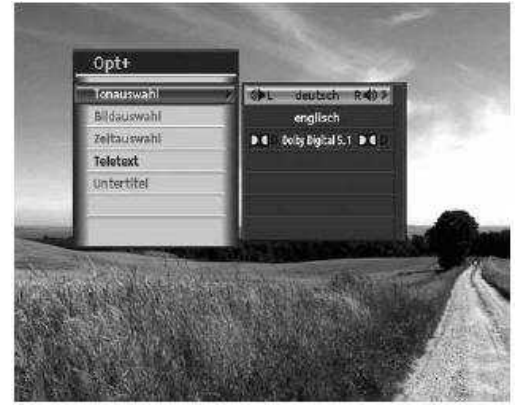

#### 2. Időválasztás

Egyes szolgáltatók ugyanazt az adást több másolatban is sugározzák különböző kezdési időpontokkal. Ebben a menüpontban válassza ki az adott adás kívánt kezdési időpontját.

- 1. Nyomja meg az **OPT+** gombot.
- 2. Válassza ki az **Időválasztás** menüpontot a ▲/▼gombokkal, majd nyomja meg a ▶ gombot.
- 3. Válassza ki a kívánt kezdési időpontot a listából a ▲/▼gombokkal és nyomja meg az **OK** gombot.
- 3. Teletext

A távirányító segítségével vezérelheti a teletext szolgáltatást. Minden csatornánál, ahol sugároznak Teletext adatokat az Információs dobozban (Info-box) megjelenik az erre utaló Teletext-szimbólum.

- 1. Nyomja meg az **OPT+** gombot.
- 2. Válassza ki a **Teletext** menüpontot a ▲/▼gombokkal, majd nyomja meg a ► gombot.

Megjegyzés: A teletextet a távirányítón lévő TEXT gombbal is behívhatja

### 4. Feliratnyelv

Kiválaszthatja a felirat nyelvét, ha a programhoz több nyelvű feliratot sugároznak.

- 1. Nyomja meg az **OPT+** gombot.
- 2. Válassza ki a **Feliratnyelv** menüpontot a ▲/▼gombokkal, majd nyomja meg a ► gombot.
- Válassza ki a kívánt nyelvet a listából a ▲/▼gombokkal és nyomja meg az OK gombot. A felirat ekkor megjelenik a képernyőn.
- 4. Ha ki akarja kapcsolni ezt, akkor a listából az **Aus** (Ki) opciót válassza.

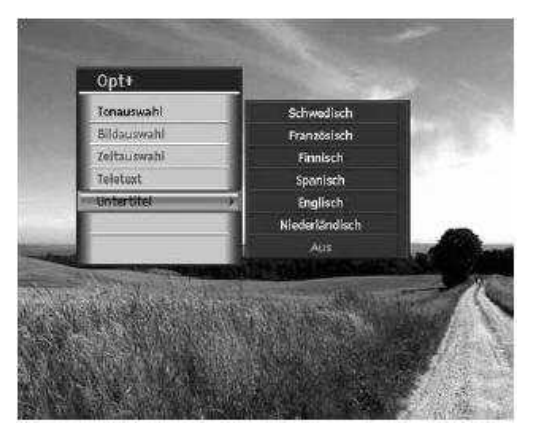

## 4.6. Programinformáció (Info-box)

A programinformációk minden csatornaváltáskor a pontos idővel együtt megjelennek. Ezen felül bármikor kérheti ennek kijelzését, ha csatornánál megnyomja az **"i"** gombot. Nyomja meg a **Zurück** (vissza) gombot, ha ezt ki akarja kapcsolni.

1. Általános információk

Az általános információk a következőképpen jelennek meg:

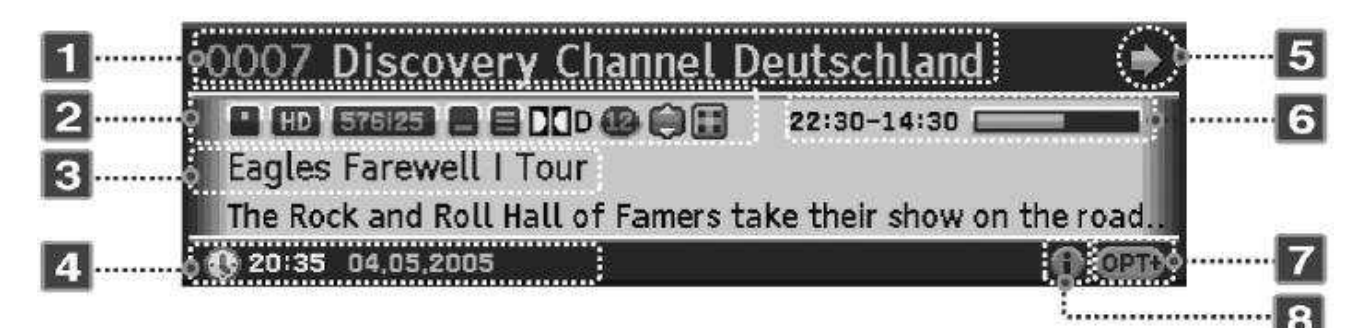

- 1. Csatornaszám és név
- 2. Szimbólumok:

|        | Jelzi, ha az adás kódolt.                       |
|--------|-------------------------------------------------|
| HD     | Jelzi, ha az adást HD minőségben sugározzák.    |
| 576i25 | A kép felbontását mutatja.                      |
| 8      | Jelzi, hogy felirat a műsorhoz.                 |
| 8      | Jelzi, hogy van teletext a csatornához.         |
| DOD    | Jelzi, hogy Dolby Digitális hangot sugároznak.  |
| لک     | Jelzi, hogy az adás előre be volt állítva.      |
| Ð      | Mutatja, hogy hány éves kortól nézheti a műsor. |
| 6      | Mutatja, hogy az adás kódolt.                   |

- 3. Az éppen futó műsor címe
- 4. Aktuális idő és dátum
- Információk a következő programról (csak akkor jelenik meg, ha ezeket az adatokat sugározzák.) Nyomja meg ► gombot, hogy több információt kaphasson a következő programról.
- 6. Mutatja, hogy mikor kezdődött el az adás és meddig fog tartani, valamint jelenleg hol tart.
- 7. Opciók: Akkor jelenik meg, ha olyan opciók, mint a hang, PPV, Teletext Felirat rendelkezésre állnak.
- 8. Részletes programinformációk meglétét jelzi.

Megjegyzés: Bármilyen információ csak akkor jelenik meg, ha azt a szolgáltató sugározza.

2. Részletes programinformációk

Az aktuális adáshoz részletes programinformációk is megjeleníthetők. Nyomja meg az **"i"** gombot, hogy az Info-box részletes információkkal jelenjen meg.

## Megjegyzés:

- Az "i" gomb ismételt megnyomásával ezek az információk eltűnnek.
- Amennyiben ezen információk több, mint egy oldalt tesznek ki, akkor a SEITE ▲/▼gombokkal lapozhat benne.

| 0293 PREMI                                                                         | ERE START                                                                                                    | *                                                                                       |
|------------------------------------------------------------------------------------|----------------------------------------------------------------------------------------------------|-----------------------------------------------------------------------------------------|
| Fußball: UEFA                                                                      | 12:0<br>Champions League                                                                                                    | 90-14:00 6                                                                              |
| Bayern Mürich<br>Rückspiel                                                         | nen - Chelsea London, Vie                                                                                                    | rtelfinale                                                                              |
| "Wir sind dazi<br>machen", tim<br>Duell mit Engl<br>Mittelfeldstra<br>Sturm-Ungeho | u in der Lage, zu Hause dr<br>te Michael Bailack selbsti<br>lands Spitzenreiter Schein<br>atege seinen Abwehrkoller<br>ever Didler brogba keine w | rei, vier Tore au<br>bewusst vor dem<br>uber traute der<br>gen gegen<br>velße Weste nu. |
| Warum sonst i<br>sollen? Obwoh                                                     | hätte er von drei, vier Tre<br>hi doch zwei reichten, wie                                                                                         | tfern reden<br>Torwart Oliver                                                           |
| 0 13-5Z 15.04.20                                                                   | 105                                                                                                    | O nto                                                                                   |

## 4.7. Ifjúságvédelem – PIN kód

A PIN kód megadásával lehetősége van a fiatalkorúaknak nem ajánlott adások egész napos megnézésére, anélkül, hogy figyelmen kívül hagyná az ifjúságvédelmi jelzéseket. A fiatalok által szabadon nézhető programok jelzésének egy a törvény által előírt egységes jelzésrendszere van.

Egy aktív ifjúságvédelemmel ellátott kódolt adás megtekintéséhez egy négyjegyű PIN kód beírása szükséges. Ezt az ifjúságvédelmi PIN kódot a smart-kártyával együtt kapja meg a szolgáltatótól.

## 5. Premiere kiegészítő funkciók

### 5.1. <u>Opciócsatorna</u>

Egyes Premiere csatornákon bizonyos kiegészítő funkciók is megtalálhatók. Az opciócsatornákon például sportközvetítéseknél különböző játékmérkőzéseket (Futball Bundesliga) választhat ki, hangcsatornákat változtathat meg (pl.: stadion / kommentátor), vagy kamerapozíciók közül választhat (Forma 1). A PREMIERE DIREKT csatornákon a megrendelt filmnek a kezdési időpontját is kiválaszthatja.

#### 1. Képkiválasztás (Sport portál)

A sportközvetítések a Premiere-nél opciócsatornán keresztül történik. Ez azt jelenti, hogy a néző több kamerapozícióból választhat a Sport portálban. A programválasztás természetesen elsőbbséget élvez.

- 1. Nyomja meg az **OPT+** gombot.
- Válassza ki a Képkiválasztás menüpontot a ▲/▼gombokkal, majd nyomja meg a ► gombot.
- 3. Válassza ki a kívánt képet a listából a ▲/▼gombokkal és nyomja meg az **OK** gombot.

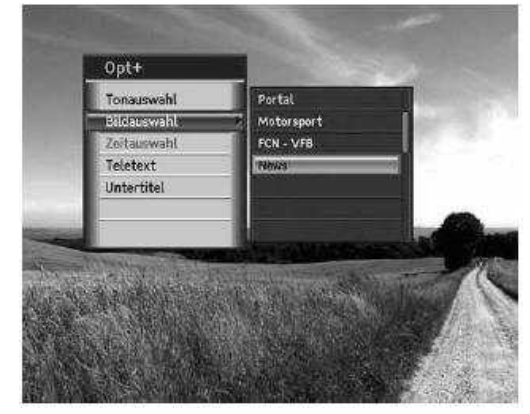

**Megjegyzés:** Ha az aktuális programot egy opciócsatornán keresztül nézi, akkor minden rendelkezésre álló kameraperspektíva és játék névvel ellátva jelenik meg. Ha kiválaszt egy opciócsatornát, akkor arra bármikor visszatérhet, még akkor is, ha közben csatornát váltott.

## 5.2. Opciók (PREMIERE DIREKT)

Nyomja meg az **OPT+** gombot és a képkiválasztásnál válassza a **Near Video On Demand** (ugyanazt az adást időben eltolva többször sugározzák) funkciót. Az időben legközelebb kezdődő adás kezdési ideje jelenik meg. Csatornaváltáskor az időválasztás továbbra is megmarad, egy időválasztó ablak jelenik meg. A PREMIERE DIREKT csatorna váltásakor a rendelése nem veszik el.

## 1. Képkiválasztás (PREMIERE DIREKT Portál)

A PREMIERE DIREKT-nél lehetősége van különböző adások különböző sugárzási időpontban való kiválasztására. Ezzel lehetősége van például egy film felajánlott időpontokban való megtekintésére az egész nap folyamán. Figyeljen a rendelési megjegyzésekre a PREMIERE DIREKT csatornák portáljánál.

- A megrendelt adásnak kezdete előtt rövid idővel kapcsoljon a PREMIERE DIREKT csatornára és nyomja meg az OPT+ gombot.
- Válassza ki a Képkiválasztás menüpontot a ▲/▼gombokkal, majd nyomja meg az OK gombot.
- Válassza ki a ▲/▼gombokkal a megrendelt időpontot (pl.: D1-12:00, ha a filmet a D1-en rendelte meg 12:00 órai kezdéssel). Végül nyomja meg az OK gombot.

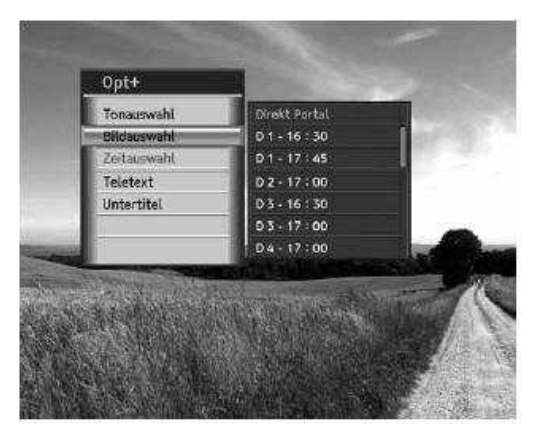

**Megjegyzés:** Könnyen és problémamentesen válthat a megrendelt PREMIERE DIREKT adásról egy másik adásra és vissza. A megrendelt PREMIERE DIREKT adás nyitva marad. Válassza ki újra a PREMIERE DIREKT portálon az **OPT+** gomb segítségével a megrendelt adást.

## 6. Csatornalista

Ebben a fejezetben arról lesz szó, hogyan lehet a **LISTE** gomb segítségével a csatornalistát előhívni és ennek segítségével egy másik csatornára váltani.

Hat különböző lista áll rendelkezésre a gyors és egyszerű kereséshez.

| Tv              | Minden Tv csatorna listája                 |
|-----------------|--------------------------------------------|
| Rádió           | Minden rádió csatorna listája              |
| Utolsó csatorna | Utoljára nézett csatornák listája          |
| Kedvencek       | Kedvenc csatornák listája 5 csoportban     |
| Műhold          | Műholdak szerint rendezett lista           |
| Kódolás         | Kódolási eljárások szerint rendezett lista |

### Megjegyzés:

- Nyomja meg a **Zurück** (vissza) gombot, hogy eltűnjön a képernyőről a csatornalista.
- Változásoknál a csatornalista automatikusan aktualizálódik.

## 6.1. Minden csatorna listája

Ebben a listában törölhet a Kedvencek közül, átnevezheti a csatornákat vagy újakat vehet fel. Itt még le is zárhat / feloldhat csatornákat, illetve a Menüt állíthatja be.

- 1. Nyomja meg egy csatornán a LISTE gombot
- 2. Amikor megjelenik a csatornalista nyomja meg a távirányítón a **VÖRÖS** gombot
- 3. Válassza ki a ▲/▼gombokkal azt a csatornát, amit nézni szeretne. És nyomja meg az **OK** gombot.
- 4. A csatornaszámot közvetlenül a számjegygombokkal (0-9) is beadhatja és utána nyomja meg az **OK** gombot.
- Nyomja meg a LISTE gombot még egyszer, majd válasszon az opciók közül: Tv, rádió, utolsó csatorna, majd nyomja meg az OK gombot.
- 6. A Tv, rádió, utolsó csatorna listákhoz a **VÖRÖS** gomb ismételt megnyomásával is eljuthat.

**Megjegyzés:** Egyszerűen válthat a Tv és rádió adások között a távirányítón lévő **TV/RADIO** gombbal.

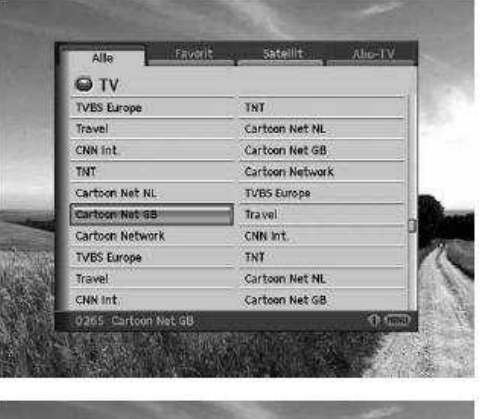

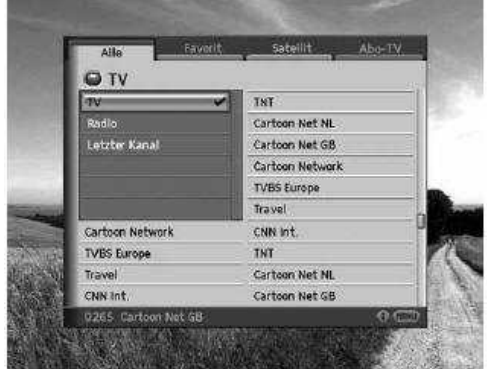

#### 1. Csatornák törlése

- 1. Válassza ki azt a csatornát, amit törölni szeretne és nyomja meg az "i" gombot.
- 2. Válassza a Löschen (törlés) funkciót ▲/▼gombokkal és nyomja meg az OK gombot.
- Egy előugró ablak jelenik ekkor meg, ahol megkérdezi a készülék, hogy tényleg törölni akarja- a kiválasztott csatornát, itt válassza a Ja (Igen) opciót és nyomja meg az OK gombot.
- 4. Adja meg a készülék PIN kódját és nyomja meg az **OK** gombot.

#### Megjegyzés:

- Az utolsó csatornákat a listából, a Kedvenc csatornákat és a Premiere csatornákat nem lehet kitörölni.
- A gyárilag beállított készülék PIN kód: "0000"

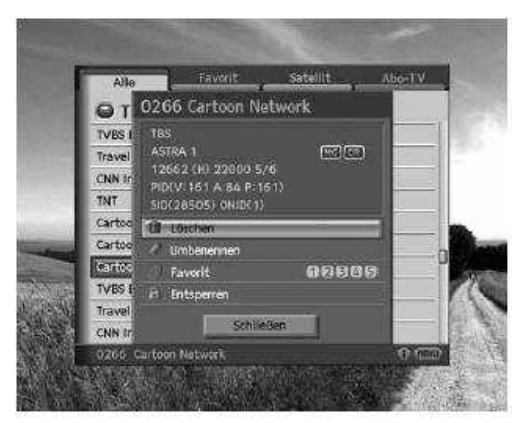

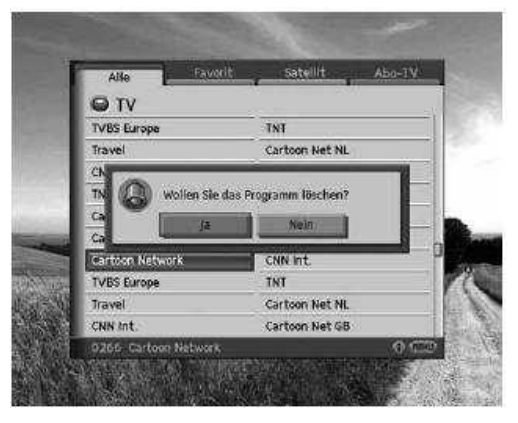

2. Csatornák átnevezése

- 1. Válasszon ki egy csatornát, amit át szeretne nevezni és nyomja meg az "i" gombot.
- Válassza az Umbenennen (átnevezés) funkciót ▲/▼gombokkal és nyomja meg az OK gombot.

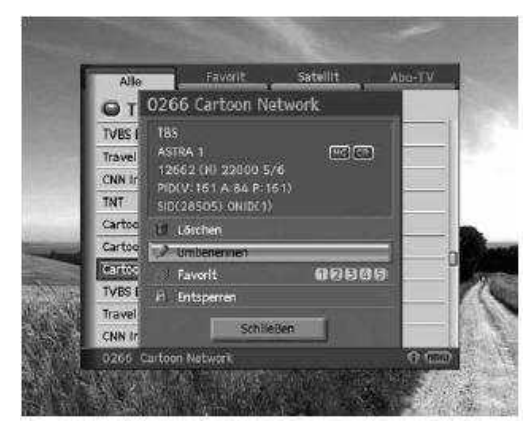

- 3. Ekkor egy klaviatúra fog megjelenni. Írja be az új nevet, amire át akarja nevezni a csatornát.
  - ◄ Vorheriges Visszalépés az előző karakterre
  - ► Nächstes Előrelépés a következő karakterre

A **◄** ► a Váltás a kis- és nagybetű között

4. Válassza ki a **Speichern** (mentés) opciót és nyomja meg az **OK** gombot.

## 3. Csatorna felvétele az egyik kedvenc csoportba

- 1. Válasszon ki egy csatornát, amelyet a kedven csatornák listájába fel akar venni és nyomja meg az "i" gombot.
- Válassza az Favoriten (kedvencek) funkciót ▲/▼gombokkal és nyomja meg az OK gombot.
- 3. Válasszon ki legalább egy csoportot az öt közül, amelyikbe bele akarja tenni és nyomja meg az **OK** gombot.
- 4. Válassza ki a **Speichern** (mentés) opciót és nyomja meg az **OK** gombot.

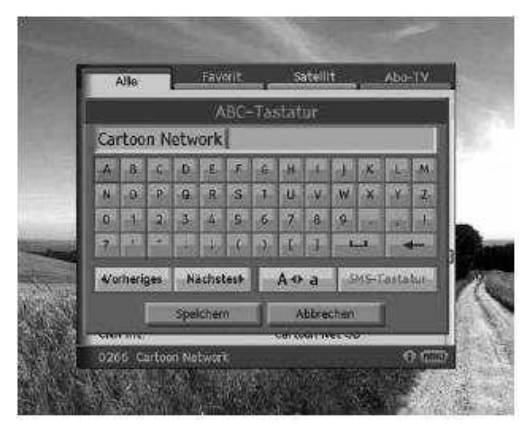

| Alle                              | Faverit Satellit Abo-IV                                                |
|-----------------------------------|------------------------------------------------------------------------|
| OT                                | 0266 Cartoon Network                                                   |
| TVES E<br>Travel<br>CNN In<br>TNT | 185<br>ASTRA 1 COLO 5/6<br>PID(V:161 A:34 P:161)<br>SID(28505) ONID(1) |
| Cartoo                            | Läschen                                                                |
| TVES I<br>Travel<br>CNN Ir        | Plaverit 112(5)4(5)                                                    |

| Alle   | Pavorit                                                                                                    | Satellit                            | VIrodA |
|--------|----------------------------------------------------------------------------------------------------|-------------------------------------|--------|
| QΤ     | 0266 Cartoon M                                                                                                    | letwork                             |        |
| TVBS I | D Fayorit 1                                                                                                    |                                     | 1      |
| Travel | Favorit 2                                                                                                    |                                     |        |
| CNN Ir | 13 Favorit 3                                                                                                    |                                     | 10     |
| TNT    | Ø Favorit 4                                                                                                    |                                     |        |
| Cartoo | El Favorit 5                                                                                                    |                                     |        |
| Cartoo |                                                                                                    |                                     | - n    |
| Cartoc |                                                                                                    |                                     |        |
| TVBS I |                                                                                                    |                                     |        |
| Travel | Speichern                                                                                                    | Abbrechen                           |        |
| CNN In | North Control of Control of Contr | and the second second second second |        |
| 0266 0 | artoon Network                                                                                                    |                                     | 0.073  |

## 4. A Zárolás / feloldás funkci<u>ó használata</u>

- 1. Válaszon ki egy csatornát, amelyet zárolni vagy feloldani akar, majd nyomja meg az **"i"** gombot.
- Zárolás esetén egy feloldott csatornánál válassza a Sperren (zárolás) funkciót és nyomja meg az OK gombot.
- Feloldás esetén egy zárolt csatornánál válassza a Entsperren (feloldás) funkciót és nyomja meg az OK gombot. Ekkor egy előugró ablak jelenik meg, amelyben a készülék PIN kódját kell megadnia.

## Megjegyzés:

• A gyárilag beállított készülék PIN kód: "0000"

## 5. A menü konfigurálása

- 1. A csatornalista megjelenítése közben nyomja meg a távirányítón a **Menü** gombot.
- Egy olyan lista jelenik meg, ahol kipipálhatja az Önnek kellő funkciókat. Végül válassza a Speichern (mentés) opciót és nyomja meg az OK gombot.

## 6.2. Kedvencek listája

A kedvencek listája egy olyan lista, amelyet Ön állít össze, az alapján, hogy mit tesz a kedvencek közé. Öt különböző ilyen lista létezik.

- 1. Nyomja meg **LISTE** gombot egy csatorna nézése közben.
- 2. Nyomja meg a távirányítón a **ZÖLD** gombot.
- Majd még egyszer nyomja meg a LISTE gombot és válassza ki az egyik kedvencek listát és nyomja meg az OK gombot.
- 4. Egy másik kedvenc lista választásához ismételten nyomja meg a **ZÖLD** gombot.

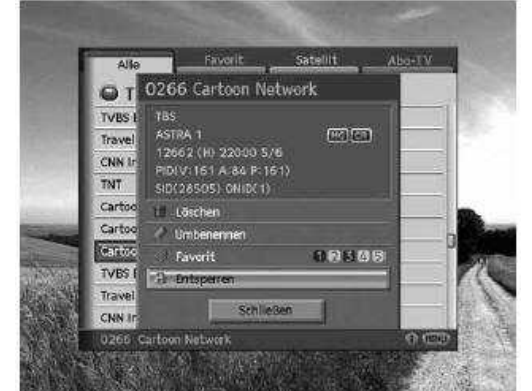

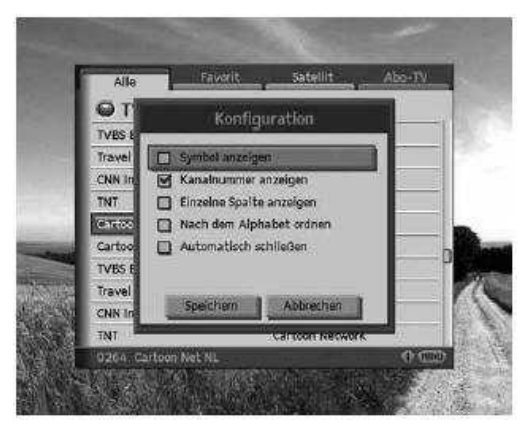

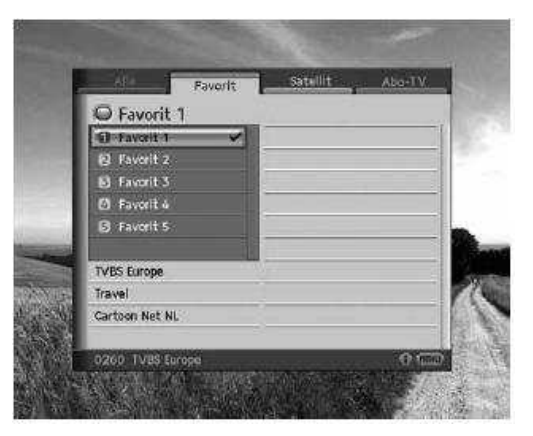

## 6.3. <u>Műholdlista</u>

A Műholdlistával az adott műhold csatornáit kérheti le.

- 1. Nyomja meg LISTE gombot egy csatorna nézése közben.
- 2. Nyomja meg a távirányítón a **SÁRGA** gombot.
- 3. Majd még egyszer nyomja meg a **LISTE** gombot és válassza ki az egyik műholdat és nyomja meg az **OK** gombot.
- 4. Egy másik műhold választásához ismételten nyomja meg a SÁRGA gombot.

#### 6.4. Előfizetéses csatornák listája

Ebben a listában az Ön által választott kódolási rendszerhez tartozó csatornák tekinthetők meg.

- 1. Nyomja meg **LISTE** gombot egy csatorna nézése közben.
- 2. Nyomja meg a távirányítón a **KÉK** gombot.
- Majd még egyszer nyomja meg a LISTE gombot és válassza ki az egyik kódolási rendszert és nyomja meg az OK gombot.
- 4. Egy másik kódolási rendszer választásához ismételten nyomja meg a **KÉK** gombot.

| Ale Ma              | verit | Satellit Abo    | TV  |
|---------------------|-------|-----------------|-----|
| MediaGuard          |       |                 |     |
| MediaGuard          | ~     | Cartoon Network | 1   |
| CryptoWorks         |       | TVBS Europe     |     |
| Unverschlüsselter K |       | Cartoon Network |     |
|                     |       | TVBS Europe     | -   |
|                     |       | Cartoon Network |     |
|                     |       | TVBS Europe     |     |
| Cartoon Network     |       | Cartoon Network |     |
| TVBS Europe         |       | TVBS Europe     |     |
| Cartoon Network     |       | TVBS Europe     |     |
| TVBS Europe         |       | Cartoon Network |     |
| 9205, Cartoen Netwo | itk.  | X               | 100 |
# 7. <u>EPG</u>

Az EPG (Electronic Programme Guide – Elektromos programkalauz) időrendi sorrendben szolgáltat információt minden csatornáról. A műsorújságot úgy állíthatja össze, hogy csak az Ön számára érdekes csatornákat és programokat tartalmazza, és a programinformációk alapján megtervezheti, hogy mit fog megnézni.

Megjegyzés: Nyomja meg az EPG vagy a Zurück (vissza) gombot, hogy az EPG-t kikapcsolja.

#### 7.1. Az EPG behívása

Az EPG segítségével programokat foglalhat le, az információkat megjelenítheti tartalom szerint vagy a csatornákat a műsorkezdések szerint.

- 1. Nyomja meg az **EPG** gombot.
- 2. Nyomja meg a távirányítón a VÖRÖS gombot.

#### 1. Az EPG használata

- 1. Egy adott nap, adott csatornájának minden program megtekintéséhez nyomja meg a **◄/►** gombokat, visszalépni ugyanezekkel a gombokkal tud.
- A ▲/▼gombokkal a következő / előző csatornára válthat. Ha megjelenítendő adat csak több oldalon fér el, akkor a SEITE ▲/▼ gombokkal lapozhat benne.
- 3. A csatornaszámot a számjegygombokkal **(0-9)** közvetlenül is beadhatja a távirányítóval.
- Válassza ki azt a programot, amit meg akar nézni, majd nyomja meg az **OK** gombot. Ha éppen az a program megy, akkor azt azonnal meg is nézheti, ha csak később fog kezdődni, akkor lefoglalhatja magának.
- 5. Nyomja meg az **"i"** gombot, hogy a választott programról további információt kapjon.

#### Megjegyzés:

- A programot a leírása alapján is lefoglalhatja magának. Ha éppen az a program fut, akkor a **Reservierung** (foglalás) állapot **Ansehen** (megtekintés)-re változik.
- A J szimbólum jelzi a lefoglalást.
- A P-/P+ gombokkal vagy a csatornalistában is válthat csatornát.

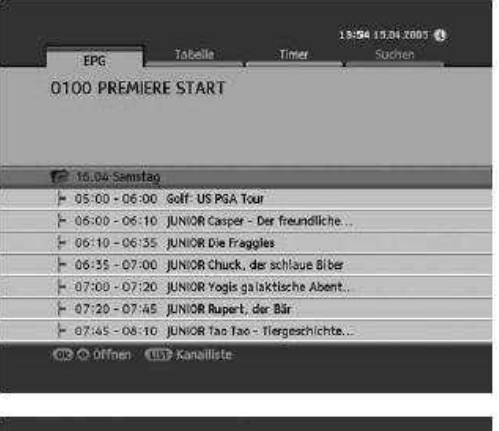

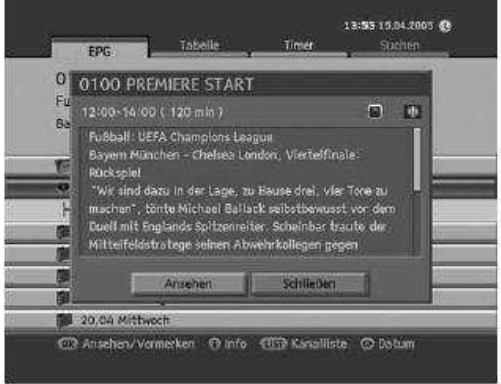

#### 2. Programok lefoglalása

Később kezdődő programok lefoglalhat és amikor az elkezdődik a készülék automatikusan oda fog kapcsolni.

- Válassza ki azt a programot, amit le akar foglalni és nyomja meg az **OK** gombot. Ekkor megjelenik egy előugró ablak.
- 2. A csatornaváltáshoz használja a **◄/►** gombokat. A csatornaszámot a számjegygombokkal **(0-9)** közvetlenül is beírhatja.
- 3. A kezdési és befejezési időt megváltoztathatja, ehhez használja a számjegygombokat (0-9).
- A dátum megváltoztatásához nyomja meg a ◄/► gombokat. Természetesen ezt is beírhatja a számjegygombokkal (0-9).
- Az ismétlési gyakoriságot a 
   formal (egyszer), Täglich (naponta), és Wöchentlich (hetente) értékre.
- A Programnevet is megváltoztathatja, ehhez a képernyőn megjelenő klaviatúra nyújt segítséget. Végül válassza a Speichern (mentés) opciót és nyomja meg az OK gombot.

| 01                                                                                                    |                                                                                                    |                                                                                                  | Th                                                                                                    | ner                                                                                              | -Pr                             | ogra                           | inin                                                                                                    | iker                  | ung      |                                                                                                    |                   |                                   | 71          |
|----------------------------------------------------------------------------------------------------|----------------------------------------------------------------------------------------------------|--------------------------------------------------------------------------------------------------|----------------------------------------------------------------------------------------------------|--------------------------------------------------------------------------------------------------|---------------------------------|--------------------------------|----------------------------------------------------------------------------------------------------|-----------------------|----------|----------------------------------------------------------------------------------------------------|-------------------|-----------------------------------|-------------|
| ju<br>,                                                                                                    | (anal                                                                                                    |                                                                                                  |                                                                                                    |                                                                                                  |                                 |                                | *****                                                                                                    |                       |          |                                                                                                    | 010               | 0                                 | 1           |
| са                                                                                                    |                                                                                                    |                                                                                                  |                                                                                                    |                                                                                                  |                                 |                                |                                                                                                    | PR                    | EMIE     | dE 51                                                                                                    | ART               |                                   |             |
|                                                                                                    | vitan                                                                                                    | nze i                                                                                            |                                                                                                    |                                                                                                  |                                 |                                |                                                                                                    |                       |          | 01                                                                                                    | 6.0               | 0                                 | 10          |
|                                                                                                    | indzer                                                                                                    | ( ( Da                                                                                           | uerò                                                                                                    |                                                                                                  |                                 |                                |                                                                                                    |                       |          | 01                                                                                                    | 6. 1              |                                   | 1940        |
| -                                                                                                    | Jatum                                                                                                    | 01<br>2010                                                                                       |                                                                                                    |                                                                                                  |                                 |                                |                                                                                                    |                       |          |                                                                                                    | 6.0               | 4                                 | 3           |
|                                                                                                    | N ede                                                                                                    | ncier                                                                                            |                                                                                                    | ion.                                                                                             |                                 | 1 Mar                          | 0.0                                                                                                    |                       | - 0.0    | E<br>Film                                                                                                    | inma<br>wedi      |                                   |             |
|                                                                                                    | variite                                                                                                    | ella.                                                                                            | and a                                                                                                    | a de la                                                                                          | 3                               | р · · ·                        | 100                                                                                                    | sper                  | - 045    | ec                                                                                                    | inch.             |                                   |             |
| 5                                                                                                    |                                                                                                    | 100                                                                                              | Spei                                                                                                    | cher                                                                                             | 11.                             |                                | A                                                                                                    | bbre                  | chen     |                                                                                                    |                   |                                   | 2           |
| - 07                                                                                                    | 45-0                                                                                                    | 38:10                                                                                            | 7 IU                                                                                                    | NIOR                                                                                             | Tao                             | 120 -                          | 11105                                                                                                    | qesci                 | nicht    | £                                                                                                    |                   |                                   |             |
| )- a7<br>(03) 69                                                                                                    | as - (<br>sehen                                                                                                  | 08:10<br>/Vorr                                                                                   | 7 JU<br>nerk                                                                                               | NIOR<br>STUR                                                                                     | Lino<br>(Uiii)                  | Kan                            | allist                                                                                                    | gese<br>z (           | Do Do    | e<br>tum                                                                                                    |                   |                                   |             |
| - 07<br>(0) 4*                                                                                                    | 45 - (<br>sehen<br>PG                                                                                            | 08:10<br>/Vorr                                                                                   | ) JU<br>neik                                                                                               | NICA<br>51                                                                                       | Tao<br>(UIT)<br>Io              | Kan                            | iller<br>siller                                                                                                    | gese<br>e (           | Do Do    | e<br>tum<br>13:5                                                                                                    | <b>7 15</b><br>50 | 04 20<br>chtn                     | 03 <b>(</b> |
| )- 67<br>00 (-<br>E                                                                                                    | ias - (<br>schen<br>PG                                                                                           | 08:10<br>/Vorr                                                                                   | 7 JU<br>nerk                                                                                               | NICE<br>III                                                                                      | Tao<br>(UII)<br>Io              | Kan<br>Van                     |                                                                                                    | gese<br>z: (          | Do       | 13:5                                                                                                    | 7 15.<br>Sù       | 04 20<br>chten                    | •• «        |
| )- 67<br>08 47<br>08 57                                                                                                    | es - (<br>schen                                                                                                  | 28:10<br>///orr                                                                                  | ) jU<br>nerk                                                                                               | NIOR<br>ST                                                                                       | Tao<br>GUD                      | Kan<br>Van                     | Tier<br>stilet                                                                                                    | gese<br>2 (           | Do       | 13:5                                                                                                    | <b>7</b> 15<br>S0 | o4 20<br>ichten                   | os (        |
| E<br>000 An<br>E<br>000 An<br>E<br>0<br>G<br>C<br>C<br>C<br>C<br>C<br>C<br>C<br>C<br>C<br>C<br>C<br>C<br>C<br>C<br>C<br>C<br>C<br>C | es - C<br>schen                                                                                                  | x8:10<br>/Verr                                                                                   | ) jU<br>neřit<br>D                                                                                         | nice<br>abel                                                                                     | Tao<br>UT<br>Io                 | Kin<br>Kin                     | ile<br>silet                                                                                                    | e (                   | D DA     | e<br>tum<br>13:5                                                                                                    | 7 15<br>SU        | a4 20<br>chen                     | 05 ¢        |
| E<br>O<br>C<br>C<br>C<br>C<br>C<br>C<br>C<br>C<br>C<br>C<br>C<br>C<br>C<br>C<br>C<br>C<br>C<br>C                                    | AS - (<br>schen<br>PG                                                                                            | S8-10<br>IVert                                                                                   | ) jU<br>nci)?<br>D<br>Q                                                                                    | nice<br>abel                                                                                     | Tao<br>UT<br>Io<br>Io           | Kan<br>Kan<br>Yan              |                                                                                                    | e (<br>indr           | Do<br>Do | e.<br>tum<br>13:5<br>1                                                                                                    | 7-15<br>SU        | D4.20<br>chter<br>M               | 05 <b>(</b> |
|                                                                                                    | esten<br>Refer<br>B<br>D                                                                                         | 28-10<br>/Vorr                                                                                   | ) jU<br>nGR<br>D<br>Q<br>3                                                                                 | Stel                                                                                             | Tao<br>UT<br>Ie<br>S<br>S<br>S  | Kan<br>Kan<br>G<br>T<br>G      | Here<br>Maria                                                                                                    | inde<br>V             | Do<br>Do | e.<br>tum<br>13:55                                                                                                    | 77 15<br>SU       | 04 20<br>chin<br>M<br>77<br>1     | 03 <b>(</b> |
| E 07                                                                                                    | 45 - (<br>schen<br>PG<br>1<br>1                                                                                  | 28-10<br>/ Vorr                                                                                  | ) ju<br>net?<br>D<br>G<br>S                                                                                | E<br>R<br>A                                                                                      | Tao<br>UST<br>In<br>S<br>S<br>C | Kan<br>Kan<br>G<br>T<br>G<br>J | Hereitani<br>Aliani<br>Aliani | inder<br>V<br>R       |          | e.<br>tum<br>13:5<br>1<br>1<br>1<br>1<br>1<br>1<br>1<br>1<br>1<br>1<br>1<br>1<br>1<br>1<br>1<br>1<br>1<br>1<br>1                    | 7 15<br>SU        | 04 20<br>chin<br>Z                | 93 €        |
|                                                                                                    | AS - 1<br>Ischen<br>PG<br>A<br>A<br>A<br>A<br>A<br>A<br>A<br>A<br>A<br>A<br>A<br>A<br>A<br>A<br>A<br>A<br>A<br>A | C<br>P<br>P<br>P<br>P<br>P<br>P<br>P<br>P<br>P<br>P<br>P<br>P<br>P<br>P<br>P<br>P<br>P<br>P<br>P | 7 JU<br>317<br>9<br>9<br>9<br>9<br>9<br>9<br>9<br>9<br>9<br>9<br>9<br>9<br>9<br>9<br>9<br>9<br>9<br>9<br>9 | E<br>R<br>A<br>A<br>A<br>A<br>A<br>A<br>A<br>A<br>A<br>A<br>A<br>A<br>A<br>A<br>A<br>A<br>A<br>A | Tao<br>U.T<br>In<br>In<br>S     | Kan<br>Kan<br>G<br>T<br>G      | He<br>silet<br>4<br>U<br>7<br>L<br>A +                                                                                                    | in di<br>in di<br>i a |          | e.<br>tum<br>13:5<br>1<br>13:5<br>1<br>1<br>13:5<br>1<br>1<br>13:5<br>1<br>1<br>13:5<br>1<br>13:5<br>1<br>13:5<br>1<br>13:5<br>13:5 | 7 13<br>50        | 04.20<br>Ichten<br>Z<br>T<br>Tur- | 03 <b>(</b> |

#### 3. Csatornalista

Csatornát a csatornalista segítségével válthat.

- 1. Nyomja meg a **LISTE** gombot, hogy megjelenjen a csatornalista.
- Válassza ki a kívánt csatornát a </l>
   gombokkal és nyomja meg az OK gombot. Ha megjelenítendő adat csak több oldalon fér el, akkor a SEITE ▲/▼ gombokkal lapozhat benne.
- 3. A kiválasztott csatorna EPG adatai jelennek meg.

**Megjegyzés:** Egyszerűen válthat a Tv és rádió adások között a távirányítón lévő **TV/RADIO** gombbal.

#### 7.2. EPG tábla

Az EPG tábla dátum és időrendi sorrendben mutatja az adott csatorna programinformációit. Itt utánanézhet a programoknak és lefoglalhatja azokat.

- 1. Nyomja meg az **EPG** gombot.
- 2. Nyomja meg a **ZÖLD** gombot, hogy megjelenjen az EPG tábla.
- 3. A **◄/**► gombokkal a csatorna programjai között tud váltani.
- A ▲/▼ gombokkal egy másik csatornára válthat. Ha megjelenítendő adat csak több oldalon fér el, akkor a SEITE ▲/▼ gombokkal lapozhat benne. A csatornaszámot a számjegygombokkal (0-9) közvetlenül is beírhatja.
- 5. Nyomja meg az **OK** gombot, hogy a programot megnézhesse vagy lefoglalhassa.

| 0100 PRE                                                 | Tabelle Milere START<br>A Champions League                                                                                                    | ner 50                                                          | 140    |
|----------------------------------------------------------|----------------------------------------------------------------------------------------------------|-----------------------------------------------------------------|--------|
| O100 PRE                                                 | MIERE START<br>A Champions League                                                                                                    |                                                                 |        |
| Fußball: UEF                                             | A Champions League                                                                                                    |                                                                 |        |
|                                                          | I DOWN TO THE REPORT OF A DOWN TO THE REPORT OF A DOWN TO THE REPORT OF |                                                                 |        |
| Bayern Münch                                             | en - Chelsea London, Viertelfi                                                                                                    | nale: Rückspiel                                                 |        |
|                                                          |                                                                                                    |                                                                 |        |
| 15:04                                                    | 13/00 1                                                                                                    | on :                                                            | 1210   |
| O TOO START                                              | Fu8ball: UEFA Civamplo                                                                                                    | Ein Engel auf Ero                                               | len    |
|                                                          |                                                                                                    |                                                                 |        |
| 0101 PRE                                                 | Di Fear Dot Com (FearD                                                                                                    | otCom)                                                          |        |
| 0101 PRE                                                 | Di Fear Dot Com (FearD<br>Die dritte Gewalt                                                                                                    | otCom)<br>Fear Dot                                              | Com (F |
| 0101 PRE<br>0102 PRE<br>0103 PRE                         | DL. Fear Dot Com (FearD<br>Die dritte Gewalt<br>Brown Sugar (Brown Sugar)                                                                                                    | otCom)<br>Fear Dot                                              | Com (F |
| 0101 PRE<br>0102 PRE<br>0103 PRE<br>0104 PRE             | Di Fear Dot Com (FearD<br>Die dritte Gewalt<br>Brown Sugar (Brown Sugar)<br>Desperate Housewi.                                                                                                    | otCom)<br>Fear Dot<br>City of God<br>Lost                       | Com (F |
| 0101 PSE<br>0102 PRE<br>0103 PSE<br>0104 PSE<br>0105 PRE | DL. Fear Dot Com (FearD<br>Die dritte Gewalt<br>Brown Sugar (Brown Sugar)<br>Desperate Housewi.<br>Punch                                                                                                    | otCom)<br>Fear Dot (<br>City of God<br>Lost<br>-Drunk Love (Pun | Com (F |

|             | Kanal | liste |  |
|-------------|-------|-------|--|
| PREMIEREST  | ART   |       |  |
| PREMIERE 1  |       |       |  |
| PREMIERE 2  |       |       |  |
| PREMIERE 3  |       |       |  |
| PREMIERE 4  |       |       |  |
| PREMIERE 5  |       |       |  |
| PREMIERE 6  |       |       |  |
| PREMIERE 7  |       |       |  |
| PREMIERE SI | ORT 1 |       |  |

## 7.3. <u>Időzítő</u>

A **Timer** (időzítő) a lefoglalt csatornák listáját mutatja meg. Itt megváltoztathatja, törölheti a foglalásokat illetve újakat vihet fel.

- 1. Nyomja meg az **EPG** gombot.
- 2. Nyomja meg a **SÁRGA** gombot, hogy megjelenjen a programlista.
- 3. A lefoglalt programok időrendi sorrendben jelenek meg.
- A módosítandó programot a ▲/▼ gombokkal válassza ki és nyomja meg az OK gombot.

Megjegyzés: Nyomja meg az "i" gombot, hogy további információt kapjon a programról.

| 1. A programterv megváltozta | tása |
|------------------------------|------|
|------------------------------|------|

- 1. Válassza az Ändern (változtatás) opciót a ▲/▼ gombokkal és nyomja meg az OK gombot.
- 2. Egy előugró ablak jelenik meg a foglalásokkal. Adja meg a megváltozott adatot és nyomja meg az **OK** gombot.

- 2. A programterv törlése
- 1. Válassza a Löschen (törlés) opciót a ▲/▼ gombokkal és nyomja meg az OK gombot.
- 2. Egy előugró ablak jelenik meg. Válassza a **Ja** (igen) opciót és nyomja meg az **OK** gombot.

| 002<br>Lost<br>Deux | 04 PREMIER  | E 4       |                |    |
|---------------------|-------------|-----------|----------------|----|
| 01                  | 15:04 14:05 | 14:55 105 | ŧ              | .9 |
| 02                  | 15.04 14:55 | 16:40 Die | römische Kanon | 9  |
| 03                  |             |           |                |    |

| 00204              | Reservation                                                      |     |
|--------------------|------------------------------------------------------------------|-----|
| Lost<br>Deux Ex Ma | 0204 PREMIERE 4 4<br>15.04 14:05-14:55 (SOmin)<br>Einmal<br>Lost |     |
| 02 15              | 2 Andern                                                         | ST. |
| 03                 | Loschen                                                          |     |
|                    |                                                                  |     |
|                    | Schließen                                                        | -   |

### 3. Új foglalás

- 1. Válasszon egy üres mezőt a ▲/▼ gombokkal és nyomja meg az **OK** gombot.
- Egy ablak jelenik meg a programfoglaláshoz. Adja meg a csatornaszámot, a kezdési és befejezési időpontot, a dátumot, a gyakoriságot és a program nevét, majd nyomja meg az OK gombot.

### Megjegyzés:

- A törölt csatornákra vagy már elmúlt programokra vonatkozó foglalások automatikusan törlődnek.
- Amennyiben megváltoztatja a csatornaszámot a foglalást újra be kell vinnie.

### 7.4. Keresés

Ezzel a funkcióval a kívánt programot keresheti meg, úgy hogy megadja a típust, a nevet, az időt és a napot, amikor a programot sugározzák.

- 1. Nyomja meg az **EPG** gombot.
- 2. Nyomja meg a **KÉK** gombot, hogy keresni tudjon.
- 3. Adja meg a típust, a nevet, az időt és a napot, amikor a programot sugározzák.

Megjegyzés: Ha a **Reset** funkciót választja és megnyomja az **OK** gombot, akkor a standard értékek jelennek meg.

| Geben Sie die<br>der Sendung e | Art, den Namen, die Uhrzeit oder den Tag<br>in. Die Sendung kann nicht gefunden |
|--------------------------------|---------------------------------------------------------------------------------|
| werden, wenn                   | drese informationen renien.                                                     |
| Gerwo                          | Alle                                                                            |
| Name                           | Kein Name                                                                       |
| Zeit                           | Allie                                                                           |
| Tag                            | Alle                                                                            |
|                                | and a second second                                                             |
|                                | Stilling Annucksetzen                                                           |

### 1. Típus választása

- 1. Válassza ki a **Genre** (típus) opciót a ▲/▼ gombokkal és nyomja meg az **OK** gombot.
- Válasszon egy alkalmas típust a ▲/▼/◀/► gombokkal és nyomja meg az OK gombot.
- 3. Válassza a **Speichern** (mentés) opciót és nyomja meg az **OK** gombot, hogy befejezze a bevitelt.

Megjegyzés: Egyszerre max. 3 típust választhat ki.

|                    | 6         | ienre       |      |
|--------------------|-----------|-------------|------|
| Geben f<br>der Sen | 5pielfaim | Nachrichten | 1    |
| werden             | Shows     | Sport       |      |
|                    | Kinder    | - Musik     | -    |
| Genre              | C Kunst   | G Society   | Alle |
| Toit               | C Bildung | Freizeit    | Allo |
| Tag                | Specials  | lan marine  | Alle |
|                    | Spelchern | Abbrochen   |      |

#### 2. Programnév megadása

- 1. Válassza ki a **Name** (név) opciót a ▲/▼ gombokkal és nyomja meg az **OK** gombot.
- 2. Ekkor egy klaviatúra fog megjelenni. Írja be a nevet a klaviatúra segítségével.

| <ul> <li>Vorheriges</li> </ul> | Visszalépés az előző karakterre   |
|--------------------------------|-----------------------------------|
| Nächstes                       | Előrelépés a következő karakterre |

- ► Nachstes Elorelepes a kovetkezo karakterre A ◀► a Váltás a kis- és nagybetű között
- 3. Válassza a **Speichern** (mentés) opciót és nyomja meg az **OK** gombot, hogy befejezze a bevitelt.

Megjegyzés: Legalább 3 betűt meg kell adnia, több betű megadása azonban hibához vezethet.

### 3. Keresés idő szerint

- 1. Válassza ki a **Zeit** (idő) opciót a ▲/▼ gombokkal és nyomja meg az **OK** gombot.
- A ▲/▼ gombokkal válassza ki a kívánt időt és nyomja meg az OK gombot.
- 3. Válassza a **Speichern** (mentés) opciót és nyomja meg az **OK** gombot, hogy befejezze a bevitelt.

| ſ | -           | _   | - |           | -    | 1    | tan       | ió. | -    |      | -    | _    |   | ٦ |
|---|-------------|-----|---|-----------|------|------|-----------|-----|------|------|------|------|---|---|
|   | HU          | MA  | х |           |      |      |           |     |      |      |      |      |   | I |
|   | A           | B   | ¢ | Đ         | E    | 8    | 6         | H   | 1    | H    | ×    | E    | M | 8 |
|   | N           | .0, | P |           | 8    | S    | I         | U   | W.   | w    | x    | Y    | Z |   |
| 8 | 0           | 1   | 2 | 3         | 4    | 5    | .6        | 7   | .8   | 2    | 1    | and. |   | ľ |
|   | 3           |     | 3 |           | 1    | info | 1         | Ŧ   | 律    | -    |      | 100  | - | I |
|   | 4/orheriges |     |   | Nachstes* |      | 10   | A4 a _005 |     |      | MS-T | asta | tur  | ł |   |
| l |             |     |   | Spe       | cher | n    | 1         | ł   | bbre | chen |      |      |   | 1 |

| Gaber   |          | Zeit  |          | , i  |       |
|---------|----------|-------|----------|------|-------|
| der Sen | 0-00-00  | 6-00  | _        |      |       |
| werden  | 06 00-1  | 2:00  | _        |      |       |
| Garra   | 12:00-1  | 8100  |          |      | uto 1 |
| Name    | 18:00-2  | 4100  |          | 1    | me    |
| Zeit    |          |       |          |      | Unio  |
| Tag     |          |       |          |      | lle   |
|         |          |       |          |      |       |
|         | Speicher | - 1 C | Abbrocha | 6 II |       |

## 4. Keresés a hét napjai szerint

- 1. Válassza ki a **Tag** (nap) opciót a ▲/▼ gombokkal és nyomja meg az **OK** gombot.
- A ▲/▼ gombokkal válassza ki a kívánt napot és nyomja meg az OK gombot.
- 3. Válassza a **Speichern** (mentés) opciót és nyomja meg az **OK** gombot, hogy befejezze a bevitelt.

|                    |              | Tag | ·         |                |
|--------------------|--------------|-----|-----------|----------------|
| Geben f<br>der Sen | CI Mantag    |     | _         |                |
| werden             | Dianatag     | -   |           |                |
|                    | Attwoch      | _   |           | 1 10 1         |
| Name               | C Ocnnerstag |     |           | Auto           |
| Zoit               | Freitag      | _   |           | Allo           |
| 180                | - Samstag    |     |           | TA DOLL        |
|                    | Sonatag      |     |           | and the second |
|                    | Spelchem     | 1   | Abbrochen |                |

# 5. Keresési eredmény

- 1. Ha többféle értéket beállított, akkor válassz a **Start** opciót és nyomja meg az **OK** gombot, hogy továbbléphessen.
- 2. Ekkor megjelenik a beállított adatokhoz tartozó keresési eredmény.
- 3. Egy program lefoglalásához, válassza azt ki és nyomja meg az **OK** gombot.
- 4. Egy új kereséshez nyomja meg a KÉK gombot.

| 004     |            | AIFOF OTA    | DT                   |            |
|---------|------------|--------------|----------------------|------------|
| 001     | JU PRE     | MIERE STA    | KI .                 |            |
| Ein Er  | kge: auf E | rden         |                      |            |
| Spielti | en a Kunst | & Specials / | Kein Name / Alle /   | Alle /     |
| 0400    | ut Cuthing | 4:00w10:40   | Cin Constant Inde    | Gesame az  |
| CHOO I  | 15.04 1    | 5.00 (7.15   | Contrageneur is de   |            |
| 0100    | 15.04 1    | 5:40=17:45   | DOWNIE Brasco        |            |
| 0100    | 15.04 1    | 7:45-16:30   | SOKO Leipzig         |            |
| 0.100   | 15.04 2    | 0:15-22:20   | Chihiros Reise ins 2 | Zauberland |
| 0150    | 15.04 2    | 2:20-23:50   | Seloalbum            |            |
| 0100    | 15.04 1    | 9:30-19:45   | Premiere Kino        |            |
| 0101    | 15.04 1    | 3:15-15:00   | Fear Dot Com (Fea    | rDotCom)   |
| 0101    | 15 04 1    | 5:00-16:35   | Die Wahrheit über    | Engel (A.R |

# 8. Premiere menü

Ebben a fejezetben arról lesz szó, hogyan lehet a készülék szervizfunkcióin egyszerűen végigmenni. A Premiere Menüben található a PIN kód megváltoztatása, Smart-kártya, CI-modul, Rendszer, Keresés, Képernyő, Dolby digital és a csatornalista.

**Megjegyzés:** A **Zurück** (vissza) gombot nyomja meg a változtatások elmentéséhez és az előző menühöz való visszatéréshez. A **Menü** gomb megnyomásával mentés nélkül léphet ki a menüből.

### 8.1. PIN kód megváltoztatás

Itt az aktuális ifjúságvédelmi PIN kódot változtathatja meg. Az új PIN kódot a számjegygombokkal **(0-9)** írhatja be.

- 1. Nyomja meg a **Menü** gombot.
- 2. Válassza ki a **Premiere Menü**-t a ▲/▼ gombokkal és nyomja meg az **OK** gombot.
- Válassza ki a PIN Code Änderung (PIN kód megváltoztatását) a ▲/▼ gombokkal és nyomja meg az OK gombot.

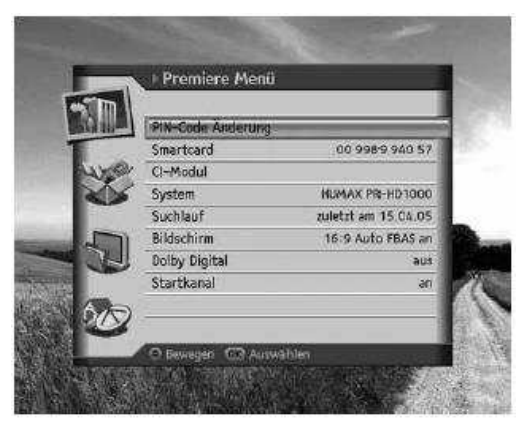

#### 1. PIN kód megváltoztatása

- Egy figyelmeztetés jelenik, hogy ne használjon 4 egyforma számjegyet PIN kódnak (pl.: 0000) és ha feljegyzi, akkor ne könnyen megtalálható helyre tegye. Valamint, ha elfelejti hívja a szervizt.
- 2. Írja be a jelenlegi PIN kódot.

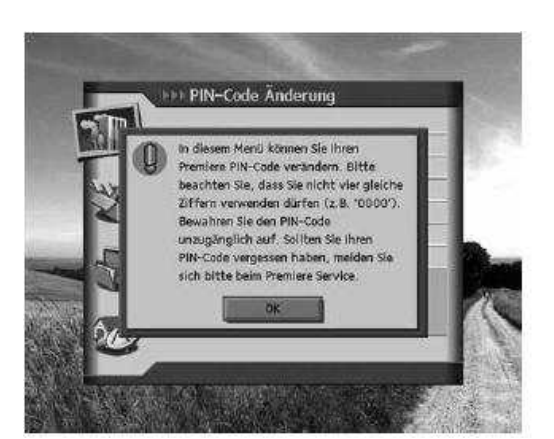

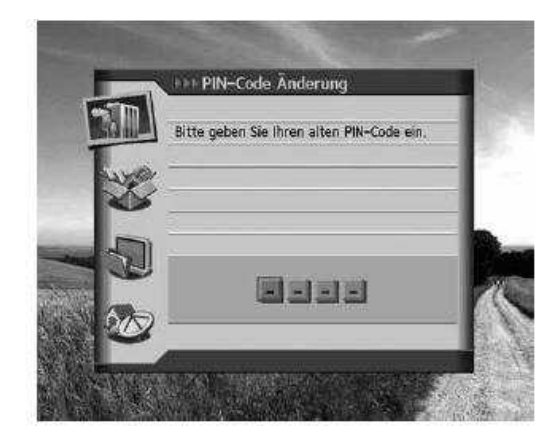

3. Írja be az új PIN kódot

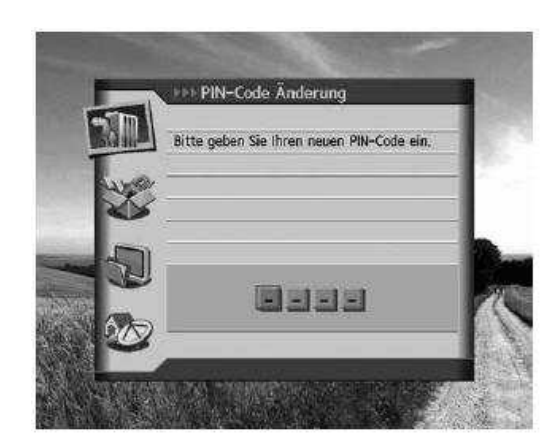

4. Írja be még egyszer PIN kódot, hogy megerősítse azt.

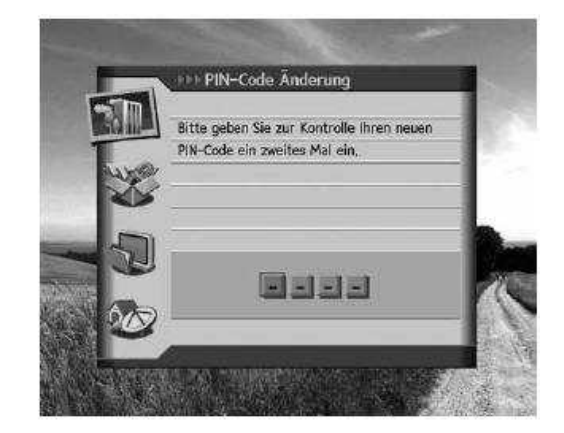

Megjegyzés: A PIN kód megváltoztatásánál nem írhatja be ugyanazt az értéket.

### 2. Azonos értékek megadása

Ha a PIN kód beírásánál 4 egyforma számot ír be, akkor megjelenik egy ablak, amely arra figyelmeztet, hogy ez nem elfogadható, és adjon meg egy másik PIN kódot.

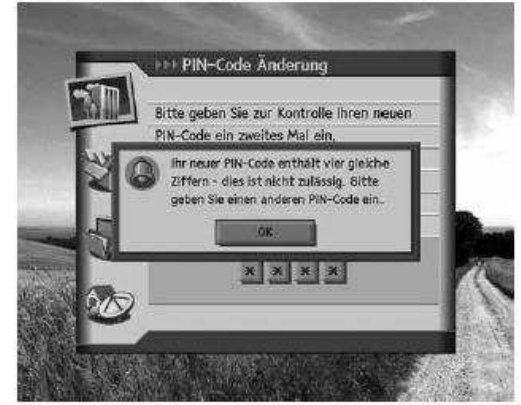

# 3. Hibás PIN kód megadása

Ha a jelenlegi PIN kódot hibásan adja meg, akkor erre figyelmeztet egy hibaüzenet. Ha háromszor egymás után hibásan adja meg a PIN kódot, akkor 10 percre zárolja a készülék ezt a funkciót és addig nem próbálkozhat a PIN kód beírásával.

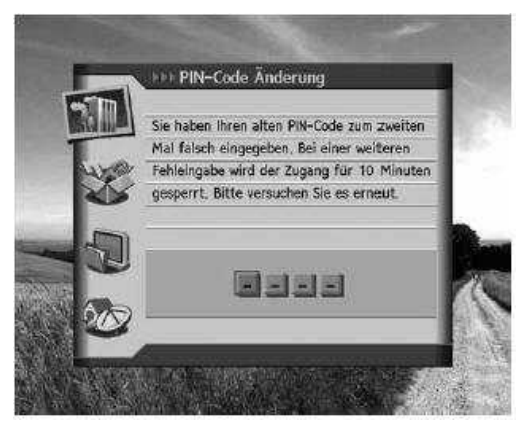

# 8.2. Smart-kártya

Ha van Smart-kártya dugva a műholdvevőbe, akkor megjelenítheti annak az információját.

- 1. Nyomja meg a **Menü** gombot.
- 2. Válassza ki a **Premiere Menü**-t a ▲/▼ gombokkal és nyomja meg az **OK** gombot.
- 3. Válassza ki a **Smart-kártyá**-t a ▲/▼ gombokkal és nyomja meg az **OK** gombot.
- 4. Ekkor megjelennek a kártya információi.

**Megjegyzés:** A megjelenő információk egyediek, smart-kártyánként különbözőek.

# 8.3.<u>Cl modul</u>

Ebben a menüpontban megtudhatja a Common Interface modul státuszát.

- 1. Nyomja meg a **Menü** gombot.
- 2. Válassza ki a **Premiere Menü**-t a ▲/▼ gombokkal és nyomja meg az **OK** gombot.
- 3. Válassza ki a **CI-Modul**-t a ▲/▼ gombokkal és nyomja meg az **OK** gombot.
- 4. Ekkor megjelennek a CI Modul információi.

**Megjegyzés:** A megjelenő információk egyediek, CI Modulonként különbözőek.

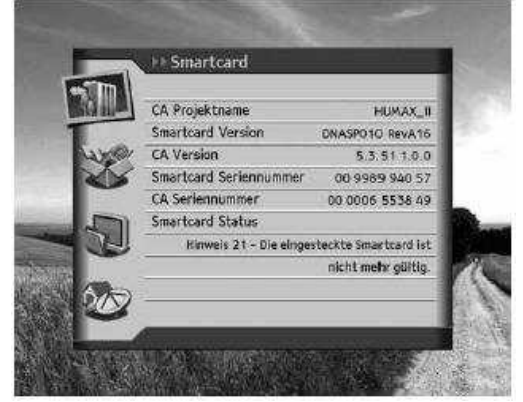

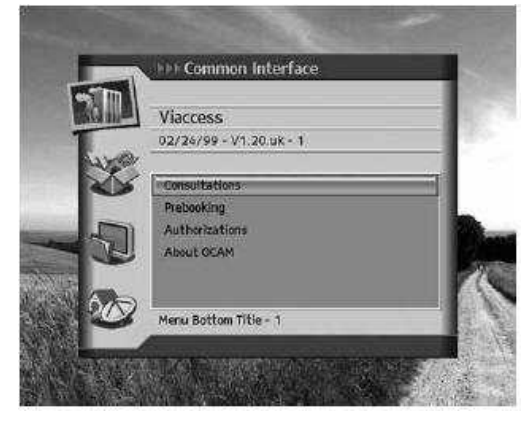

# 8.4. Rendszer

Ebben a menüpontban a készülékhez tartozó rendszerinformációk jeleníthetők meg.

- 1. Nyomja meg a **Menü** gombot.
- 2. Válassza ki a **Premiere Menü**-t a ▲/▼ gombokkal és nyomja meg az **OK** gombot.
- 3. Válassza ki a **System** (rendszert) a ▲/▼ gombokkal és nyomja meg az **OK** gombot.
- 4. Ekkor megjelennek a rendszerinformációk.
- 5. Minden beállítás törléséhez válassza ki a **Lieferzustand** (gyári állapot) funkciót és nyomja meg az **OK** gombot.
- 6. A szoftver frissítéséhez válassza a **Sofware aktualisieren** funkciót és nyomja meg az **OK** gombot.

Megjegyzés: A megjelenő információk egyediek, készülékenként különbözőek.

# 8.5. <u>Keresés</u>

- 1. Nyomja meg a **Menü** gombot.
- 2. Válassza ki a **Premiere Menü**-t a ▲/▼ gombokkal és nyomja meg az **OK** gombot.
- 3. Válassza ki a **Suchlauf** (keresést) a ▲/▼ gombokkal és nyomja meg az **OK** gombot.
- A Suchlauf über alle Anbieter (minden szolgáltató keresése) pontban állítsa be a Stellit (műhold), Verschlüsselt (kódolt) és a Kanaltyp (csatornatípus) értékeket és válassza Suchlauf (keresés) opciót, majd nyomja meg az OK gombot.

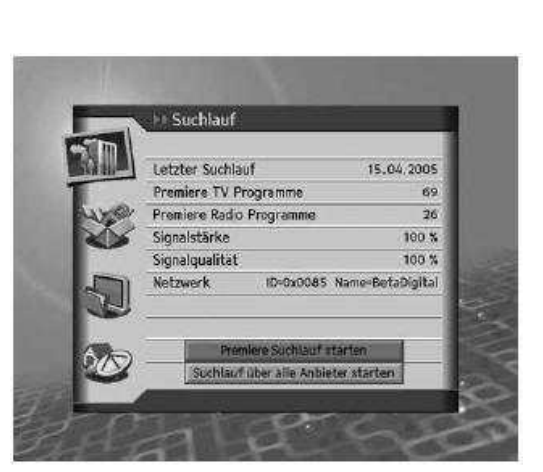

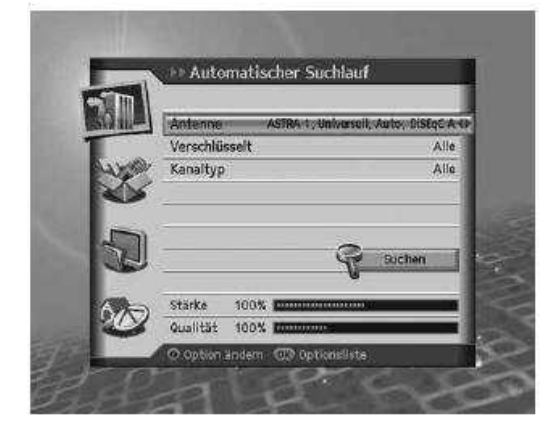

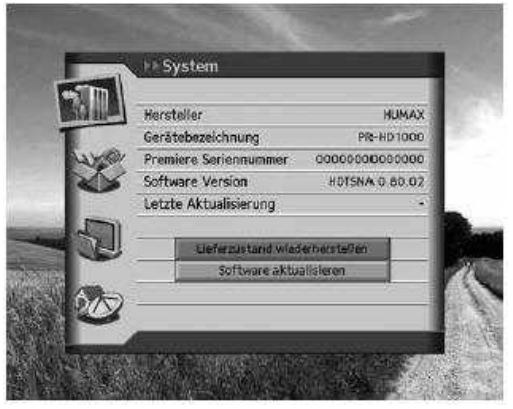

# 8.6. Képernyő

- 1. Nyomja meg a **Menü** gombot.
- 2. Válassza ki a **Premiere Menü**-t a ▲/▼ gombokkal és nyomja meg az **OK** gombot.
- 3. Válassza ki a **Bildschirm** (képernyőt) a ▲/▼ gombokkal és nyomja meg az **OK** gombot.
- 4. Egy figyelmeztetés jelenik meg, hogy csak akkor állítsa el az itt lévő értékekt, ha ért hozzá, mert ezeknek befolyása van a Tv-jelre.

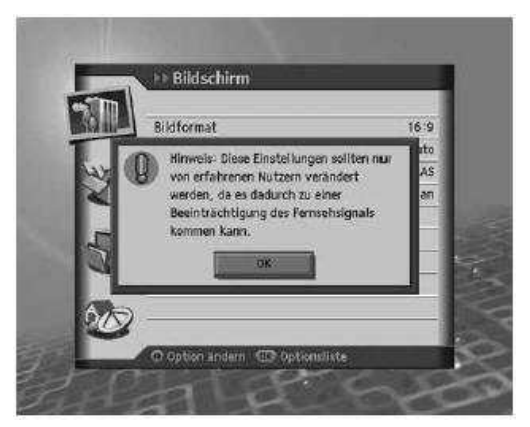

Riidschir

Rildannaceunr

SCART Signal

AV-Steuerung

Ante

FBAS

### 1. Képernyőformátum

- Válassza ki a Bildschirmformat (Képernyőformátumot) a ▲/▼ gombokkal.
- Válasszon a következő képarányok közül: 4:3, 16:9 az OK gombbal vagy a ◄/► gombokkal.

| 2. | Képigazítás |
|----|-------------|

- 1. Válassza ki a **Bildanpassung** (Képigazítást) a ▲/▼ gombokkal.
- 2. Ha a **4:3**-as képarányt választotta, akkor a következő opciók állnak rendelkezésére: **Auto**, **Letterbox**, **Pan & Scan**, amelyek közül az **OK** gombbal vagy a **◄/**► gombokkal választhat.
- 3. Ha a **16:9**-as képarányt választotta, akkor a következő opciók állnak rendelkezésére: **Auto**, **Pillarbox**, **Pan & Scan**, amelyek közül az **OK** gombbal vagy a **◄/►** gombokkal választhat.

### 3. SCART jel

- 1. Válassza ki a **SCART Signal** (SCART jelet) a ▲/▼ gombokkal.
- 2. Az OK gombbal vagy a </▶ gombokkal válasszon a következő opciók közül: FBAS, RGB vagy S-Video.
- 4. A/V-kontrol
- 1. Válassza ki az **A/V-Kontrolle** (A/V-kontrol) a ▲/▼ gombokkal.
- 2. Az **OK** gombbal vagy a **◄/▶** gombokkal válasszon a következő opciók közül: **An/Aus** (Be/Ki)
- 3. Ha az **An** (be) opciót választja, akkor egy felirat jelenik meg, amit olvasson el, majd válassza a **Ja** (Igen) opciót.

## 8.7. Dolby Digital

- 1. Nyomja meg a **Menü** gombot.
- 2. Válassza ki a **Premiere Menü**-t a ▲/▼ gombokkal és nyomja meg az **OK** gombot.
- 3. Válassza ki a **Dolby Digital**-t a ▲/▼ gombokkal és nyomja meg az **OK** gombot.
- Az Automatische Auswahl (automatikus választás) jelenik meg. Az OK gombbal vagy a </ >> gombokkal válasszon a következő opciók közül: An/Aus (Be/Ki), végül a Zurück (vissza) gombbal lépjen ki, hogy a beállítás elmentésre kerüljön.

| Auswaf | aus |
|--------|-----|
| ~      | an  |
|        |     |
| -      |     |
|        |     |
|        |     |
|        |     |

## 8.8 Kezdőcsatorna

Itt beállíthatja, hogy a készülék bekapcsolásakor melyik csatorna jelenjen meg.

- 1. Nyomja meg a **Menü** gombot.
- 2. Válassza ki a **Premiere Menü**-t a ▲/▼ gombokkal és nyomja meg az **OK** gombot.
- 3. Válassza ki a **Startkanal** (kezdő csatornát) a ▲/▼ gombokkal és nyomja meg az **OK** gombot.

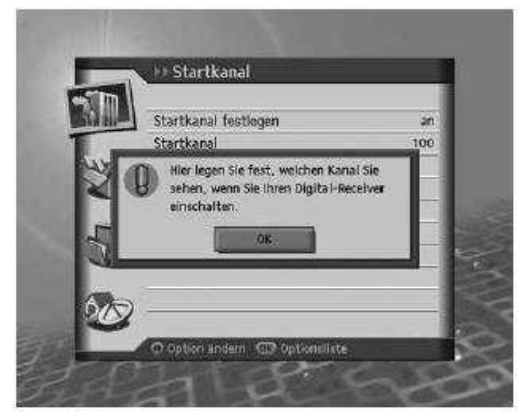

### 1. Kezdőcsatorna beállítása

- 1. Válassza ki az **Startkanal festlegen** (kezdőcsatorna beállítását) a ▲/▼ gombokkal.
- 2. Az OK gombbal vagy a ► gombbal válasszon a következő opciók közül: An/Aus (Be/Ki):

An (Be) A kiválasztott csatorna fog megjelenni minden egyes bekapcsolásnál.
 Aus (Ki) Az utoljára nézett csatorna fog megjelenni minden egyes bekapcsolásnál.

2. Kezdőcsatorna megadása

Itt megadhatja, hogy melyik előnyben részesített csatorna legyen a kezdőcsatorna.

- 1. Válassza ki a **Startkanal** (kezdőcsatornát) a ▲/▼ gombokkal.
- Az OK gombbal vagy a ► gombbal válasszon a következő opciók közül: 100 vagy Benutzervoreinstellung (saját beállítás).
- Ha a Benutzervoreinstellung (saját beállítást) választja, akkor adja meg a számjegygombokkal (0-9) a csatorna számát és nyomja meg az OK gombot. A csatornaszámot 0 és 2499 között adhatja meg.

Megjegyzés: Ha az Aus (Ki) értéket választotta, akkor

kezdőcsatorna megadása menüpont nem jelenik meg. Egyszerűen válthat a Tv és rádió adások között a távirányítón lévő **TV/RADIO** gombbal.

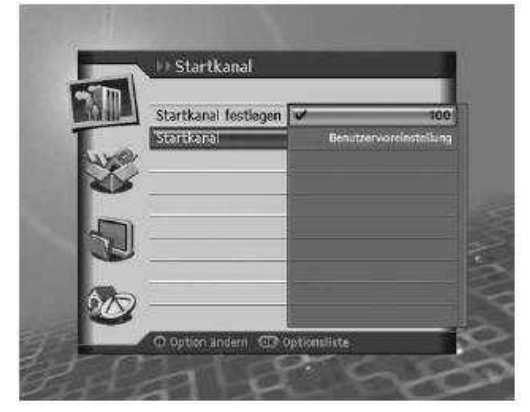

# 9. Beállítások

Ebben a fejezetben arról lesz szó hogyan lehet beállítani a Gyermekzárat, a készülék nyelvét, az időt, az A/V-kontrollt és egyéb opciókat, amellyel bizonyos csatornák megtekintését korlátozhatja.

**Megjegyzés:** A **Zurück** (vissza) gombot nyomja meg a változtatások elmentéséhez és az előző menühöz való visszatéréshez. A **Menü** gomb megnyomásával mentés nélkül léphet ki a menüből.

# 9.1. <u>Gyermekzár</u>

A **Kindersicherung** (gyermekzár) menüben korhatár korlátozásokat adhat meg a csatornákhoz vagy megváltoztathatja a készülék PIN kódot.

- 1. Nyomja meg a **Menü** gombot.
- 2. Válassza ki az **Einstellungen** (beállításokat) a ▲/▼ gombokkal és nyomja meg az **OK** gombot.
- 3. Válassza ki a **Kindersicherung** (gyermekzárat) a ▲/▼ gombokkal és nyomja meg az **OK** gombot.
- 4. Ekkor meg kell adni a készülék PIN kódot, ehhez használja a számjegygombokat (0-9).
- Megjegyzés: A gyárilag beállított készülék PIN kód: "0000"

| Cold In | • Einsteilung         |     |
|---------|-----------------------|-----|
| 50.00   | Kindersicherung       | -   |
|         | Spracheinsteilungen   |     |
| 53.00   | Uhrzeit-Einstellungen |     |
|         | A/V-Kontrolle         |     |
|         | Weitere Einstellungen |     |
| 5       | 1                     |     |
| -0-     |                       |     |
| 1000    |                       | 100 |
| -       | 9                     |     |
|         |                       |     |
|         | ADDRESS OF CONTRACT   |     |

## 1. Korhatár korlátozás

Ebben a menüpontban olyan korlátozásokat adhat meg, hogy korhatáros programokat csak a PIN kód beírásával lehet megnézni.

- Válassza ki az Altersbegrenzung (korhatár korlátozást) a ▲/▼ gombokkal.
- Az OK gombbal vagy a ◄/► gombbal válasszon a következő korhatárok közül:
  - 7 Csak a PIN kód beírásával nézhetőek meg azok a programok, amelyeket 7 éven aluli gyermekeknek szánt korhatár korlátozással sugároznak.
  - 12 Csak a PIN kód beírásával nézhetőek meg azok a programok, amelyeket 12 éven aluli gyermekeknek szánt korhatár korlátozással sugároznak.

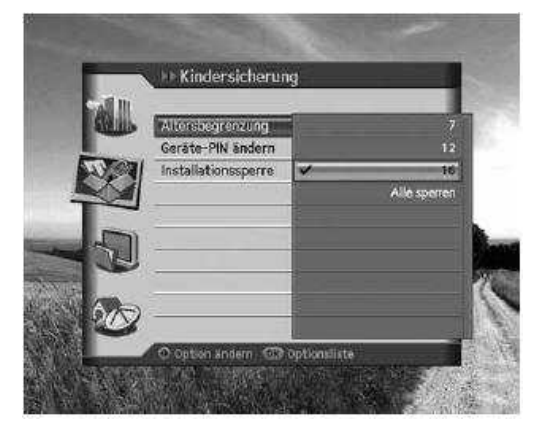

**16** Čsak a PIN kód beírásával nézhetőek meg azok a programok, amelyeket 16 éven aluli gyermekeknek szánt korhatár korlátozással sugároznak.

## Alle

sperren minden program csak a PIN kód beírásával nézhető meg.

## Megjegyzés:

- Ha beállított a korlátozást, akkor meg kell adni a készülék PIN kódot azoknál a programoknál, amelyeket korhatár korlátozással sugároznak.
- A gyárilag beállított készülék PIN kód: "0000"

### 2. A készülék PIN kód megváltoztatása

Ezzel a menüponttal megváltoztathatja a készülék PIN kódját.

- Válassza ki a Geräte-PIN ändern (készülék PIN kód megváltoztatását) a ▲/▼ gombokkal és nyomja meg az OK gombot.
- 2. Írja be az új PIN kódot a számjegygombokkal (0-9).
- 3. Még egyszer írja be az új PIN kódot a jóváhagyás érdekében

Megjegyzés: A gyárilag beállított készülék PIN kód: "0000"

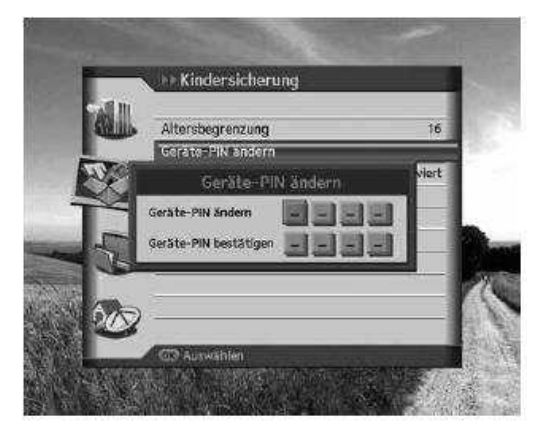

# 3. Installáció zár

Ebben a menüpontban a PIN kód beírásához kötheti az installáció menübe való belépést.

- Válassza ki az Installationssperre (installáció zárat) a ▲/▼ gombokkal.
- Az OK gombbal vagy a ◄/► gombbal válasszon az aktiviert / deaktiviert (bekapcsolt / kikapcsolt) értékek között.

| Aktiviert   | PIN kód kell az installáció menübe     |
|-------------|----------------------------------------|
|             | lépéshez                               |
| Deaktiviert | nem kell PIN kód az installáció menübe |
|             | lépéshez                               |

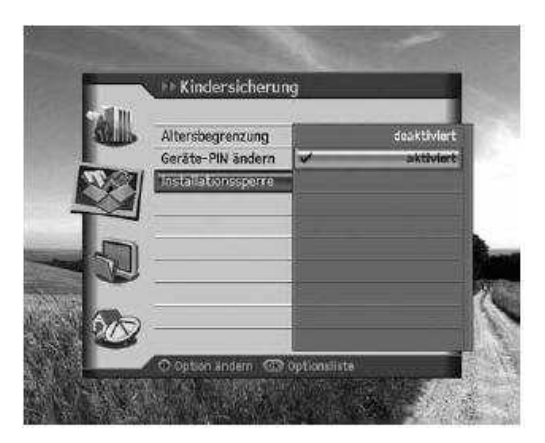

# 9.2. Nyelvbeállítás

A nyelvbeállítással a menü nyelvét és a feliratokat állíthatja be.

- 1. Nyomja meg a **Menü** gombot.
- 2. Válassza ki az **Einstellungen** (beállításokat) a ▲/▼ gombokkal és nyomja meg az **OK** gombot.
- 3. Válassza ki a **Spracheinstellung** (nyelvbeállítást) a ▲/▼ gombokkal és nyomja meg az **OK** gombot.

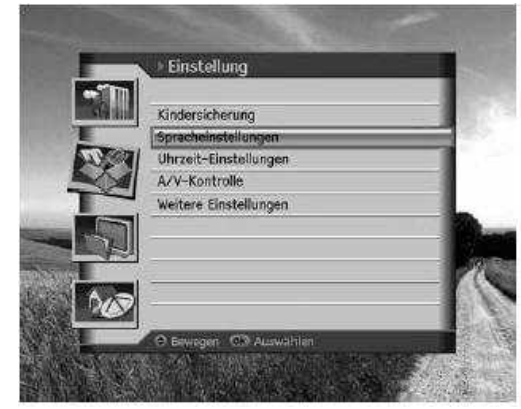

### 1. Menünyelv

Ebben a menüpontban a megjelenő menü nyelvét állíthatja be.

- 1. Válassza ki a **Menüsparche** (menünyelvet) a ▲/▼ gombokkal.
- Az OK gombbal vagy a 
   gombbal válassza ki a kívánt nyelvet.

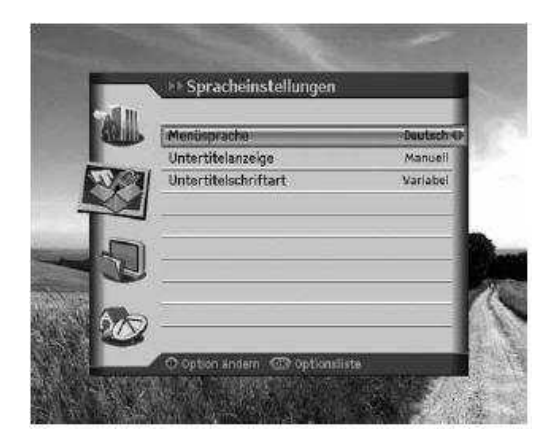

2. Feliratok megjelenítése

Ebben a menüpontban a feliratok megjelenítését lehet beállítani (amennyiben ezt sugározzák).

- 1. Válassza ki az **Untertitelanzeige** (feliratok megjelenítését) a ▲/▼ gombokkal.
- 2. Az OK gombbal vagy a ◄/► gombbal válasszon az Auto és a Manuell opciók között.

Auto A felirat automatikusan az előre beállított nyelven jelenik meg.
 Manuell A felirat csak akkor jelenik meg, ha a távirányítón megnyomja az OPT+ gombot és kiválasztja az Untertitel opciót.

### 3. Feliratmód

Ebben a menüpontban a feliratok megjelenítésének módját állíthatja be.

- 1. Válassza ki az **Untertitelschriftart** (feliratmódot) a ▲/▼ gombokkal.
- 2. Az OK gombbal vagy a </ > gombbal válasszon a Varibel és a Fest opciók között.
  - VaribelA feliratok változó szélességben jelennek meg.FestA feliratok fix szélességben jelennek meg.

### 9.3. Idő beállítása

Ebben a menüpontban beállíthatja a pontos időt illetve a be és kikapcsolási időpontokat.

- 1. Nyomja meg a Menü gombot.
- 2. Válassza ki az **Einstellungen** (beállításokat) a ▲/▼ gombokkal és nyomja meg az **OK** gombot.
- Válassza ki az Uhrzeit-Einstellung (idő beállítását) a ▲/▼ gombokkal és nyomja meg az OK gombot.

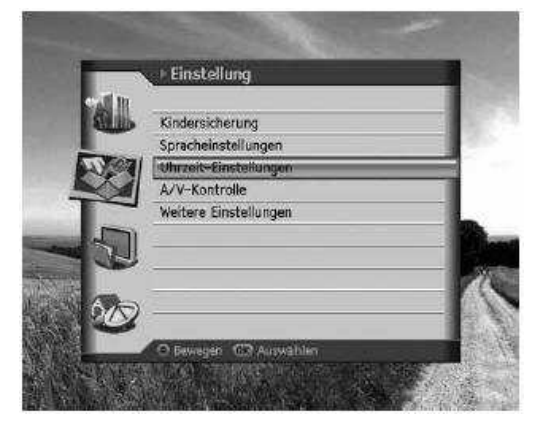

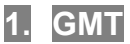

Az aktuális időt a GMT-hez képesti eltéréssel állíthatja be.

- Válassza ki az GMT-Ausgleich (GMT-től való eltérést) a ▲/▼ gombokkal.
- Az OK gombbal vagy a 
   pombbal válassza ki a helyes értéket.
- 3. Egy előugró ablak jelenik meg, itt válassza a **Ja** (igen) opciót nyomja meg az **OK** gombot.

## Megjegyzés:

- Az aktuális idő automatikusan hozzáigazodik, ha a GMT-hez képesti eltérést állítja.
- A GMT-hez képesti eltérést 30 perc, 1 óra lépésekben állíthatja.

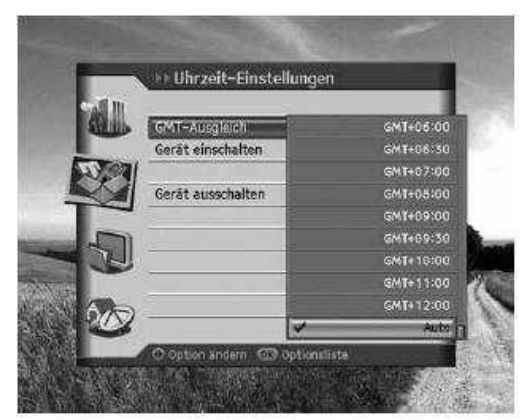

2. Bekapcsolás

Itt beállíthatja, hogy a készülék mikor kapcsoljon be automatikusan.

- 1. Válassza ki az **Einschalten** (bekapcsolást) a ▲/▼ gombokkal.
- Az OK gombbal vagy a ◄/► gombbal válasszon az aktiviert / deaktiviert (bekapcsolt / kikapcsolt) értékek között.

| Aktiviert   | Az automatikus bekapcsolás         |
|-------------|------------------------------------|
|             | engedélyezve van és beállíthatja a |
|             | bekapcsolás időpontját.            |
| Deaktiviert | Az automatikus bekapcsolás         |
|             | nincs engedélyezve                 |

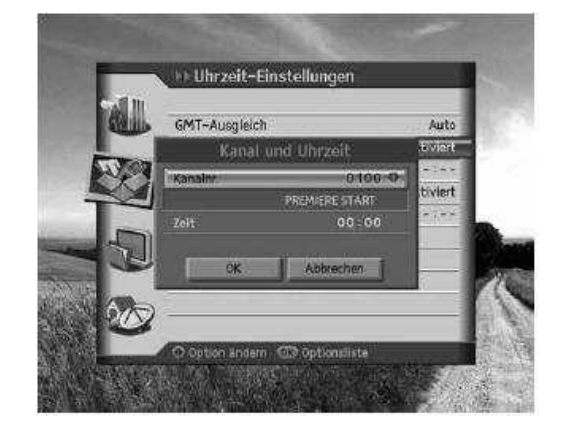

3. Ha az **Aktiviert** opciót választotta, akkor az **OK** gombbal vagy a **◄/►** gombokkal adja meg a csatornaszámot és az időpontot, vagy használja a számjegygombokat **(0-9)**. Ez után válassza az **OK** opciót és nyomja meg az **OK** gombot.

**Megjegyzés:** Ha a csatornaszám megadásánál rádiócsatornát akar beírni, akkor előtte kacsoljon át a **TV/RADIO** gombbal a rádióadásokra.

3. Kikapcsolás

Itt beállíthatja, hogy a készülék mikor kapcsoljon ki automatikusan.

- 1. Válassza ki az Ausschalten (kikapcsolást) a ▲/▼ gombokkal.
- Az OK gombbal vagy a ◄/► gombbal válasszon az aktiviert / deaktiviert (bekapcsolt / kikapcsolt) értékek között.

| Aktiviert   | Az automatikus kikapcsolás         |
|-------------|------------------------------------|
|             | engedélyezve van és beállíthatja a |
|             | kikapcsolás időpontját.            |
| Deaktiviert | Az automatikus kikapcsolás         |
|             | nincs engedélyezve                 |

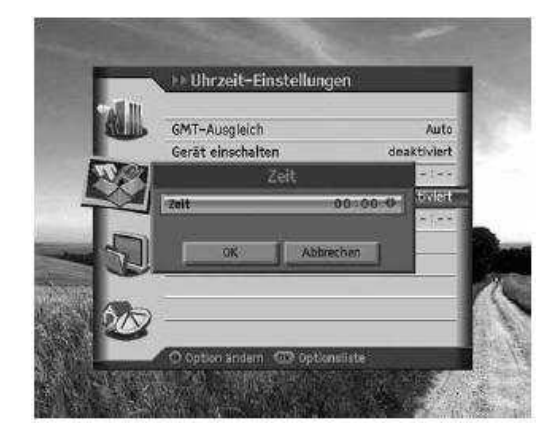

 Ha az Aktiviert opciót választotta, akkor a </ >> gombokkal adja meg az időpontot, vagy használja a számjegygombokat (0-9). Ez után válassza az OK opciót és nyomja meg az OK gombot.

**Megjegyzés:** Ha a be- és kikapacsolási időpontokat beállította, a készülék ezeket minden nap végre fogja hajtani.

# 9.4. A/V-kontrol

Itt beállíthatja az Audió és a Video kimenetet.

- 1. Nyomja meg a **Menü** gombot.
- 2. Válassza ki az **Einstellungen** (beállításokat) a ▲/▼ gombokkal és nyomja meg az **OK** gombot.
- 3. Válassza ki az **A/V-Kontrolle** (A/V-kontrolt) a **▲**/▼ gombokkal és nyomja meg az **OK** gombot.
- 1. TV-SCART
- 1. Válassza ki a **TV-SCART**-ot a ▲/▼ gombokkal.
- 2. Az OK gombbal vagy a **◄**/► gombokkal válasszon a következő opciók közül: **FBAS**, **RGB** vagy **S-Video**.

## 2. VCR-SCART

- 1. Válassza ki a VCR-SCART-ot a ▲/▼ gombokkal.
- 2. Az OK gombbal vagy a ◄/► gombokkal válasszon a következő opciók közül: FBAS vagy S-Video.

#### 3. Audio kimenet

- 1. Válassza ki a Audio Ausgang (Audio kimenetet) a ▲/▼ gombokkal.
- 2. Az OK gombbal vagy a ◄/► gombokkal válasszon a következő opciók közül: Mono vagy Stereo.

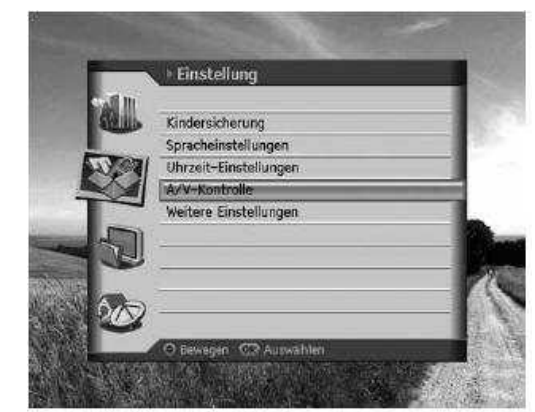

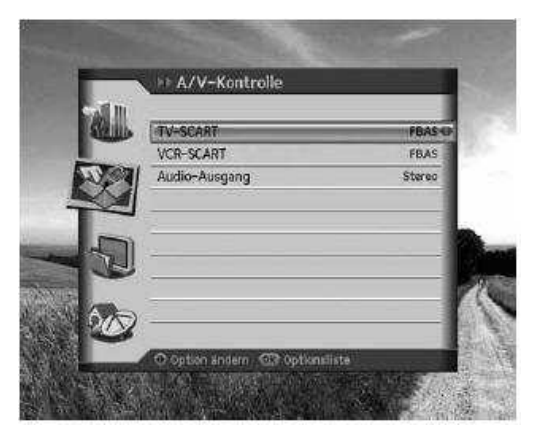

# 9.5. <u>További beállítások</u>

További beállításokra is van lehetősége.

- 1. Nyomja meg a **Menü** gombot.
- 2. Válassza ki az Einstellungen (beállításokat) a ▲/▼ gombokkal és nyomja meg az OK gombot.
- 3. Válassza ki az Weitere Einstellungen (További beállításokat) a ▲/▼ gombokkal és nyomja meg az OK gombot.
- 1. i megjelenési időzítés

Itt beállíthatja a csatornaváltáskor megjelenő Info-box megjelenési idejét.

- Válassza ki az i Anzeigedauer (i megjelenési időzítést) a ▲/▼ gombokkal.
- Az OK gombbal vagy a 
   gombokkal válasszon a deaktiviert (kikapcsolt) és 1-20 másodperc között.

**Megjegyzés:** A megjelenési időzítés kikapcsolt értékénél csatornaváltásnál nem jelenik meg az Info-box.

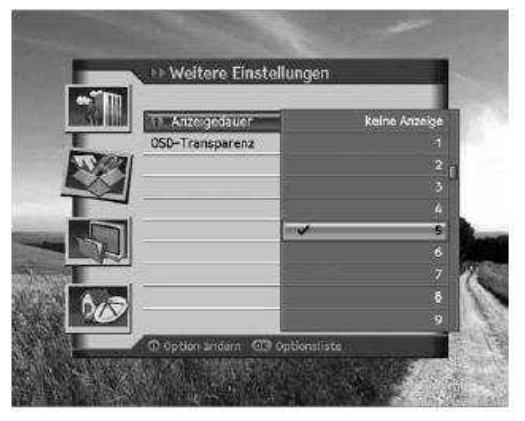

# 2. OSD átlátszóság

Itt a képernyőm megjelenő kijelzések (OSD – On Screen Display) átlátszóságát állíthatja be.

- 1. Válassza ki az **OSD-Transparenz** (OSD átlátszóságot) a ▲/▼ gombokkal.
- 2. Az OK gombbal vagy a ◀/► gombokkal válasszon a deaktiviert (kikapcsolt), 25, 50 vagy 75 között.
  - deaktiviertnem átlátszó25, 50, 75minél nagyobb a szám, annál inkább átlátszó a kijelzés.

# 10. Csatornaszerkesztés

Ebben a fejezetben arról lesz szó, hogyan tudja az összes csatornát vagy kiválasztott csatornákat szerkeszteni vagy a kedvenceket módosítani.

# Megjegyzés:

- A **Zurück** (vissza) gombot nyomja meg a változtatások elmentéséhez és az előző menühöz való visszatéréshez. A **Menü** gomb megnyomásával mentés nélkül léphet ki a menüből.
- Nyomja meg a TV/RADIO gombot a távirányítón, hogy a Tv és a rádió csatornák között válthasson.

# 10.1.<u>Csatornaszerkesztés</u>

Ezzel a funkcióval átnevezheti, zárolhatja / feloldhatja, áthelyezheti, törölheti a csatornákat, illetve csatornákat vagy csatornacsoportokat választhat ki.

- 1. Nyomja meg a Menü gombot.
- Válassza ki a Kanäle bearbeiten (Csatornaszerkesztést) a ▲/▼ gombokkal és nyomja meg az OK gombot.
- Válassza ki a Kanäle bearbeiten (Csatornaszerkesztést) a ▲/▼ gombokkal és nyomja meg az OK gombot.

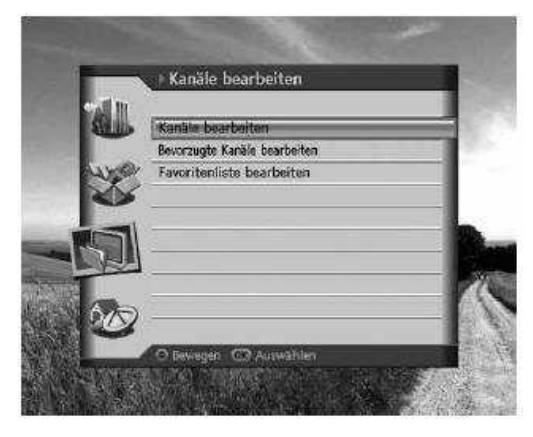

#### 1. Csatornák átnevezése

- 1. Válassza ki azt a csatornát, amelyet át szeretne nevezni és nyomja meg a távirányítón a **VÖRÖS** gombot. Mindig csak egy csatornát választhat ki.
- 2. Válassza ki a **Ubenennen** (átnevezést) a ▲/▼ gombokkal és nyomja meg az **OK** gombot.

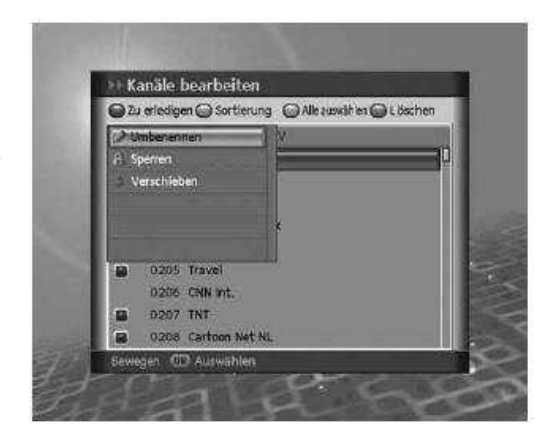

- 3. A képernyőn megjelenő klaviatúra segítségével adjon meg egy új nevet.
- 4. Ha befejezte a bevitelt válassza a **Speichern** (mentés) opciót és nyomja meg az **OK** gombot.

### 2. Csatornák zárolása / feloldása

- 1. Válassza ki azt a csatornát, amelyet zárolni szeretne és nyomja meg a távirányítón a **VÖRÖS** gombot. Több csatornát is kiválaszthat egyszerre.
- 2. Válassza ki a **Sperren** (zárolást) a ▲/▼ gombokkal és nyomja meg az **OK** gombot.

### Megjegyzés:

- Ha minden kiválasztott csatorna zárolt, akkor a zárolás Entsperren (feloldásra) változik.
- A zárolt csatornák megtekintéséhez a készülék PIN kódot kell megadnia a számjegygombokkal (0-9).
- A gyárilag beállított készülék PIN kód: "0000"

### 3. Csatornák áthelyezése

- 1. Válassza ki azt a csatornát, amelyet át szeretne helyezni és nyomja meg a távirányítón a **VÖRÖS** gombot. Több csatornát is kiválaszthat egyszerre.
- Válassza ki a Verschieben (áthelyezést) a ▲/▼ gombokkal és nyomja meg az OK gombot. A kiválasztott csatornák átmenetileg eltűnnek a csatornalistából.
- 3. Mozgassa a kurzort a ▲/▼ gombokkal a csatornalista kívánt pozíciójába és nyomja meg az **OK** gombot.
- 4. A kiválasztott csatornák a megadott sorrendben a megjelölt pozícióba helyeződnek át.

#### Megjegyzés:

- Az áthelyezés funkció csak Tv és rádióadásokra működik (menüpontokra nem).
- Az áthelyezéskor megváltozik a csatornaszám.

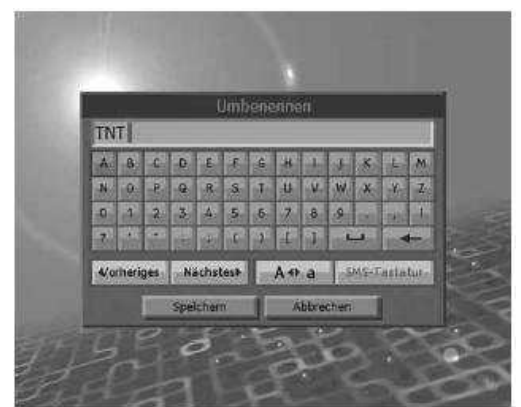

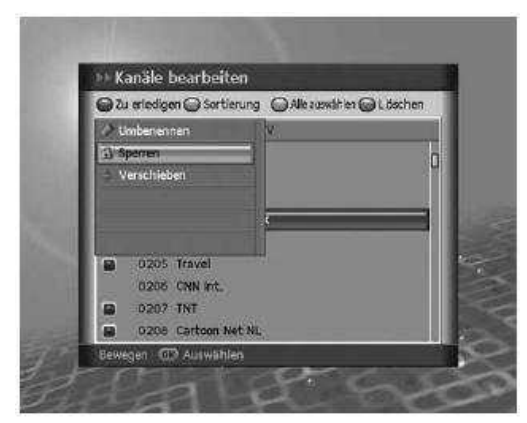

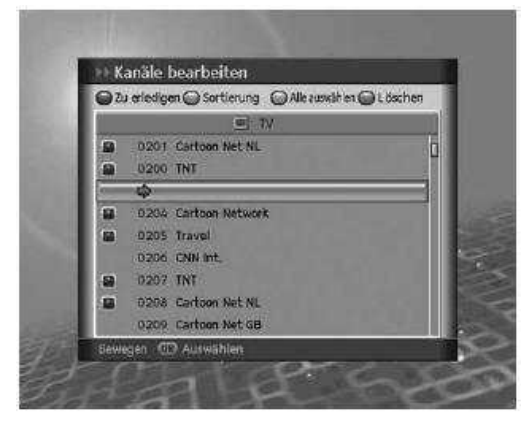

#### Egy csatornacsoport kiválasztása

A csatornalistából csoportokat is kiválaszthat a feldolgozáshoz.

- 1. Nyomja meg a távirányítón a **ZÖLD** gombot, hogy a csatornalista csoportjait megnézhesse.
- 2. Válassza ki a kívánt csoportot a ▲/▼ gombokkal és nyomja meg az **OK** gombot.

**Megjegyzés:** Nyomja meg a **TV/RADIO** gombot a távirányítón, hogy a Tv és a rádió csatornák között válthasson.

### 5. Minden csatorna kiválasztása / a kiválasztás visszavonása

- 1. Nyomja meg a távirányítón a **SÁRGA** gombot, hogy minden csatornát kiválasszon.
- 2. Ahhoz, hogy egy vagy több csatorna kiválasztását megszüntesse, nyomja meg az **OK** gombot az adott csatornán.

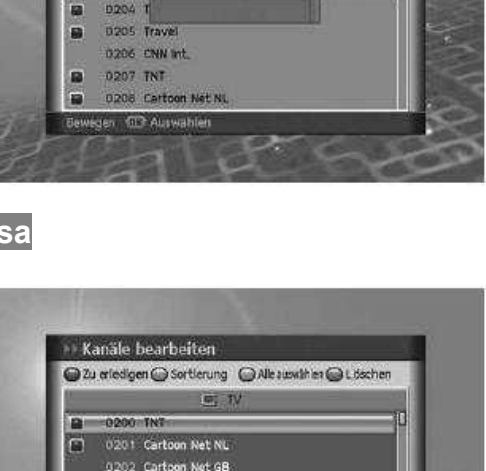

Kanäle bearbeiten

0200 T Rad

0201 C ASTRA 1 0202 C

Zu erledigen 🝚 Sortierung 🛛 Alle zuwählen 🝚 Lösch

### 6. Csatornák törlése

- 1. Válassza ki azt a csatornát, amelyiket ki akarja törölni, majd nyomja meg a távirányítón a **KÉK** gombot. Egyszerre több csatornát is kiválaszthat.
- 2. A kiválasztott csatornák ekkor törlődnek.

# 10.2. Előnyben részesített csatornák szerkesztése

Kiválaszthat 100 csatornát 0-tól 99-ig előnyben részesített csatornának.

- 1. Nyomja meg a **Menü** gombot.
- Válassza ki a Kanäle bearbeiten (Csatornaszerkesztést) a ▲/▼ gombokkal és nyomja meg az OK gombot.
- Válassza ki a Bevorzugte Kanäle bearbeiten (Előnyben részesített csatornák szerkesztését) a ▲/▼ gombokkal és nyomja meg az OK gombot.
- 4. Hozzáadáshoz válasszon csatornát a bal oldali oszlopból és nyomja meg a **KÉK** gombot.
- Az előnyben részesített csatornák közül való törléshez válassza ki a csatornát a jobb oldali oszlopból és nyomja meg a KÉK gombot.
- Ha egy csatorna átkerült a jobb oldali oszlopba, akkor automatikusan kap egy új csatornaszámot 0 és 99 között.

# Megjegyzés:

- A **ZÖLD** gomb mindig inaktív.
- A SÁRGA gomb (mindegyik kiválasztása) csak akkor lesz aktív, ha a kurzor a jobb oldali oszlopba kerül.
- Ha a kurzor a bal oldali oszlopban van, akkor a KÉK gombnak hozzáadás funkciója, ha a jobb oldaliban, akkor törlés funkciója van.
- Ha a kurzor a jobb oldali oszlopban van, akkor a csatornák sorrendjét a VÖRÖS gomb megnyomásával változtathatja meg.
- A csatorna nem tűnik el a bal oldali oszlopból, miután átkerült a jobb oldaliba.

# 10.3. Kedvenc lista szerkesztése

Átnevezheti a kedvenc listát, megváltoztathatja a kedvenc csatornákat, hozzáadhat vagy törölhet belőle.

- 1. Nyomja meg a **Menü** gombot.
- Válassza ki a Kanäle bearbeiten (Csatornaszerkesztést) a ▲/▼ gombokkal és nyomja meg az OK gombot.
- Válassza ki a Favoritenliste bearbeiten (Kedvencek listájának szerkesztését) a ▲/▼ gombokkal és nyomja meg az OK gombot.

| -   | 0207 TNT<br>0208 Cartoon Net NL | 0007              |      |
|-----|---------------------------------|-------------------|------|
|     | Bewegen (17) Aurwählen          | or                |      |
|     | REAL P                          | 2.00              |      |
|     |                                 |                   |      |
| orr | nák sorrendje                   | ét a <b>VÖRÖS</b> | gomb |
|     |                                 |                   |      |
| atk | erult a jobb o                  | oldaliba.         |      |
|     |                                 |                   |      |
|     |                                 |                   |      |

Alle aussibles C En

CODD THE

GOO1 Carto

0005

0004

0005

0002 CNN Int

|      | Kanäle bearbeiten            | - 1  |
|------|------------------------------|------|
|      | Bevorzugte Karäle bearbeiten |      |
| No.  | Favoritenliste bearbeiten    | -4   |
| N/X  |                              |      |
|      |                              | - 8  |
| n l  |                              |      |
| T    | -                            | - 8  |
| 300  |                              | - 12 |
| 1 CV |                              |      |

| 1    | <ul> <li>Kanäle bearbeiten</li> </ul> |       |
|------|---------------------------------------|-------|
| 1    | Kanäle bearbeiten                     | _     |
|      | Bevorzugte Kanäle bearbeiten          |       |
| and  | Favoritenliste bearbeiten             |       |
| N    | £                                     |       |
|      | 1                                     |       |
|      | NG                                    |       |
| P165 | <u> </u>                              | - 12  |
| 1.0  |                                       |       |
| 0/5  | ) ———                                 | - 131 |
| -    |                                       | 100   |
| -    | 🧭 🖸 Bewegen 🐨 Aurwählen               | 50    |

🕫 Bevorzugte Kanäle bearbeiten

😡 Verschieben 🌚

0201 Eartoon Net NL

0202 Cartoon Net 68

0203 TV85 Europe

0204 Cartoon Netw

3205 Travel

206 CNN Int

200 TNT

#### 1. Egy kedvenc listának átnevezése

- Nyomja meg a ZÖLD gombot és válassza ki azt a kedvenc listát, amelyet át akar nevezni, majd nyomja meg az OK gombot.
- Nyomja meg a VÖRÖS gombot és válassza a Gruppe unbenennen (csoport átnevezése) funkciót majd nyomja meg az OK gombot.
- 3. Egy klaviatúra fog megjelenni. Adja meg a kedvenc lista nevét ennek segítségével.
- 4. Válassza a **Speichern** (mentés) opciót és nyomja meg az **OK** gombot, hogy befejezze a bevitelt.

#### Megjegyzés:

- A **Gruppe unbenennen** (csoport átnevezése) csak akkor lesz aktív, ha kurzor jobb oldali oszlopban van.
- Bővebbi információt olvashat a klaviatúra használatáról a 6.1.2. Csatornák átnevezése című fejezetben.

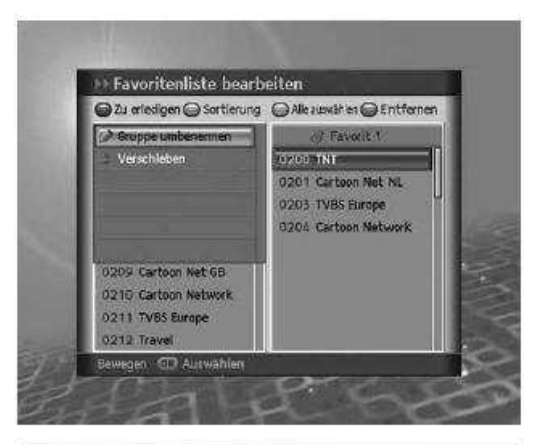

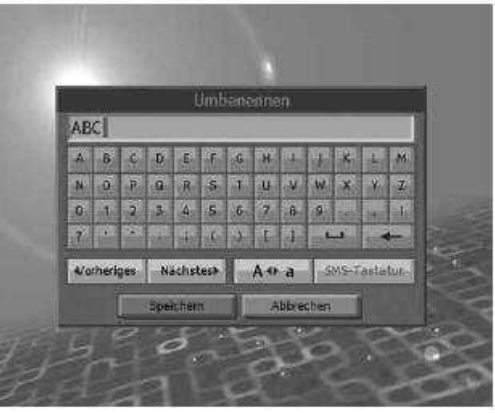

#### 2. Kedvenc csatornák áthelyezése

A kedvenc csatornákat a kedvenc listában áthelyezheti. Ezzel a funkcióval csak a pozíció változik meg, a csatornaszám nem.

- Válassza ki azokat a kedvenc csatornákat, amelyeket át akar helyezni a kedvenc listában és nyomja meg a távirányítón a VÖRÖS gombot.
- 2. Válassza a **Verschieben** (áthelyezést) és nyomja meg az **OK** gombot.
- Mozgassa a kurzort a ▲/▼ gombokkal abba a pozícióba, ahová helyezni szeretné a csatornákat és nyomja meg az OK gombot.
- 4. A kiválasztott csatornák átkerülnek az új pozícióba.

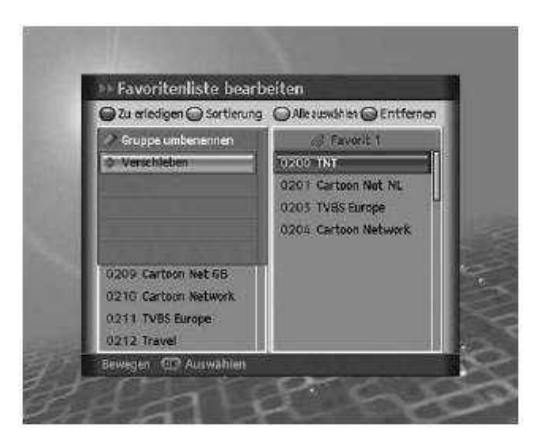

#### 3. Kedvenclisták kiválasztása

- 1. Nyomja meg a távirányítón a **ZÖLD** gombot, hogy megjelenjenek a kedvenclisták.
- 2. Válassza ki a ▲/▼ gombokkal a kívánt kedvenclistát és nyomja meg az **OK** gombot.

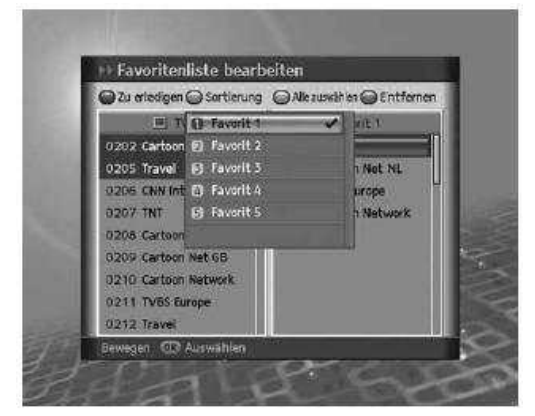

🕩 Favoritenliste bearbeiten

ID TV

0200 Cartoon Network

0208 Cartoon Net NL

0209 Cartoon Net GB 0210 Cartoon Network

0211 TVBS Europe 0212 Travel Europen (IR Serie

0205 Travel

0206 CNN Int.

0207 TNT

🕞 Zu erledigen 🝚 Sortierung 🛛 Alle zuwählen 🝚 Entferner

8207 Cartoon Net NL

202 Cartoon Met GB

203 TVBS Europe

### 4. Minden csatorna kiválasztása / a kiválasztás megszüntetése

- 1. Nyomja meg a távirányítón a **SÁRGA** gombot, hogy kiválassza az összes csatornát.
- 2. Ahhoz, hogy egy vagy több csatorna kiválasztását megszüntesse, nyomja meg az **OK** gombot az adott csatornán.

**Megjegyzés:** maximum 100 csatorna tárolható mindegyik kedvenclistában.

#### Csatornák hozzáadása / törlése

Csatornákat adhat hozzá vagy törölhet a kedvenclistából.

- 1. Válassza ki a ▲/▼ gombokkal azokat a csatornákat, amelyeket hozzá akar adni a kedvenclistához.
- 2. Nyomja meg a távirányítón a **KÉK** gombot, hogy a csatornákat a kiválasztott kedvenclistához adja.
- 3. A kedvenclistából való törléshez válassza ki a törlendő csatornákat és nyomja meg a **KÉK** gombot.

**Megjegyzés:** Ha a kurzor a bal oldali oszlopban van, akkor a **KÉK** gombnak hozzáadás funkciója, ha a jobb oldaliban, akkor törlés funkciója van.

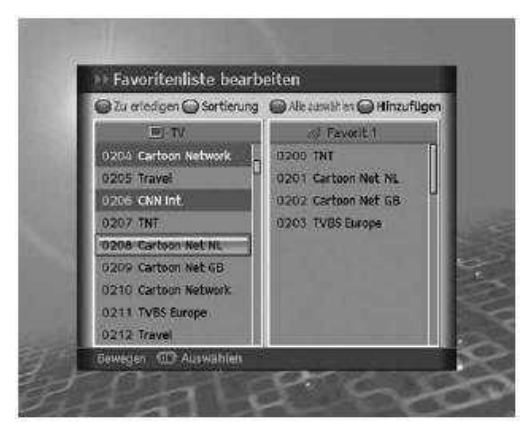

# 11.Installáció

Ebben a fejezetben arról lesz szó, hogy az installációs beállításokat (mint pl.: Csatornakeresés, SMATV-keresés, gyári beállítások) hogyan kell elvégezni.

**Megjegyzés:** A **Zurück** (vissza) gombot nyomja meg a változtatások elmentéséhez és az előző menühöz való visszatéréshez. A **Menü** gomb megnyomásával mentés nélkül léphet ki a menüből.

# 11.1.<u>Csatornakeresés</u>

A Csatornakereséssel installációs beállításokat végezhet el.

- 1. Nyomja meg a **Menü** gombot.
- 2. Válassza ki az **Installation** menüpontot a ▲/▼ gombokkal és nyomja meg az **OK** gombot.
- 3. A készülék PIN kódot kell megadnia, ha a be akar lépni ebbe a menüpontba.
- Válassza ki a Kanalsuchlauf (Csatornakeresés) menüpontot a ▲/▼ gombokkal és nyomja meg az OK gombot.

Megjegyzés: A gyárilag beállított készülék PIN kód: "0000"

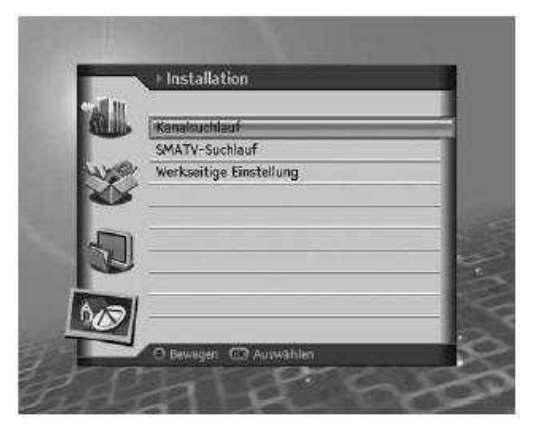

## 1. Antenna beállítás

Antenna és LNB információkat állíthat be a csatornakereséshez. Ha az antenna nincsen jól beállítva, akkor a csatornakeresés nem aktiválható, ez azt jelenti, hogy a nem tud a műholdvevőn keresztül Tv-t nézni.

- 1. Válassza ki az **Antenne** menüpontot a ▲/▼ gombokkal és nyomja meg az **OK** gombot.
- 2. Az **OK** gombbal vagy a **◄**/► gombokkal válasszon egy értéket az **Antenne** sorban.
- Adjon értéket a Satellit (Műhold), LNB-Frequenz (LNB-Frekvencia), 22-kHz-Ton (22 kHz-es jel), DiSEqC és LNB Spannung (LNB feszültség) menüpontoknak.
- 4. Válassza a **Speichern** (mentés) opciót és nyomja meg az **OK** gombot.

|       | ↓) Kanalsu   | chlauf          | _           |                |     |
|-------|--------------|-----------------|-------------|----------------|-----|
|       | Antenno      | ASTRA 1         | Universell, | Auto, Disequ A | 6-1 |
|       | Transponder  | •               | 11739 (\    | ) 27500 3/4    |     |
| Sugar | Netzwerksux  | hlauf           |             | deaktiviert    |     |
| NY.   | Verschlüssel | t               |             | Alle           |     |
|       | Kanaltyp     |                 |             | Alle           |     |
| D     |              |                 | ę           | Suchen         | 9-1 |
| A DI  | Stärke       | 0% (00,000      |             | _              |     |
|       | Qualität     | 0% <b>00000</b> |             |                | 1   |
|       | COS Antennes | liste O an      | tenne bear  | beiten         |     |

## Satellit (Műhold):

- 1. Válassza ki az **Satellit** menüpontot a ▲/▼ gombokkal.
- 2. Az **OK** gombbal vagy a **◄**/► gombokkal válassza ki azt a műholdat, amelyre a parabolaantennája be van állítva.
- 3. Ha a keresett műholdat nem találja a listában, akkor válassza a Benutzerdefiniert (felhasználó által definiált) értéket. Ha egy előugró ablak jelenik meg, akkor válassz a Ja (igen) opciót és nyomja meg az OK gombot, hogy megjelenjen a klaviatúra, amelynek segítségével beírhatja a műhold nevét. Majd válassza a Speichern (mentés) opciót és nyomja meg az OK gombot.

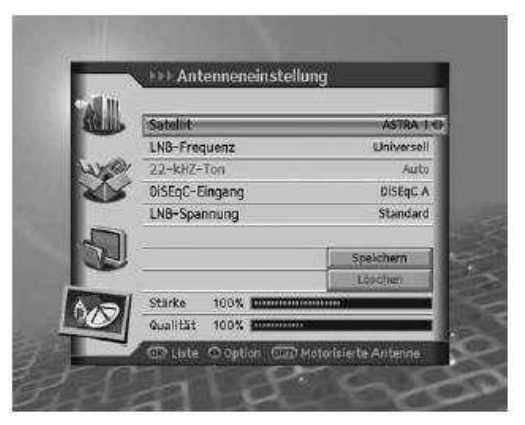

# LNB-Frequenz (LNB-Frekvencia):

- 1. Válassza ki az LNB-Frequenz menüpontot a ▲/▼ gombokkal.
- Az OK gombbal vagy a 
   gombokkal válassza ki a kívánt opciót: Unversell. (Univerzális), 9750, 10600, 5150, 11475 vagy Benutzerdefiniert (felhasználó által definiált).

Megjegyzés: Ha az Unversell. beállítást választja, akkor a 22-kHz-Ton inaktív marad.

## 22-kHz-Ton (22 kHz-es jel):

- 1. Válassza ki az **22-kHz-Ton** menüpontot a ▲/▼ gombokkal.
- Az OK gombbal vagy a 
   gombokkal válasszon az aktiviert / deaktiviert (aktív / nem aktív) között

**aktiviert** duál LNB-t használ, vagy 2 antenna van csatlakoztatva **deaktiviert** nem használja a 22 kHz-es jelet

## DiSEqC

- 1. Válassza ki az **DiSEqC** menüpontot a ▲/▼ gombokkal.
- 2. Az OK gombbal vagy a ◀/► gombokkal válasszon a következő opciók közül: deaktiviert (nem aktív), DiSEqC A~D vagy Tone Burst A, B

# LNB Spannung (LNB feszültség)

- 1. Válassza ki az LNB Spannung menüpontot a ▲/▼ gombokkal.
- Az OK gombbal vagy a 
   gombokkal válasszon a következő opciók közül: Standard vagy Hoch (nagy)

#### 2. Antenna forgatómotor

Forgatómotor használata esetén állítsa az antennát **Motor** opcióra, mielőtt a csatornakeresést elindítaná.

- 1. Nyomja meg az OPT+ gombot, hogy az Antenneeinstellmodus (antenna beállító módba) lépjen.
- Egy előugró ablak jelenik meg, amely arra figyelmeztet, hogy megváltoztatja az antenna beállítást, és így minden csatorna törlődni fog. Válassza a Ja (igen) opciót és nyomja meg az OK gombot.

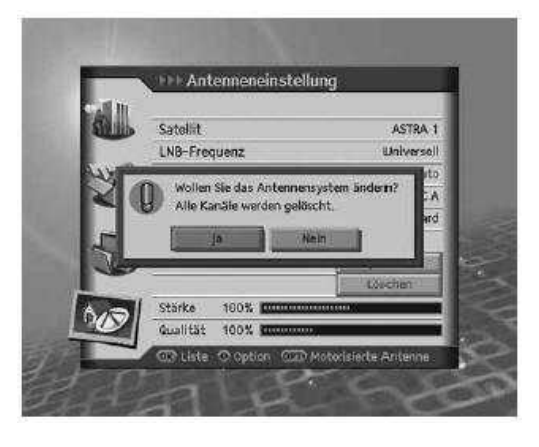

## Motortyp (Motortípus)

Állítsa be a motor típusát, mielőtt bármilyen más beállítást végezne el.

- LNB-Frequenz (LNB-Frekvencia):
  - 1. Válassza ki az **LNB-Frequenz** menüpontot a ▲/▼ gombokkal.
  - Az OK gombbal vagy a ◄/► gombokkal válassza ki a kívánt opciót: Unversell. (Univerzális), 9750, 10600, 5150, 11475 vagy Benutzerdefiniert (felhasználó által definiált).
- LNB Spannung (LNB feszültség)
  - 1. Válassza ki az LNB Spannung menüpontot a ▲/▼ gombokkal.
  - Az OK gombbal vagy a </ >→ gombokkal válasszon a következő opciók közül: Standard vagy Hoch (nagy)

**Megjegyzés:** Ha az LNB feszültséget nagy értékre állítja, akkor megjelenik egy előugró ablak. Ezt az opciót csak akkor válassza, ha az LNB és a beltéri egység között legalább 60m a távolság.

| Stelles | Motortyp                   |   |
|---------|----------------------------|---|
|         | Satellitendaten bearbeiten |   |
| WY .    | Motoreinstellung           | - |
|         | Motorbegrenzung            |   |
| Leve    |                            | _ |
| 1       |                            |   |
|         |                            | _ |
|         |                            |   |
| 643     |                            |   |

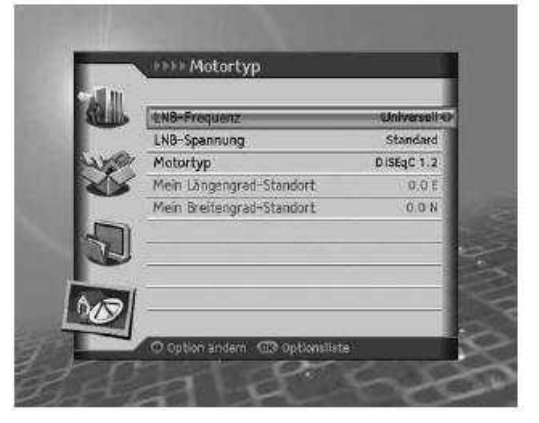

## • **Motortyp** (Motortípus)

- 1. Válassza ki a **Motortyp** menüpontot a ▲/▼ gombokkal.
- 2. Az OK gombbal vagy a </▶ gombokkal válasszon a következő opciók közül: DiSEqC 1.2 vagy USALS.

**DiSEqC 1.2** Általános antenna forgatómotor DiSEqC 1.2 vezérléssel. **USALS** antenna forgatómotor USALS vezérléssel.

**Megjegyzés:** Ha a motortípust **DiSEqC 1.2**-re állítja, akkor a **Mein Längengrad-Standort** (az én pozícióm hosszúsági foka) és a **Mein Breitengrad-Standort** (az én pozícióm szélességi foka) menüpontok inaktívak maradnak.

- **Mein Längengrad-Standort** (az én pozícióm hosszúsági foka)
  - 1. Válassza ki a Mein Längengrad-Standort menüpontot a ▲/▼ gombokkal.
  - 2. A számjegygombokkal (0-9) írja be az értéket.
  - 3. Az OK gombbal vagy a ◄/► gombokkal válasszon a következő opciók közül: Osten / Westen (Kelet / Nyugat)
  - 4. Nyomja meg az **OK** gombot.
- Mein Breitengrad-Standort (az én pozícióm szélességi foka)
  - 1. Válassza ki a Mein Breitengrad-Standort menüpontot a ▲/▼ gombokkal.
  - 2. A számjegygombokkal (0-9) írja be az értéket.
  - 3. Az OK gombbal vagy a ◀/► gombokkal válasszon a következő opciók közül: Norden / Süden (Észak / Dél)
  - 4. Nyomja meg az **OK** gombot.

### Satellitendaten bearbeiten (Műholdadatok feldolgozása)

Beállíthatja a műholdpozíciót, ahova az antenna éppen néz.

- Válassza ki a Motoreinstellungen menüben a Satellitendaten bearbeiten menüpontot a ▲/▼ gombokkal és nyomja meg az OK gombot.
- Adja meg a következő adatokat: Satellit (Műhold), Satelliten aktivieren (Műhold aktiválása) és Längengrad-Standort des Satelliten (Műhold hosszúsági foka).

| the second second second second   |           |
|-----------------------------------|-----------|
| Eingeograd-Standort des Satelline | n 19.2 E  |
| 0                                 | Speichern |

- Satellit (Műhold):
  - 1. Válassza ki az **Satellit** menüpontot a ▲/▼ gombokkal.
  - 2. Az **OK** gombbal vagy a **◄**/► gombokkal válassza ki azt a műholdat, amelyiket be akarja állítani.
- Satelliten aktivieren (Műhold aktiválása):
  - 1. Válassza ki az **Satelliten aktivieren** menüpontot a ▲/▼ gombokkal.
  - Az OK gombbal vagy a 
     gombokkal válasszon az aktiviert / deaktiviert (aktív / nem aktív) között
    - aktiviertcsatornakeresés lehetségesdeaktiviertcsatornakeresés nem lehetséges
- 1. Längengrad-Standort des Satelliten (Műhold hosszúsági foka).
  - 1. Válassza ki a Längengrad-Standort des Satelliten menüpontot a ▲/▼ gombokkal.
  - 2. A számjegygombokkal (0-9) írja be az értéket.
  - 3. Az **OK** gombbal vagy a **◄**/► gombokkal válasszon a következő opciók közül: **Osten / Westen** (Kelet / Nyugat)
  - 4. Nyomja meg az **OK** gombot.

Megjegyzés: A műhold hosszúsági foka csak a felhasználó által definiált műholdaknál használható.

Válassza ki a **Motoreinstellung** menüpontot a **Motoreinstellung** menüben a  $\blacktriangle/ \triangledown$  gombokkal és nyomja meg az **OK** gombot.

- Satellit (Műhold):
  - 1. Válassza ki az Satellit menüpontot a ▲/▼ gombokkal.
  - 2. Az **OK** gombbal vagy a **◄/**► gombokkal válassza ki azt a műholdat, amelyiket be akarja állítani.
- Transponder:

Megjegyzés: Bővebb információt a 10.1.3. Transponder pontban kaphat.

- Motor bewegen (Motormozgatás):
  - 1. Válassza ki az **Motor bewegen** menüpontot a ▲/▼ gombokkal.
  - Az OK gombbal vagy a 
     Az oK gombbal vagy a 
     következő opciók közül: Kontinuerlich (folyamatos), Schritt (lépés) vagy Zeit (idő).
  - Ha motor mozgatásánál a lépés vagy az idő funkciót választja, akkor megjelenik egy előugró ablak, amelyben a mozgatás szögét állíthatja be. A fokok között válasszon a ▲/▼ gombokkal, majd válassza a Speichern (mentés) opciót és nyomja meg az OK gombot.

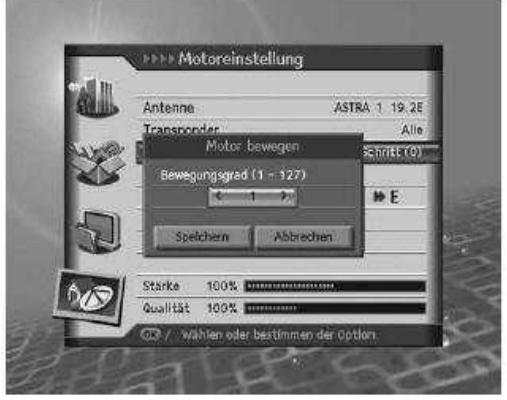

| Kontinuerlich | Az antenna folyamatosan mozog.              |
|---------------|---------------------------------------------|
| Schritt       | Az antenna a megadott lépésközönként mozog. |
| Zeit          | Az antenna a megadott időtartamban mozog.   |

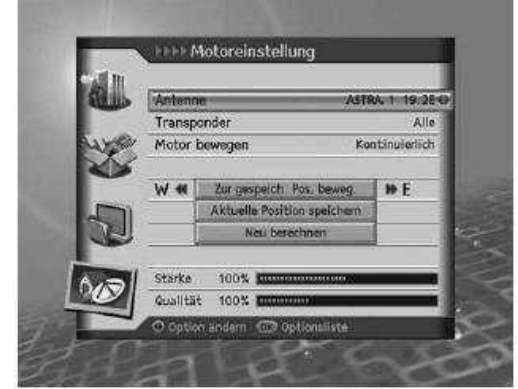

- **Zur gespeich. Pos. Beweg.** (Tárolt pozícióba forgatás) A kiválasztott műholdra forgatja az antennát.
  - 1. Válassza ki a **Zur gespeich. Pos. Beweg.** menüpontot a ▲/▼ gombokkal és nyomja meg az **OK** gombot.
  - 2. Várja meg, amíg az antenna elfordul a megadott pozícióba.
  - Ellenőrizze a jelerősséget és jelszintet és végezzen finombeállítást. Válassza ki a Zur gespeich. Pos. Beweg. menüpontot a ▲/▼ gombokkal. Forgassa az antennát a gombok megnyomásával Keletre vagy Nyugatra. A Signalpegel (jelszintet) a legnagyobb értékre állítsa.
- Aktuelle position speichern (jelenlegi pozíció mentése)
  - 1. Válassza ki a **Aktuelle position speichern** menüpontot a ▲/▼ gombokkal és nyomja meg az **OK** gombot.
  - 2. Az adott műholdhoz beállított pozíció eltárolódik.

Megjegyzés: Beállíthatja az antennapozíciót, ha az előbb leírt eljárást megismétli.

• Neu berechnen (Új pozíció kiszámítása)

Egy beállított műhold alapján kiszámoltathatja a többi műhold pozícióját. Az antennapozícióját egy biztos (könnyen megtalálható műholddal) állítsa be.

- 1. Válassza ki a **Neu berechnen** menüpontot a ▲/▼ gombokkal és nyomja meg az **OK** gombot.
- 2. Válassza a **Ja** (igen) opciót és nyomja meg az **OK** gombot, hogy a meglévő pouíciókhoz az újat kiszámoltassa.

Megjegyzés: Ha Motortípua USALS-ra van állítva, akkor a Motor bewegen, Aktuelle position speichern és a Neu berechnen funkciók inaktívak maradnak.

### Motorbegrenzung (Motorhatárok):

Ebben a menüben felülírhatja a gyári beállításokat és a forgatómotornak korlátokat adhat meg.

- Válassza a Motorbegrenzung menüpontot a Motoreinstellung menüből és nyomja meg az OK gombot.
- 2. A jelenlegi pozíció lementéséhez változtassa a **Begrenzung** (korlátozás) értékét **aktiviert**-re.

**Megjegyzés:** Ha a **Begrenzung** inaktív, akkor a **Begrenzungspozition** (korlátozás pozíciója) és a **Begrenzung einstellen** (korlátozás beállítása) inaktív marad.

| 150  | Begrenz | ung                       | aktiviert () |   |
|------|---------|---------------------------|--------------|---|
|      | Begrenz | ungsposition              | Osten        | 1 |
|      | £       |                           |              |   |
|      | W **    | Bégrenzung einstellen     | ₩ E          |   |
| 1    |         | Positionen neu einstellen |              |   |
| 10   | Ľ       |                           |              | 1 |
| Pres |         |                           |              | 1 |

• Begrenzung (korlátozás)

A parabolaantennában keletkező károk elkerülése érdelében korlátokat állíthat be, hogy az antenna keleti illetve nyugati irányban meddig foroghat el.

- 1. Válassza ki a **Begrenzung** menüpontot a ▲/▼ gombokkal
- Az OK gombbal vagy a 
   gombokkal válasszon az aktiviert / deaktiviert (aktív / nem aktív) között

**aktiviert** A korlátozás be van kapcsolva, a motor nem lépheti át a korlát értékeit. **deaktiviert** Nincs korlátozás.

Megjegyzés: Új korlát beállítása előtt kapcsolja deaktiviert értékre.

• Begrenzungspozition (korlátozás pozíciója):

A parabolaantennában keletkező károk elkerülése érdelében korlátokat állíthat be, hogy az antenna keleti illetve nyugati irányban meddig foroghat el.

- 1. Válassza ki a **Begrenzungspozition** menüpontot a ▲/▼ gombokkal és nyomja meg az **OK** gombot.
- 2. Az OK gombbal vagy a ◄/► gombokkal válasszon az Osten / Westen (Kelet / Nyugat) között

| Osten  | Keleti limit beállítása.  |
|--------|---------------------------|
| Westen | Nyugati limit beállítása. |

- Begrenzung einstellen (korlátozás beállítása)
  - 1. Válassza ki a **Begrenzung einstellen** menüpontot a ▲/▼ gombokkal és nyomja meg az **OK** gombot.
  - 2. Az **OK** gombbal vagy a **◄**/► gombokkal forgassa el az antennát a beállítandó limitig.

Megjegyzés: Ha egy korlátot beállít, akkor a **Begrenzung** automatikusan aktív értéket fog felvenni.

• Position neu einstellen (pozíció újra beállítása)

A beállított pozíciót, amit a forgatómotor menüben eltárolt visszaállíthatja a gyári beállításra.

- 1. Válassza ki a **Position neu einstellen** menüpontot a ▲/▼ gombokkal és nyomja meg az **OK** gombot.
- 2. Egy előugró menü fog megjelenni, válassza az **OK** opciót és nyomja meg az **OK** gombot, hogy minden letárolt adatot a gyári beállítási értékre állítson vissza.
- 3. Várja meg amíg a beállítások visszaállnak.

**Megjegyzés:** Az antenna állapotától függ, hogy a visszaállítás sikerül-e, ha nem ismételje meg még egyszer a visszaállítást.

## 3. Transponder

- Válassza ki a Tranponder menüpontot csatornakeresés menüben a ▲/▼ gombokkal és nyomja meg az OK gombot.
- 2. Az **OK** gombbal vagy a **◄**/**▶** gombokkal válasszon egy opciót a Transponder-re.
- 3. Új hozzáadásához válassza a **Benutzerdefiniert** (Felhasználó által beállított) értéket.
- 4. A Transponder hinzufügen (hozzáadás) képernyő Adjon értéket a következő ielenik meg. egy paramétereknek: Frequenz (frekvencia), Polarisation (polarizáció), Symbolrate (szimbólumsebesség), Übertragung (átvitel típusa), FEC. Modulation (Moduláció) és Pilot.
- 5. Válassza a **Speichern** (mentés) opciót és nyomja meg az **OK** gombot.

Frequenz (frekvencia):

- 1. Válassza ki a **Frequenz** menüpontot a ▲/▼ gombokkal.
- 2. Adja meg a frekvenciát a számjegygombokkal (0-9).

# Polarisation (polarizáció):

- 1. Válassza ki a **Polarisation** menüpontot a ▲/▼ gombokkal.
- 2. Az OK gombbal vagy a **◄**/► gombokkal válasszon a következő opciók közül: Auto, Horizontal vagy Vertikal.

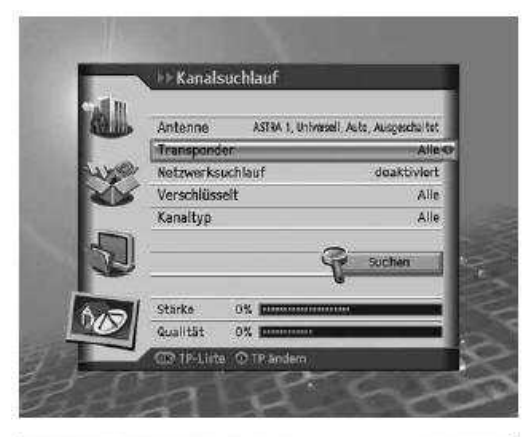

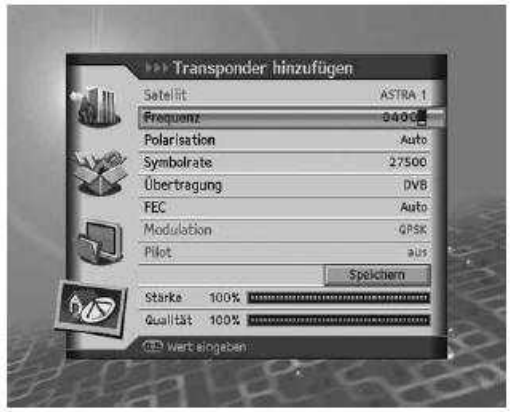
Symbolrate (szimbólumsebesség):

- 1. Válassza ki a **Symbolrate** menüpontot a ▲/▼ gombokkal.
- 2. Válasszon szimbólumsebességet 2 és 45 Ms/s között, ha az adás DVB-S típusú.
- 3. Válasszon szimbólumsebességet 10 és 30 Ms/s között, ha az adás **DVB-S2** típusú és **QPSK** modulációjú.
- 4. Válasszon szimbólumsebességet 10 és 31 Ms/s között, ha az adás **DVB-S2** típusú és **8PSK** modulációjú.

# Übertragung (átvitel típusa):

- 1. Válassza ki az Übertragung menüpontot a ▲/▼ gombokkal.
- 2. Az OK gombbal vagy a ◀/► gombokkal válasszon a következő opciók közül: DVB-S vagy DVB-S2.

# FEC:

- 1. Válassza ki a **FEC** menüpontot a ▲/▼ gombokkal.
- 2. DVB-S átvitel esetén az OK gombbal vagy a ◄/► gombokkal válasszon a következő opciók közül: Auto, 1/2, 2/3, 3/4, 5/6 vagy 7/8.
- 3. DVB-S2 átvitel és QPSK moduláció esetén az OK gombbal vagy a ◄/► gombokkal válasszon a következő opciók közül: Auto, 1/2, 2/3, 3/4, 3/5, 4/5, 5/6, 8/9 vagy 9/10.
- 4. DVB-S2 átvitel és 8PSK moduláció esetén az OK gombbal vagy a ◄/► gombokkal válasszon a következő opciók közül: Auto, 3/5, 2/3, 3/4, 5/6, 8/9 vagy 9/10.

# Modulation (Moduláció):

- 1. Válassza ki a **Modulation** menüpontot a ▲/▼ gombokkal.
- 2. Az OK gombbal vagy a ◄/► gombokkal válasszon a következő opciók közül: QPSK vagy 8PSK.

# Pilot:

- 1. Válassza ki a **Pilot** menüpontot a ▲/▼ gombokkal.
- 2. Az OK gombbal vagy a ◄/► gombokkal válasszon az An / Aus (Be / Ki) között.

**Megjegyzés:** Ha **DVB-S** az átvitel, akkor a **Modulation** és a **Pilot** inaktív marad. A szimbólumsebesség és a FEC értékek a modulációtól függenek.

| Paraméter         | Érték                    |                           |                           |
|-------------------|--------------------------|---------------------------|---------------------------|
| Átvitel típusa    | DVB-S                    | DVB-S2                    |                           |
| Pilot             | inaktív                  | Be / Ki                   |                           |
| Moduláció         | inaktív                  | QPSK                      | 8PSK                      |
| Szimbólumsebesség | 2 - 45 Ms/s              | 10 - 30 Ms/s              | 10 - 31 Ms/s              |
| FEC               | Auto, 1/2, 2/3, 3/4, 5/6 | Auto, 1/2, 2/3, 3/4, 3/5, | Auto, 3/5, 2/3, 3/4, 5/6, |
|                   | vagy <b>7/8</b>          | 4/5, 5/6, 8/9 vagy 9/10   | 8/9 vagy 9/10             |

4.

- 1. Válassza ki a **Netzwerksuchlauf** (hálózatkeresés) menüpontot a ▲/▼ gombokkal.
- 2. Az OK gombbal vagy a 
  /▶ gombokkal válasszon az aktiviert / deaktiviert (aktív / nem aktív) között.

### 5. Kódolt adások

- Válassza ki a Verschlüsselt (kódol) menüpontot a ▲/▼ gombokkal.
- Az OK gombbal vagy a 
  pombokkal válasszon a következő opciók közül: Alle (mind), FTA (szabadon fogható adások) vagy CAS (kódolt).

#### 6. Csatornatípus

- Válassza ki a Kanaltyp (csatornatípus) menüpontot a ▲/▼ gombokkal és nyomja meg az OK gombot.
- 2. Az **OK** gombbal vagy a **◄/**► gombokkal válasszon a következő opciók közül: **Alle** (mind), **TV** vagy **Radio**.

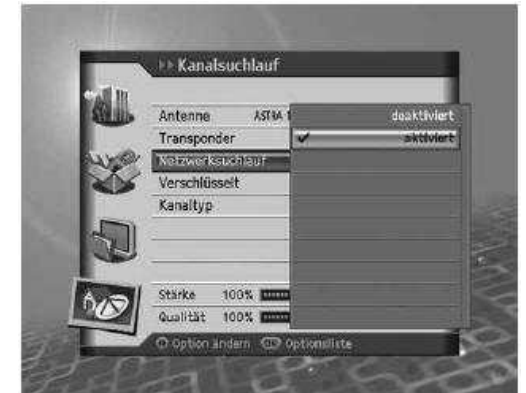

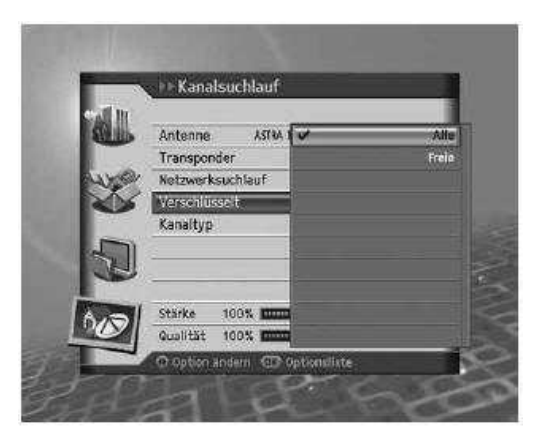

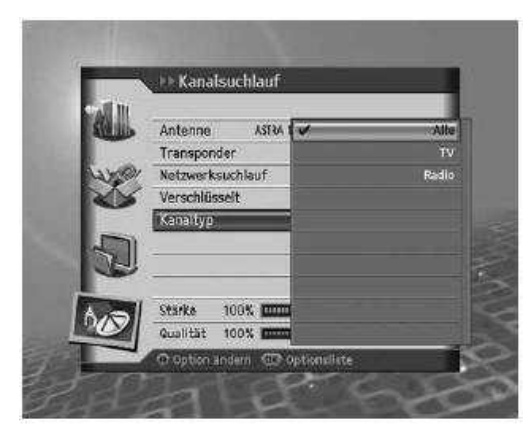

#### 7. Keresési eredmény

- 1. Válassza ki a **Suchlauf** (keresés) menüpontot a ▲/▼ gombokkal és nyomja meg az **OK** gombot.
- 2. Ekkor elindul a kereséséi folyamat.
- Amikor készen van válassza ki a ▲/▼ gombokkal azokat a csatornákat, amelyeket törölni akar, majd menjen a Löschen (törlés) funkcióra és nyomja meg az OK gombot.
- A keresési eredmény elmentéséhez válassza a Speichern (mentés) funkciót és nyomja meg az OK gombot.

### Megjegyzés:

- Ha keresés közben a Stop funkciót választja, akkor megszakítja a keresést és az addig talál csatornákat láthatjuk eredményként.
- Ha nem talál semmit a készülék, akkor erre figyelmeztet.

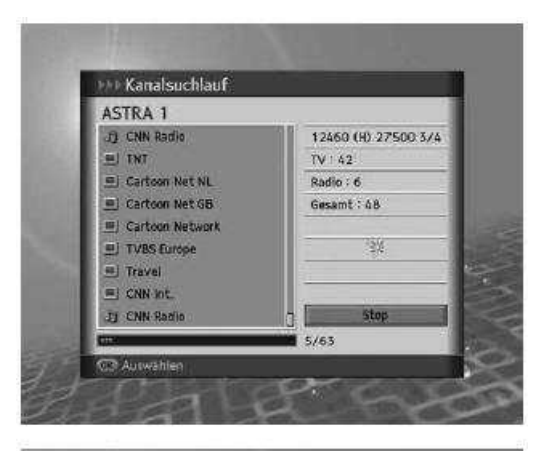

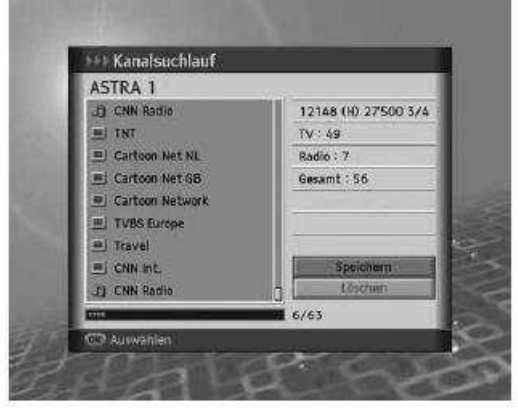

### 11.2.SMATV-keresés

Az SMATV-kereséssel az antennabeálltás értékeitől függetlenül indíthatja el a keresést.

- Válassza ki az SMATV-Suchlauf (SMATV-keresés) menüpontot a ▲/▼ gombokkal és nyomja meg az OK gombot.
- Válasszon Suchlauftyp (kereséstípust) a ▲/▼ gombokkal
- 3. Az OK gombbal vagy a ◄/► gombokkal válasszon a következő opciók közül: Auto vagy Manuell

| 1. Automatikus SMATV-kerese |
|-----------------------------|
|-----------------------------|

Start-/Endfrequenz (kezdő- és végfrekvencia):

- 1. Válassza ki a **Start-/Endfrequenz** menüpontot a ▲/▼ gombokkal
- 2. Adja meg a frekvenciát a számjegygombokkal (0-9)

Megjegyzés: A frekvenciát 950 és 2150 MHz között adhatja meg.

### Symbolrate (szimbólumsebesség):

- 1. Válassza ki a **Symbolrate** menüpontot a ▲/▼ gombokkal.
- Az OK gombbal vagy a 
  Az OK gombbal vagy a 
  gombokkal válasszon a következő opciók közül: 27500, 26000, 22000. Ha a kívánt érték nincs közte, akkor válassza a Benutzerdefiniert (Felhasználó által beállított) értéket és adja meg a szimbólumsebességet.

Megjegyzés: Maximum 4 szimbólumsebesség értéket adhat meg.

Válassza a **Suchlauf** (keresés) opciót és nyomja meg az **OK** gombot.

| Ten III | Kapaleushlauf           |     |
|---------|-------------------------|-----|
|         | SMATV-Suchlauf          |     |
| with    | Werkseitige Einstellung |     |
|         |                         |     |
|         |                         | 1   |
| J.      |                         | 2   |
| -       |                         | 100 |
| 018     |                         |     |

| Verschlüsselt | ۸ωίο   |
|---------------|--------|
| Startfrequen  | 2 950  |
| Endfrequenz   | 2150   |
| Symbolrate (  | 1) (   |
| Symbolrate (  | 2)     |
| Symbolrate (  | 5)     |
| Symbolrate (  | 4)     |
| <b>7</b>      | Suchen |

#### 2. Manuális SMATV-keresés

#### Frequenz (frekvencia):

- 1. Válassza ki a Frequenz menüpontot a ▲/▼ gombokkal
- 2. Adja meg a frekvenciát a számjegygombokkal (0-9)

**Megjegyzés:** A frekvenciát 950 és 2150 MHz között adhatja meg.

Polarisation (polarizáció):

- 1. Válassza ki a **Polarisation** menüpontot a ▲/▼ gombokkal.
- Az OK gombbal vagy a ◄/► gombokkal válasszon a következő opciók közül: deaktiviert (inaktív), Auto, Horizontal vagy Vertikal.

#### Symbolrate (szimbólumsebesség):

- 1. Válassza ki a **Symbolrate** menüpontot a ▲/▼ gombokkal.
- Az OK gombbal vagy a ◄/► gombokkal válasszon a következő opciók közül: 27500, 26000, 22000. Ha a kívánt érték nincs közte, akkor válassza a Benutzerdefiniert (Felhasználó által beállított) értéket és adja meg a szimbólumsebességet.

#### FEC:

- 1. Válassza ki a **FEC** menüpontot a ▲/▼ gombokkal.
- Az OK gombbal vagy a 
  gombokkal válasszon a következő opciók közül: Auto, 1/2, 2/3, 3/4, 5/6 vagy 7/8.

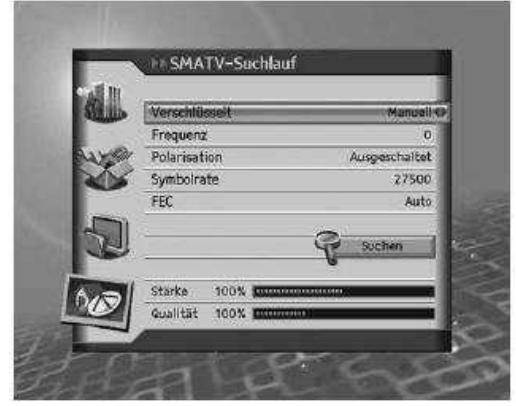

## 11.3. Gyári beállítások

Ezzel a funkcióval a gyári beállításokat állíthatja vissza, így olyan állapotba kerül a készülék, mintha most kapcsolná be először.

Figyelmeztetés: Ha a gyári beállításokat választja, akkor minden eddigi beállítási (mint pl.: antenna beállítások, csatornalista...) törlődni fognak.

- 1. Nyomja meg a Menü gombot.
- 2. Válassza ki az **Installation** menüpontot a ▲/▼ gombokkal és nyomja meg az **OK** gombot.
- Válassza ki a Werkseitige Einstellungen menüpontot a ▲/▼ gombokkal és nyomja meg az OK gombot.
- Válassz a Ja (igen) opciót és nyomja meg az OK gombot. Az előző menübe való visszalépéshez válassz a Nein (nem) opciót és nyomja meg az OK gombot vagy nyomja meg a Zurück gombot.
- 5. A gyári beállítások visszaállításához meg kell adni a készülék PIN kódot.
- Amikor visszaállnak a gyári beállítások megjelenik a beüzemelési asszisztens, hogy segítsen önnek a csatornakeresésben, ahogy ez a 3. fejezetben le van írva.

Megjegyzés: A gyárilag beállított készülék PIN kód: "0000"

| e di m    | Installation            |      |
|-----------|-------------------------|------|
| S         | Kanalsuchlauf           |      |
|           | SMATV-Suchlauf          |      |
| ALK!      | Werkseitige Einstellung |      |
|           |                         |      |
|           |                         |      |
| -         |                         |      |
| 1         | k                       | 100  |
| (Constant |                         | - 15 |
| 000       | [                       | - 10 |
| T         |                         | 100  |
| 120       | O Bewegen CO Auswählen  |      |

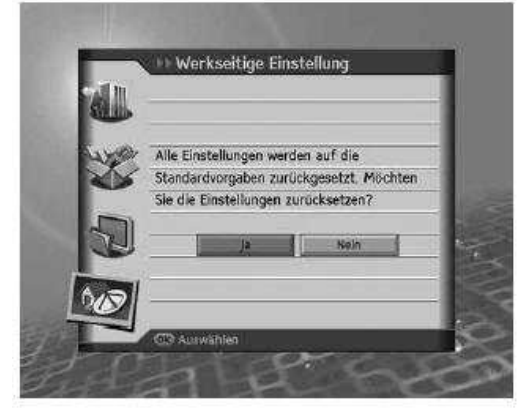

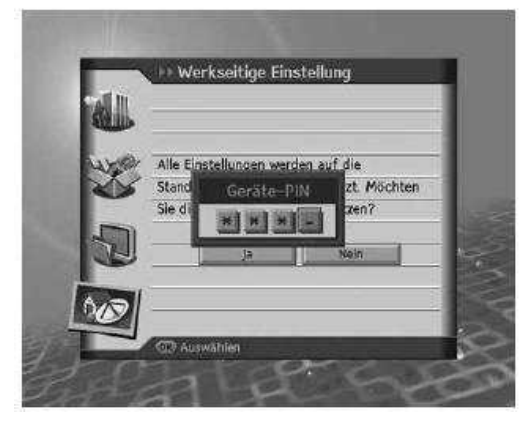

# 12. Szoftverfrissítés

A megfelelő teljesítmény elérése érdekében mindig a legfrissebb szoftvert kell használnia a készülékén. Látogasson el a Humax weblapjára, ahol mindig elolvashatja, hogy mikor adtak ki újabb szoftvert.

#### http://www.humaxdigital.com

Ajánljuk, hogy rendszeresen ellenőrizze van-e új szoftver.

#### 12.1. Műholdas szoftverfrissítés (OTA)

Az OTA az "Over The Air" kifejezés rövidítése, a készülékek szoftverfrissítésének rendszerét jelenti, jelen esetben műholdon keresztül. Ez egy alternatív lehetőség a szoftver letöltésére. A gyártó fenntartja magának a jogot, hogy mikor ad ki újabb szoftververziót OTA rendszerben. Ne felejtse el, hogy az OTA csak bizonyos földrajzi területeken érhető el (az adott műhold csak ott látszik). A műholdon keresztüli szoftverfrissítés csak a következő feltételekkel tud megvalósulni:

1. A műholdvevőn erre alkalmas szoftver van installálva.

**Figyelem:** Elképzelhető, hogy a készülék szoftvere nem frissíthető vagy frissítés után nem megfelelően fog működni, ha nem az aktuális szoftververzió van rajta.

- 2. A gyártó a szoftvert egy adott műholdon sugározza.
- 3. Az Ön parabolaantennája jól van beállítva arra a műholdra, ahol a szoftvert sugározzák.
- 4. Akkor frissítse a szoftvert, ha a jelszint elegendően nagy. Rossz idő esetén, amikor gyenge a jel inkább halassz későbbre.

#### Figyelem:

 Figyeljen arra, hogy a szoftverfrissítés ideje alatt a készüléket ne kapcsolja ki és ne húzza ki az elektromos hálózatból, mert ez a készülék károsodásához vezethet. Ezen idő alatt a műholdas jelet se szüntesse meg (azaz ne húzza ki az LNB kábelét), mert akkor a frissítés megszakad és azt okozhatja, hogy a készülék nem fog működni.

## Megjegyzés:

• Szoftverfrissítés alatt a készülék nem használható. A frissítés kb. 5-10 percig tart.

#### Bekapcsoláskor vagy egy program nézésekor új szoftver érkezik.

- 1. Egy figyelmeztetés érkezik, hogy a készülék új szoftvert talált.
- Az azonnali frissítéshez válassza a Sofort opciót és nyomja meg az OK gombot. A későbbi frissítéshez (Standy-by állapotban) válassza a Später opciót és nyomja meg az OK gombot. Az elutasításhoz válassza a Ablehnen opciót és nyomja meg az OK gombot.
- 3. Ha a letöltést választotta, akkor az elindul, várja meg amíg befejeződik.
- 4. A frissítés után automatikusan kikapcsol a készülék, majd újraindul.

Megjegyzés: Maximum 10-szer utasíthatja el a szoftver letöltését.

2. Kikényszerített szoftverfrissítés

Ennél a szoftverfrissítésnél nincs lehetősége a frissítést elutasítására.

- 1. Megjelenik a szoftverfrissítésre vonatkozó felirat.
- 2. Nyomja meg az **OK** gombot a frissítés megkezdédéhez.

Megjegyzés: Az **OK**-n kívül semmilyen más gombot nem nyomhat meg.

## 13. Menükártya

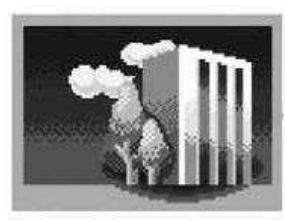

- 1. PIN kód megváltoztatása
- 2. Smart-kártya
- 3. CI-modul
- 4. Rendszer
- 5. Keresés
- Premiere Menü
- Képernyő
  Dolby Digital
- 8. Kezdőcsatorna

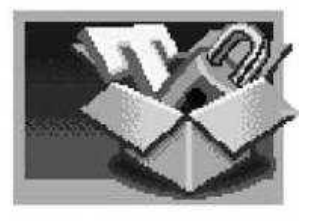

Beállítások

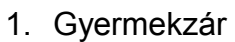

- 2. Nyelvbeállítások
- 3. Idő beállítások
- 4. A/V-beállítás
- 5. További beállítások

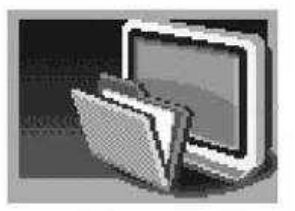

1. Csatornaszerkesztés

- 2. Előnyben részesített csatornák szerkesztése
- 3. Kedvenc csatornák szerkesztése

Csatorna szerkesztés

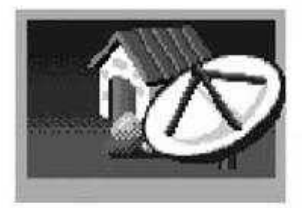

Installáció

- 1. Csatornakeresés
- 2. SMATV-keresés
- 3. Gyári beállítások

# 14.<u>Hibakeresés</u>

# 14.1.<u>Hibakeresés</u>

Előbb olvassa végig ezeket a tippeket, mielőtt a szervizt felkeresné. Ha ezek sem hoznak megoldást, akkor hívja a szervizt.

# 1. Az előlapon nincs semmilyen kijelzés (A készülék nem kapcsol be.)

- Ellenőrizze a hálózati kábelt és nézze meg hogy jó helyre dugta-e a csatlakozót.
- Ellenőrizze, hogy a hálózati kapcsoló be van-e kapcsolva.
- Ellenőrizze, hogy van-e áramellátás.

# 2. Nincs kép a Tv-n

- Ellenőrizze, hogy a készülék be van-e kapcsolva és nincs-e stand-by módban.
- Ellenőrizze, hogy az A/V-kábel megfelelően van a Tv készülékhez csatlakoztatva.
- Ellenőrizze, hogy az antennakábel jól van-e bekötve.
- Ellenőrizze, hogy az antenna beállítások jók-e.
- Nézze meg, hogy nincs-e túl sötétre állítva a Tv képe.
- Ellenőrizze, hogy azt a csatornát sugározzák-e, amit nézni akar

# 3. Rossz kép- és hangminőség

- Az antennát olyan helyre telepítse, ahol semmi nem akadályozza.
- Ellenőrizze, hogy nincsen mobiltelefon vagy mikrohullámú sütő a közelben.
- Ellenőrizze a Tv és a műholdvevő 75 Ohm-os kábelét
- Az antennakábelt lehetőleg messze vezesse a készüléktől.
- Ellenőrizze a jelszintet és állítsa be az antennát, ha az kevésnek minősül. A jelszint rossz időjárási körülmények esetén lecsökkenhet.

**Megjegyzés:** Ha az antennát betakarja a hó, vagy nagy eső van, akkor a jelszint és a jelminőség lecsökkenhet. Egy rossz kép és hangminőség úgy jelentkezhet, mintha a készülék hibája lenne.

- Ellenőrizze, hogy nem mozdult-e el az antenna.
- Cserélje ki a parabolaantennát egy nagyobbra, hogy nagyobb jelszinteket tudjon venni.
- Cserélje ki az LNB-t egy kisebb zajtényezőjűre.
- Cserélje ki az LNB-t, ha az megrongálódott vagy valamiért nem működik.

## 4. Nincs hang vagy rossz a minősége

- Ellenőrizze, hogy az A/V-kábel megfelelően van a Tv készülékhez csatlakoztatva.
- Ellenőrizze, hogy a hangerő a műholdvevőn és a Tv-n be van-e állítva.
- Ellenőrizze, hogy nincs-e a Tv lenémítva.
- Ellenőrizze az audio típust vagy a hangsávot az A/V menüben.

# 5. A távirányító nem működik

- A megfelelő vezérléshez a távirányítót a műholdvevő irányába kell tartani.
- Vegye ki az elemeket a távirányítóból és tegye vissza.
- Cserélje ki a kimerült elemeket

# 6. Nem tud foglalásokat csinálni

- Ellenőrizze, hogy nincs-e valamilyen régebbi foglalás ellentmondás.
- Ellenőrizze, hogy a készülék a megadott időpontba be van-e kapcsolva vagy készenléti (standby) állapotban van. Ha a készülék hálózati kapcsolója ki van kapcsolva vagy a hálózati kábel ki van húzva, akkor a készülék nem tud bekapcsolni.

# 7. Nem tud kódolt adásokat nézni

- Ellenőrizze, hogy a megfelelő smart-kártyát dugta-e be a kártyolvasóba. Dugja be újra, és nézze meg, hogy jól inicializálódik-e.
- Ellenőrizze a menüben, hogy a készülék felismeri-e a kártyaolvasót.
- Ellenőrizze a menüben, hogy nem járt-e le az előfizetése.
- Ellenőrizze, hogy a kártyaolvasó vagy a kártya nem sérült-e meg.

# 14.2.<u>Hibajelenségek</u>

| Hibajelenség                        | Lehetséges ok                                   | Megoldás                                                                               |  |
|-------------------------------------|-------------------------------------------------|----------------------------------------------------------------------------------------|--|
| Nincs vagy gyenge a jel             | Az antenna nincs a műholdra állítva             | Állítsa be az antennát.                                                                |  |
|                                     | A jel túl kicsi                                 | lktasson be egy erősítőt.                                                              |  |
|                                     | A parabolaantenna túl kicsi.                    | Cserélje ki az antennát egy nagyobbra.                                                 |  |
|                                     | Rossz az LNB                                    | Cserélje ki az LNB-t.                                                                  |  |
|                                     | Rossz antenna beállítás                         | Állítsa be az antennát.                                                                |  |
| A csatorna kódolt vagy nem elérhető | Jelszint van, még sincs kép<br>vagy hang.       | Ellenőrizze, hogy a csatornát sugározzák-e.                                            |  |
|                                     | A csatornát törölték.                           | Törölje a csatornát a<br>csatornalistából és keresse meg<br>hol sugározzák.            |  |
|                                     | Csak adatátvitelre használják a csatornát.      | A készülék nem támogatja az adatcsatornát.                                             |  |
|                                     | Nincs bedugva a smart-kártya.                   | Dugja be a smart-kártyát                                                               |  |
|                                     | Rossz kártyát használ.                          | Másik kártyát dugjon be.                                                               |  |
|                                     | Nincs jól bedugva a smart-<br>kártya.           | Ügyeljen a smart-kártya megfelelő behelyezésére.                                       |  |
| Nincs hang                          | Képet sugároz a csatorna, de<br>hangot nem.     | Nyomja meg a távirányítón az<br>audio gombot, hogy ellenőrizze<br>sugároznak-e hangot. |  |
| A CI modul nincs bedugva            | A CI modul nincs bedugva                        | Dugja be a CI modult                                                                   |  |
|                                     | A CI modul nincs jól bedugva                    | Újra dugja be a CI modult                                                              |  |
|                                     | A CI modult nem ismeri fel a készülék           | Dugjon be egy másik CI modult,<br>hogy ellenőrizze tényleg a<br>modul rossze.          |  |
| Érvénytelen CI modul                | Rossz CI modul                                  | Dugjon be egy másik CI modult                                                          |  |
|                                     | A CI modul nincs jól bedugva                    | Újra dugja be a CI modult                                                              |  |
|                                     | A CI modul károsodott                           | Cserélje ki a CI modult                                                                |  |
| Rövidzár az LNB-n                   | Rövidzár az LNB kábelén                         | Cserélje ki a kábelt.                                                                  |  |
|                                     | Rövidzár az LNB-ben                             | Cserélje ki az LNB-t.                                                                  |  |
|                                     | Valami belekerült az LNB-be<br>vagy károsodott. | Távolítsa el azt az idegen<br>anyagot és vigye szervizbe az<br>LNB-t ha károsodott     |  |